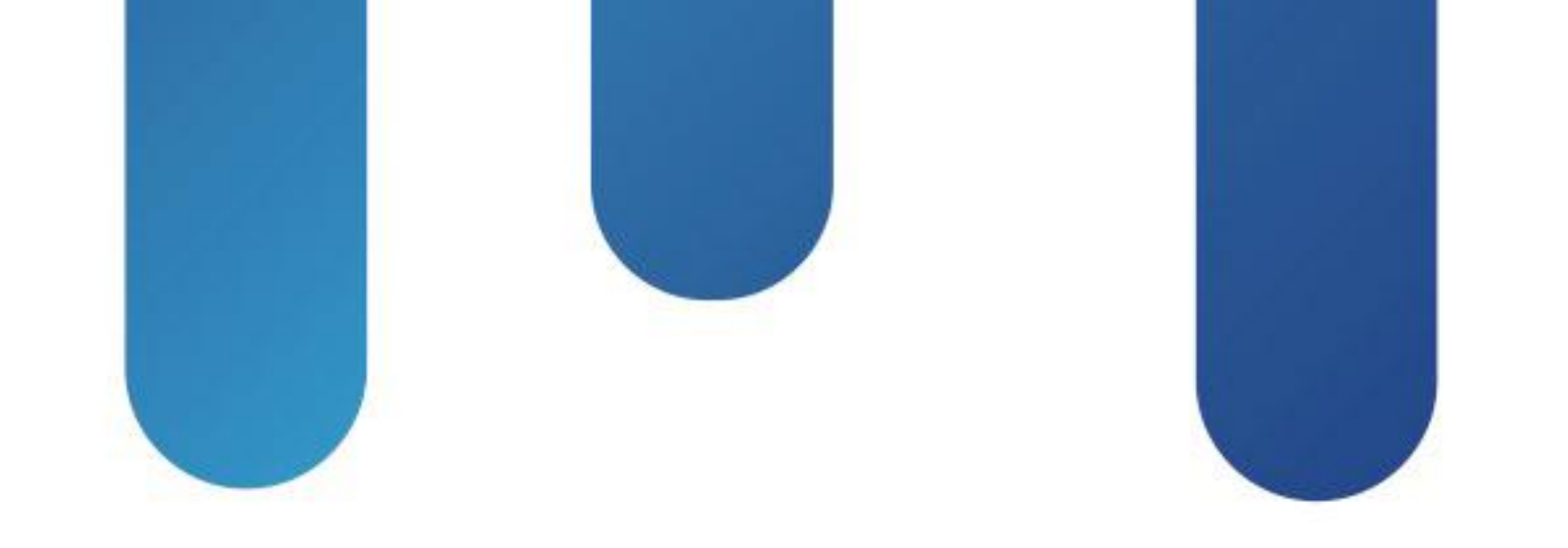

# What You Make Possible

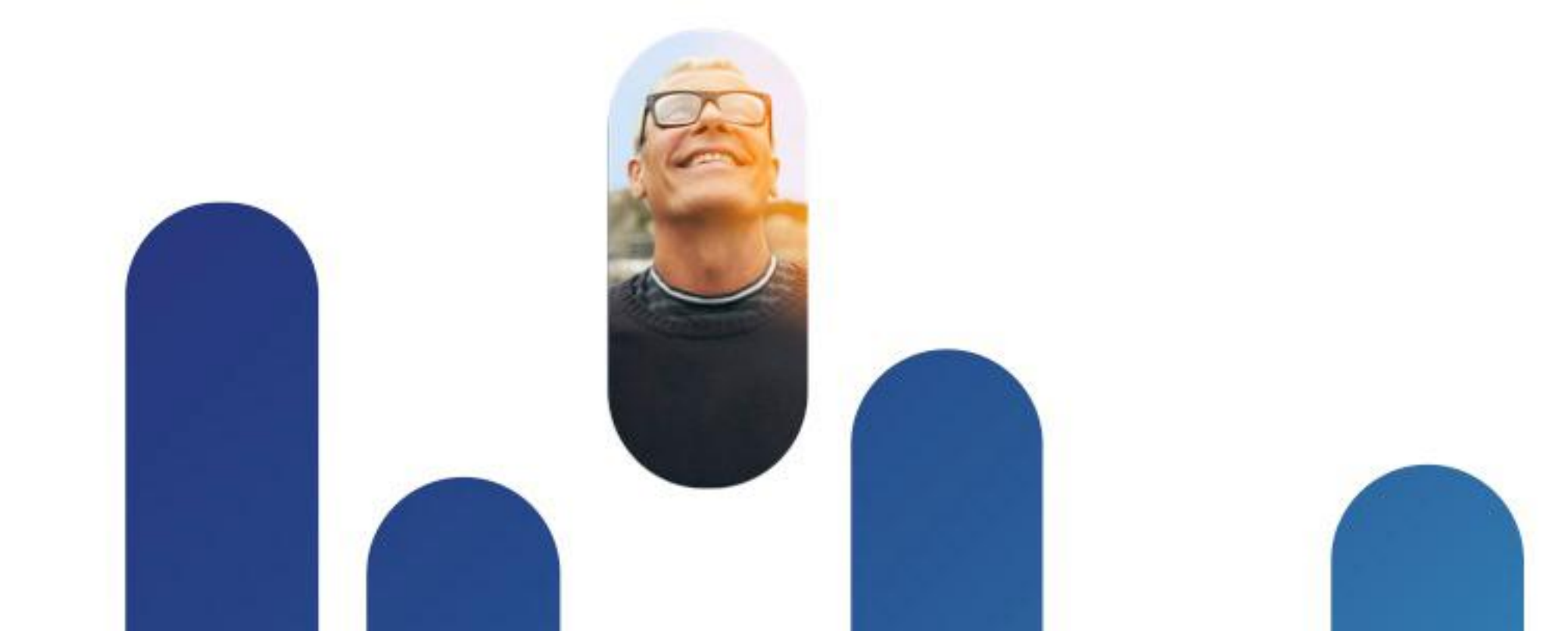

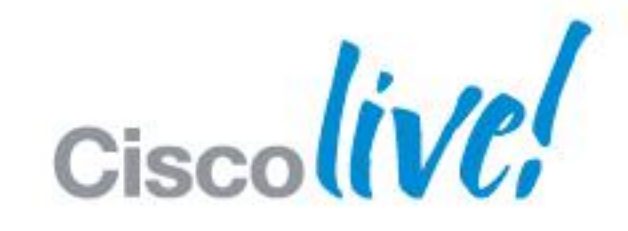

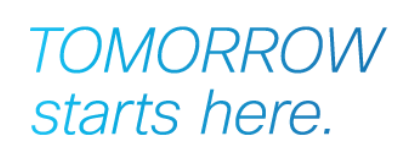

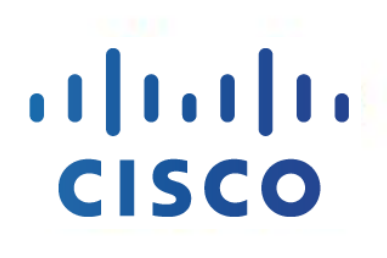

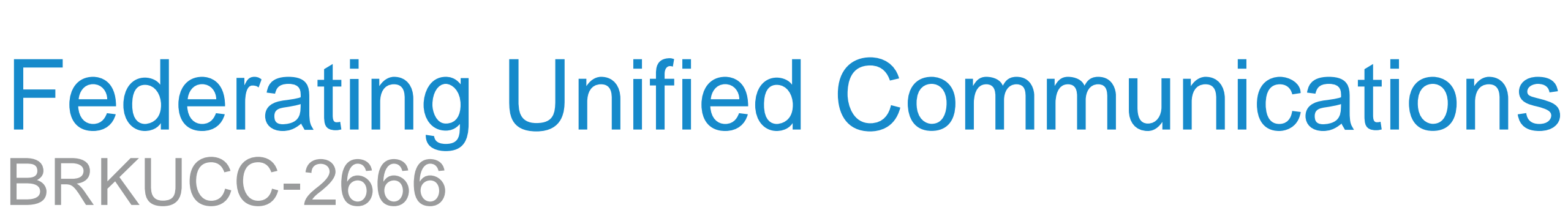

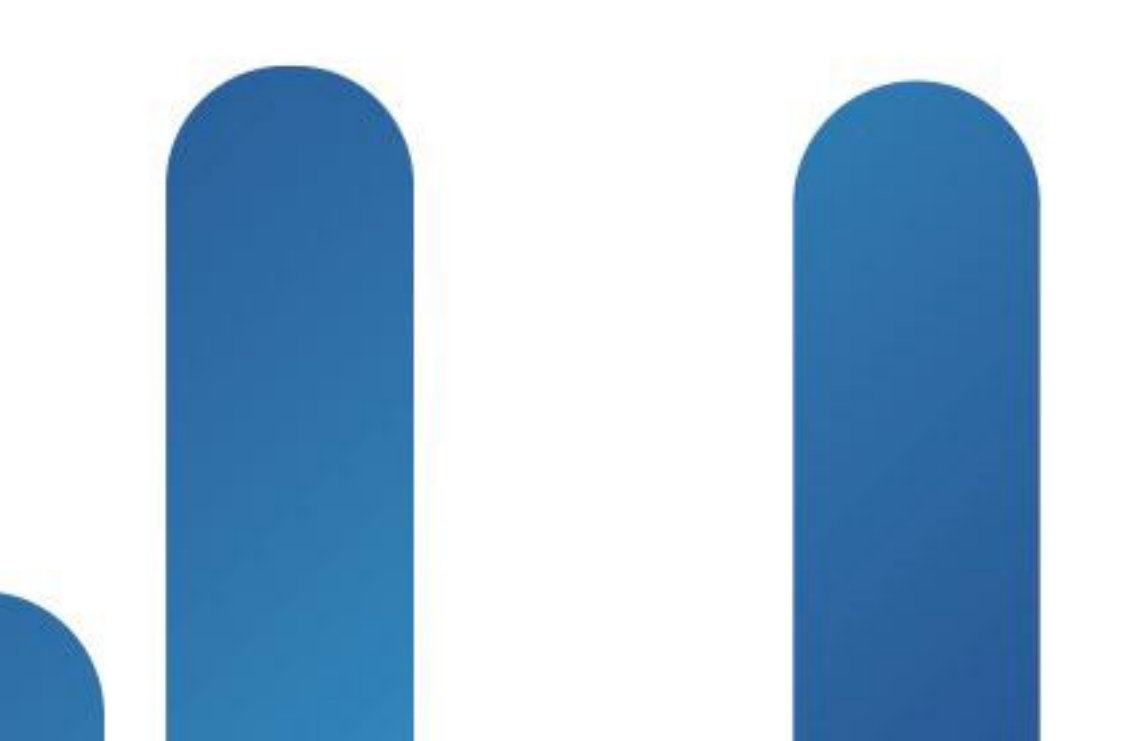

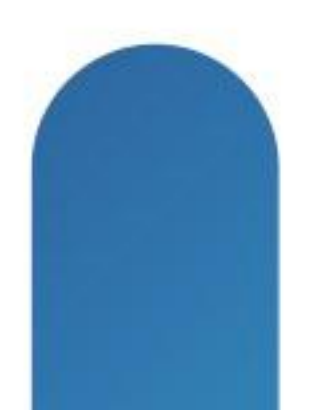

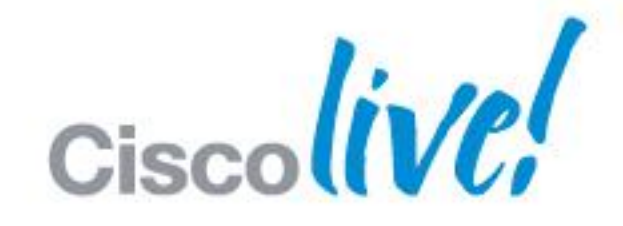

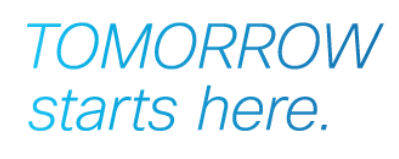

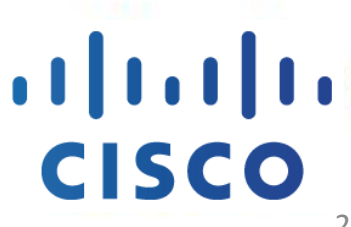

## Fundamentals Scenario 1: Inter-Domain Federation to Jabber Scenario 2: Inter-Domain Federation to Lync Scenario 3: Inter-Domain Federation to Public IM Scenario 4: Intra-Domain Federation between Jabber & Lync Scenario 5: Cloud WebEx Messenger Inter-Domain Federation

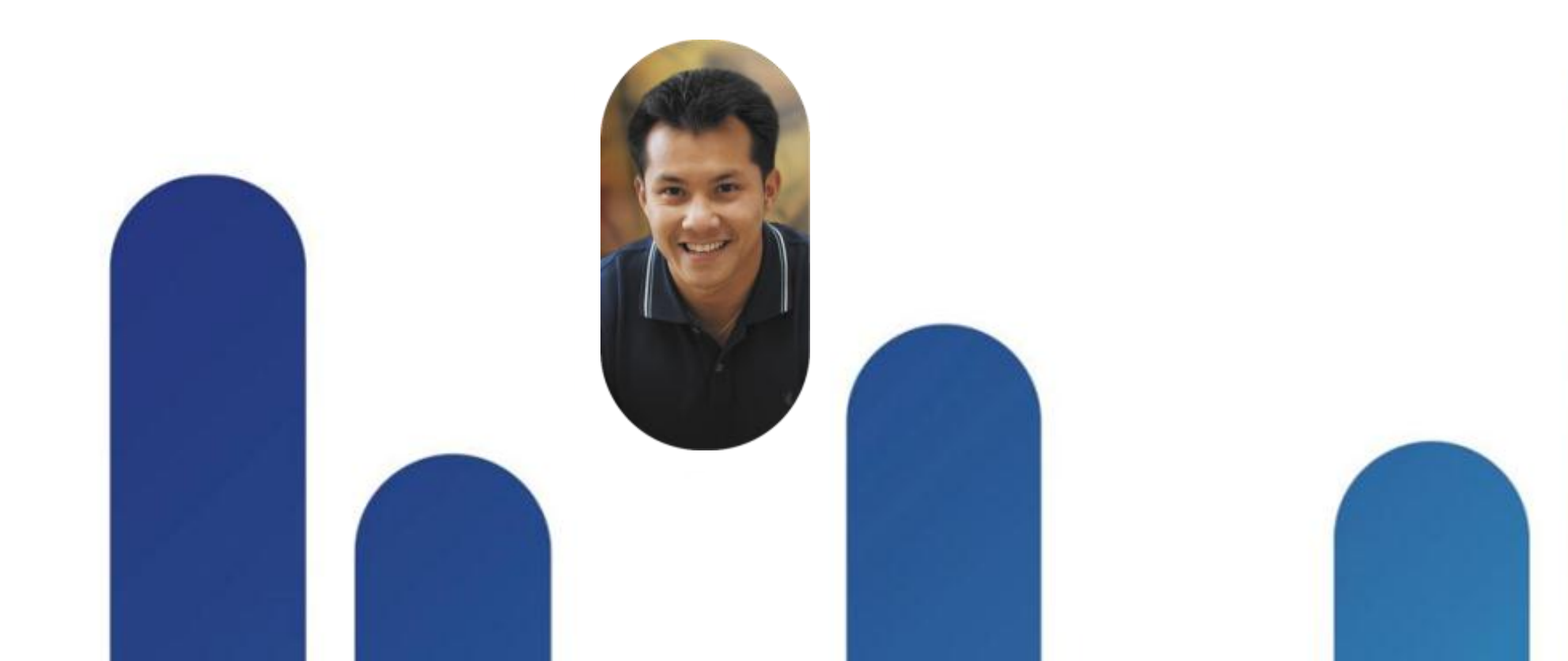

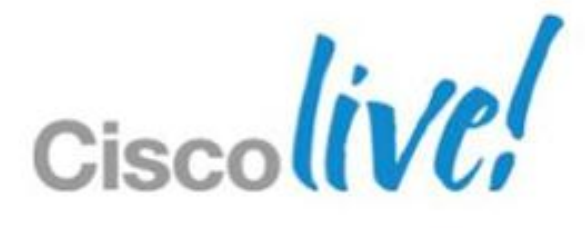

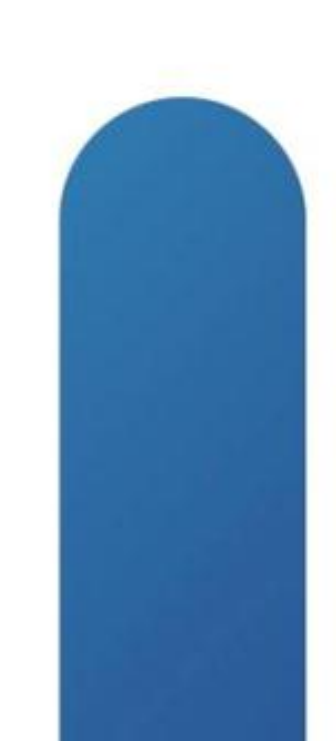

## **Fundamentals**

Scenario 1: Inter-Domain Federation to Jabber Scenario 2: Inter-Domain Federation to Lync Scenario 3: Inter-Domain Federation to Public IM Scenario 4: Intra-Domain Federation between Jabber & Lync Scenario 5: Cloud WebEx Messenger Inter-Domain Federation

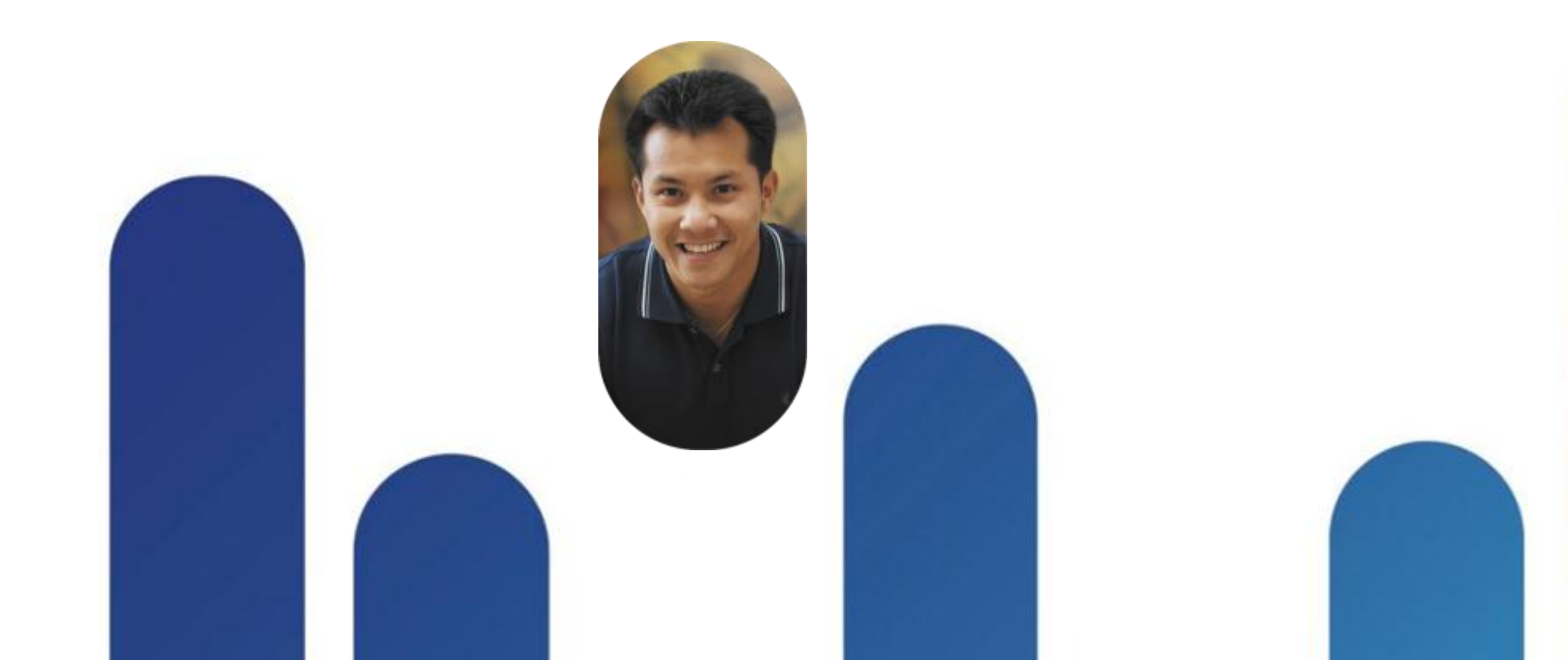

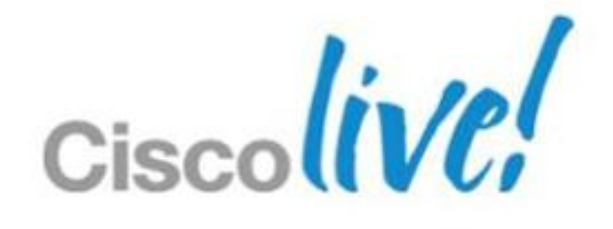

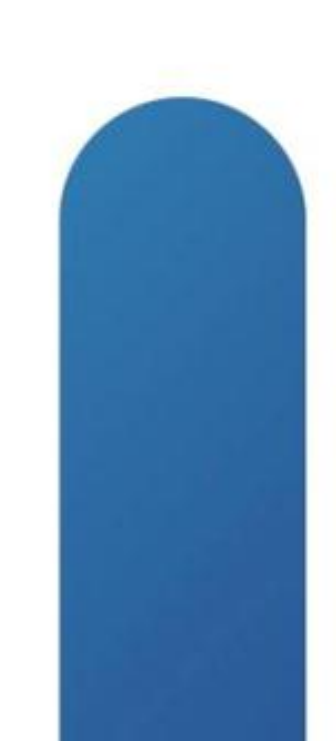

### **Cisco Unified Communications** The Fundamentals

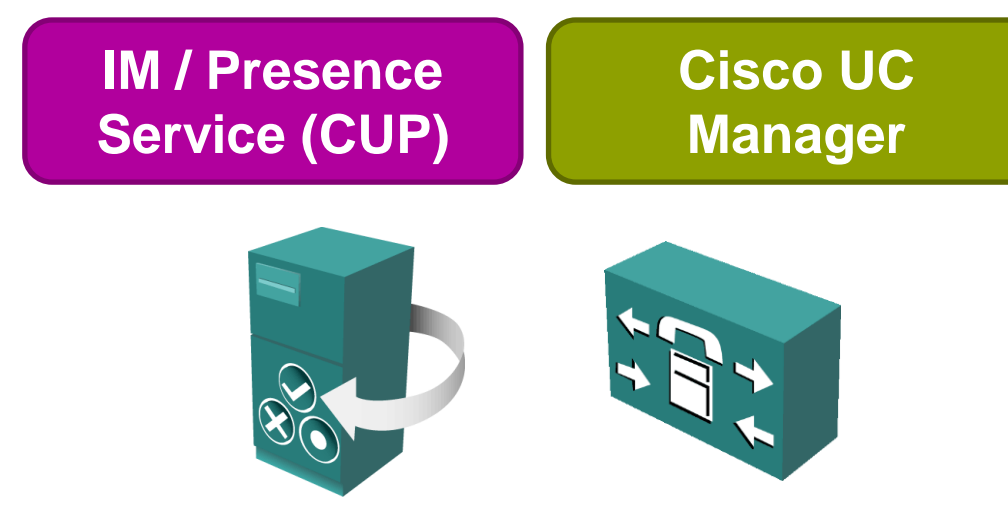

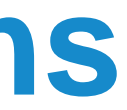

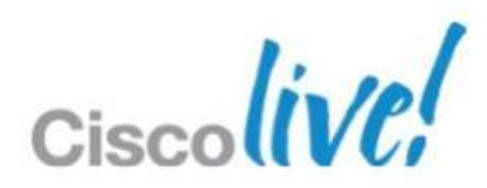

### **Cisco Unified Communications** The Fundamentals

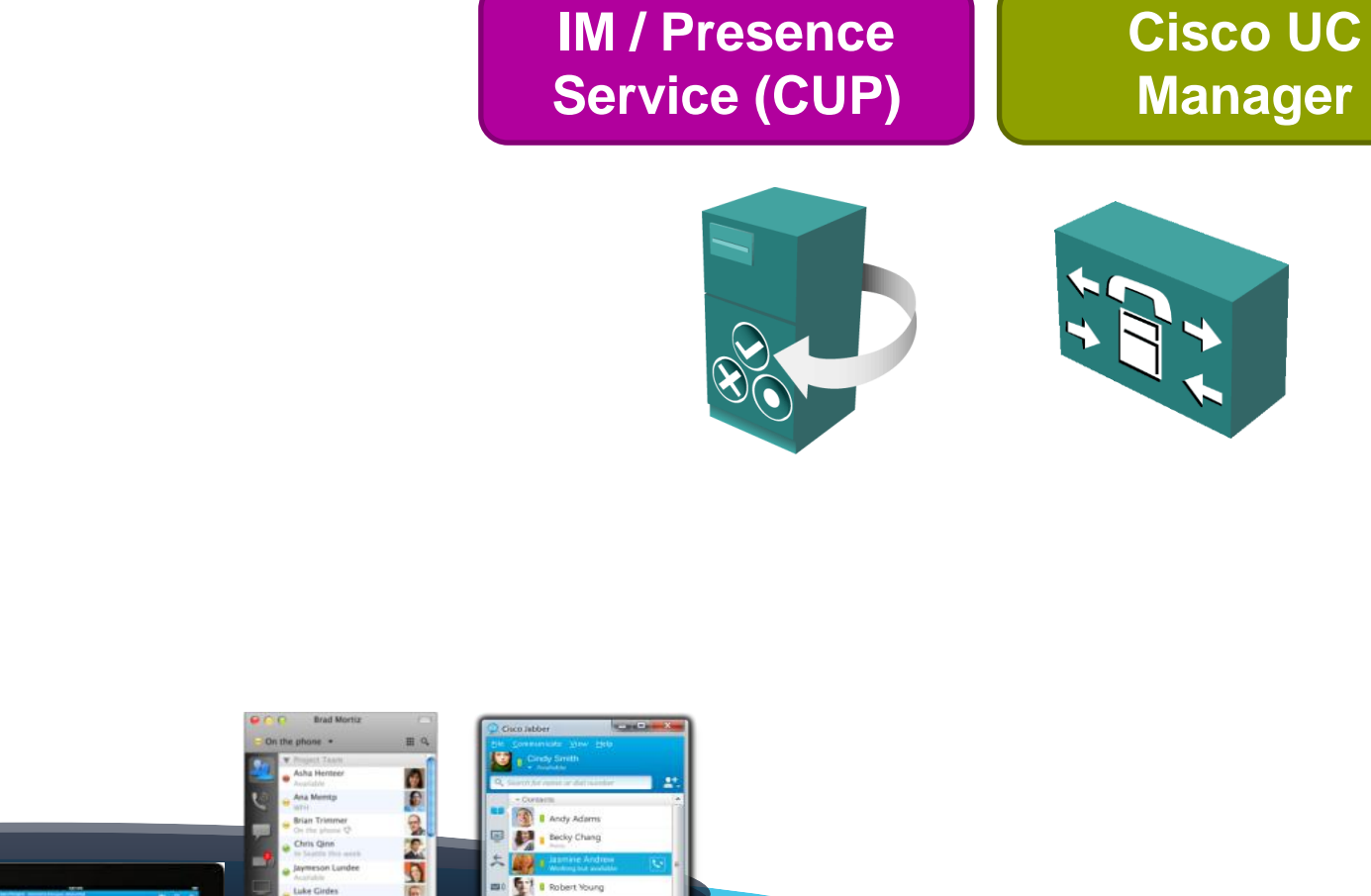

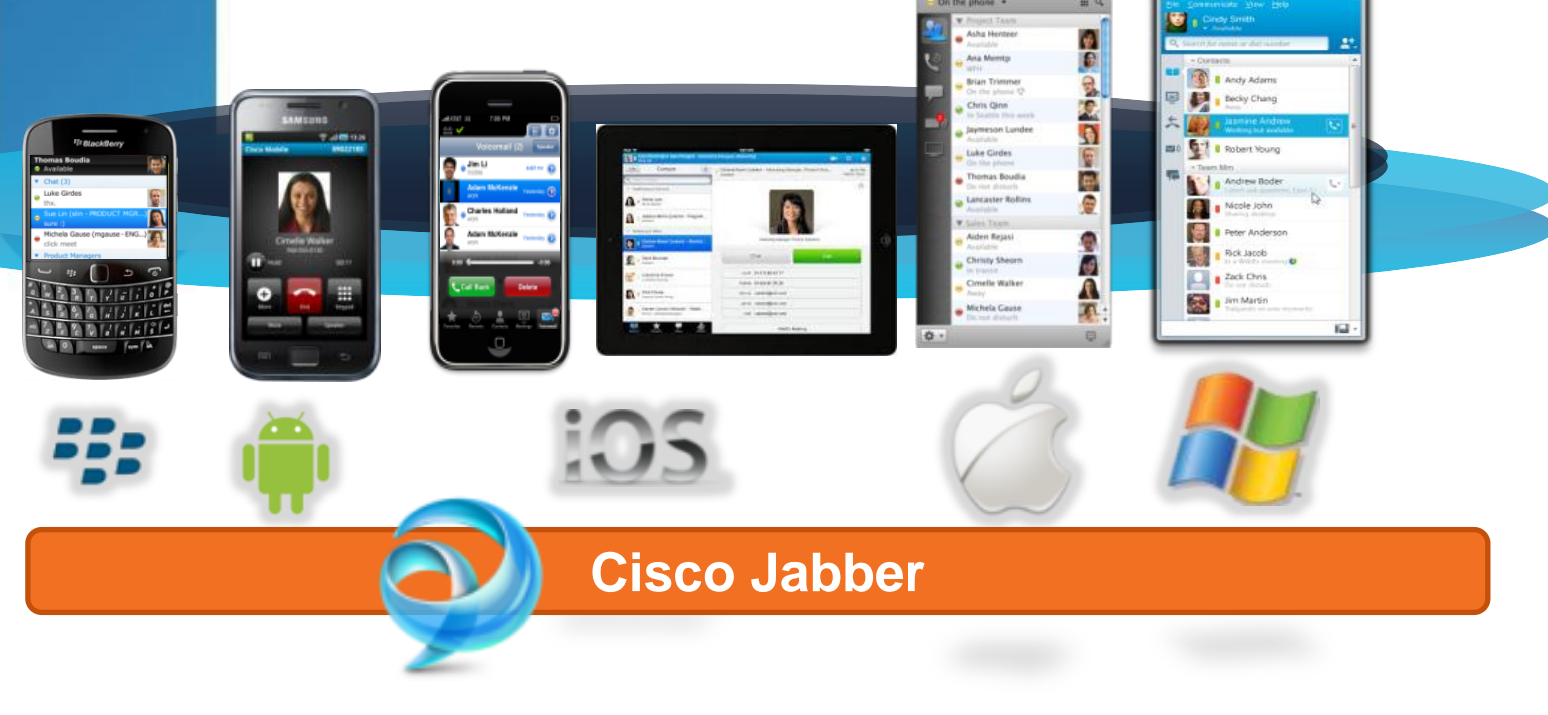

BRKUCC-2666

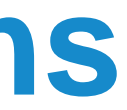

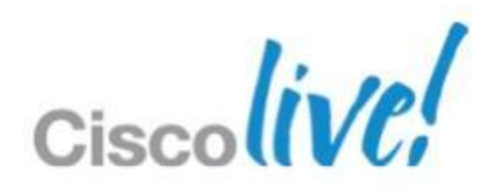

### **Cisco Unified Communications** The Fundamentals

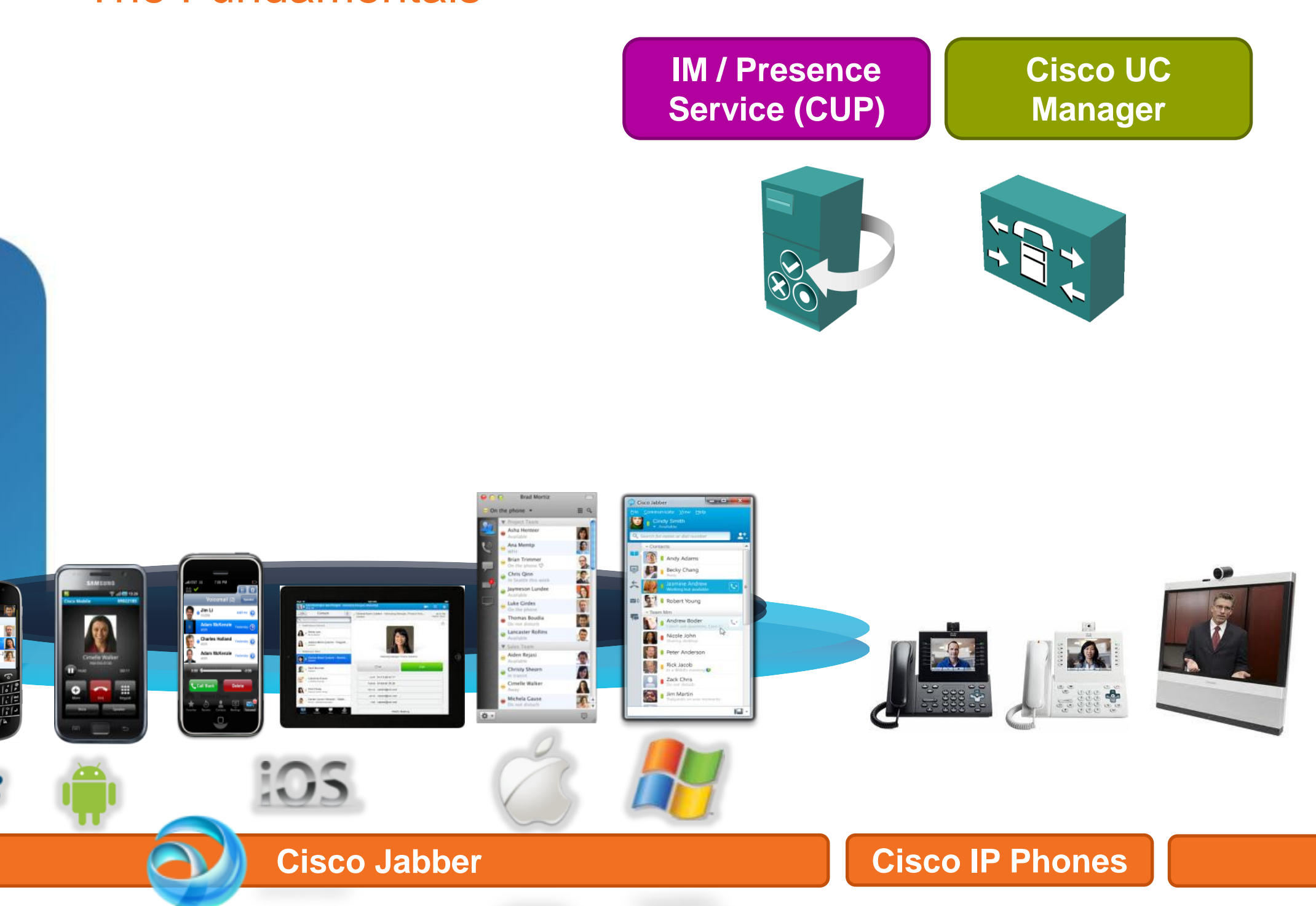

© 2013 Cisco and/or its affiliates. All rights reserved.

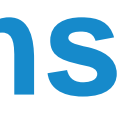

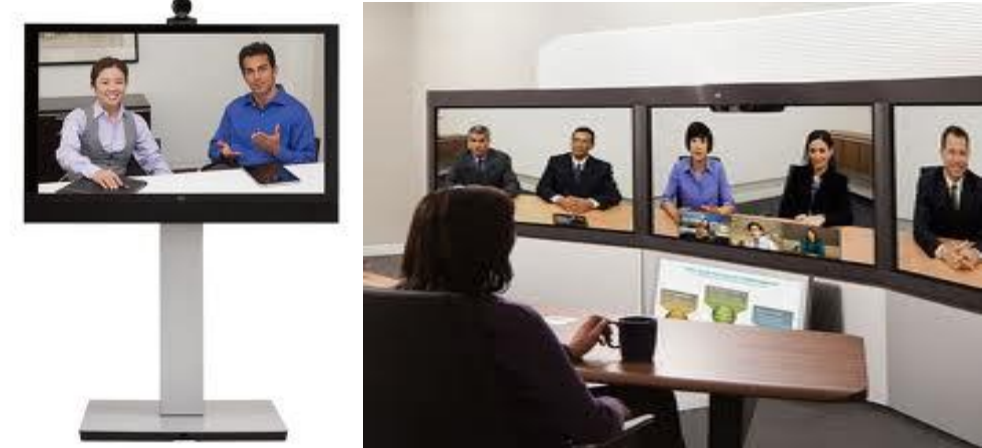

### **Cisco TelePresence**

Ciscol//

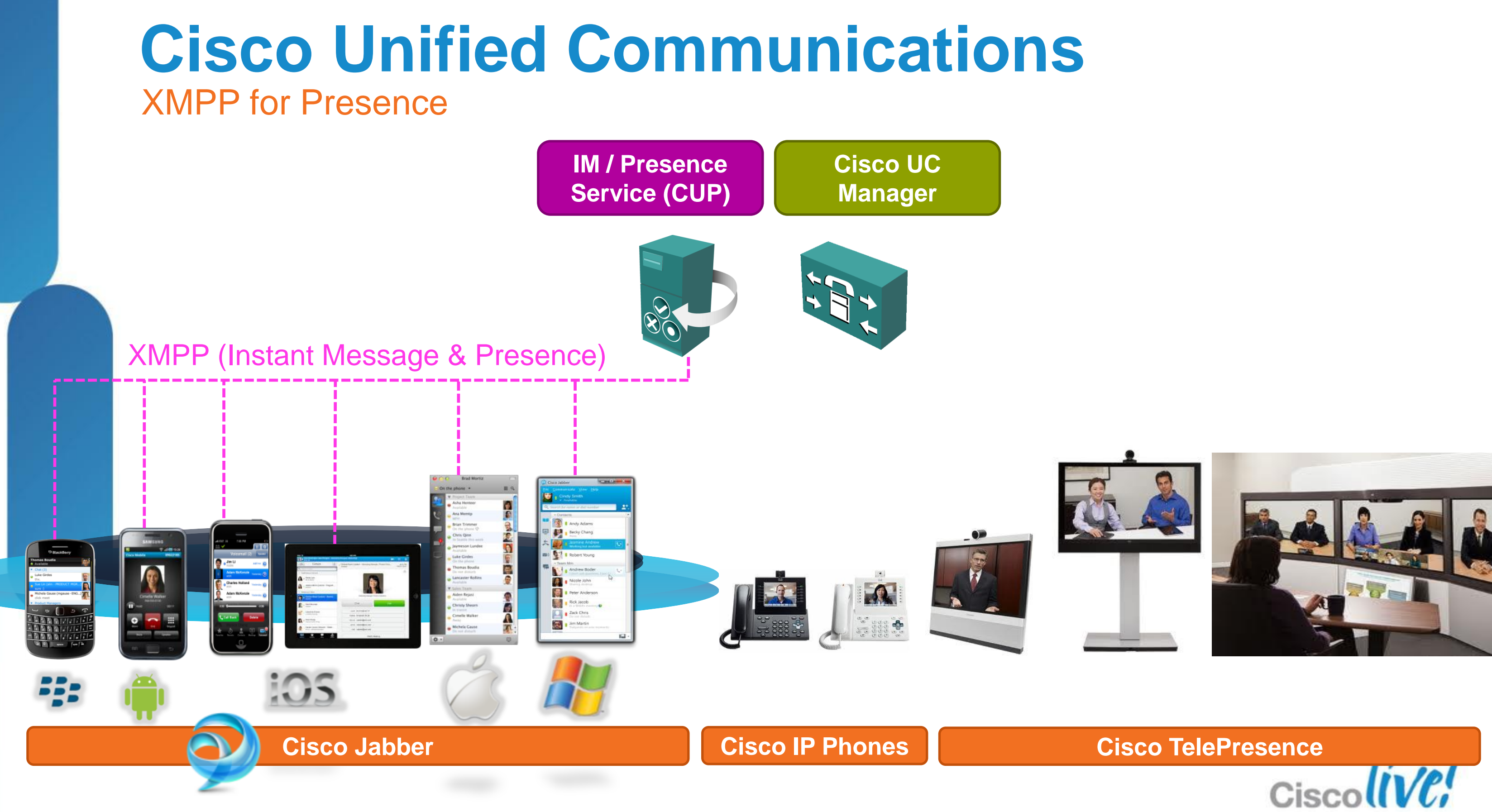

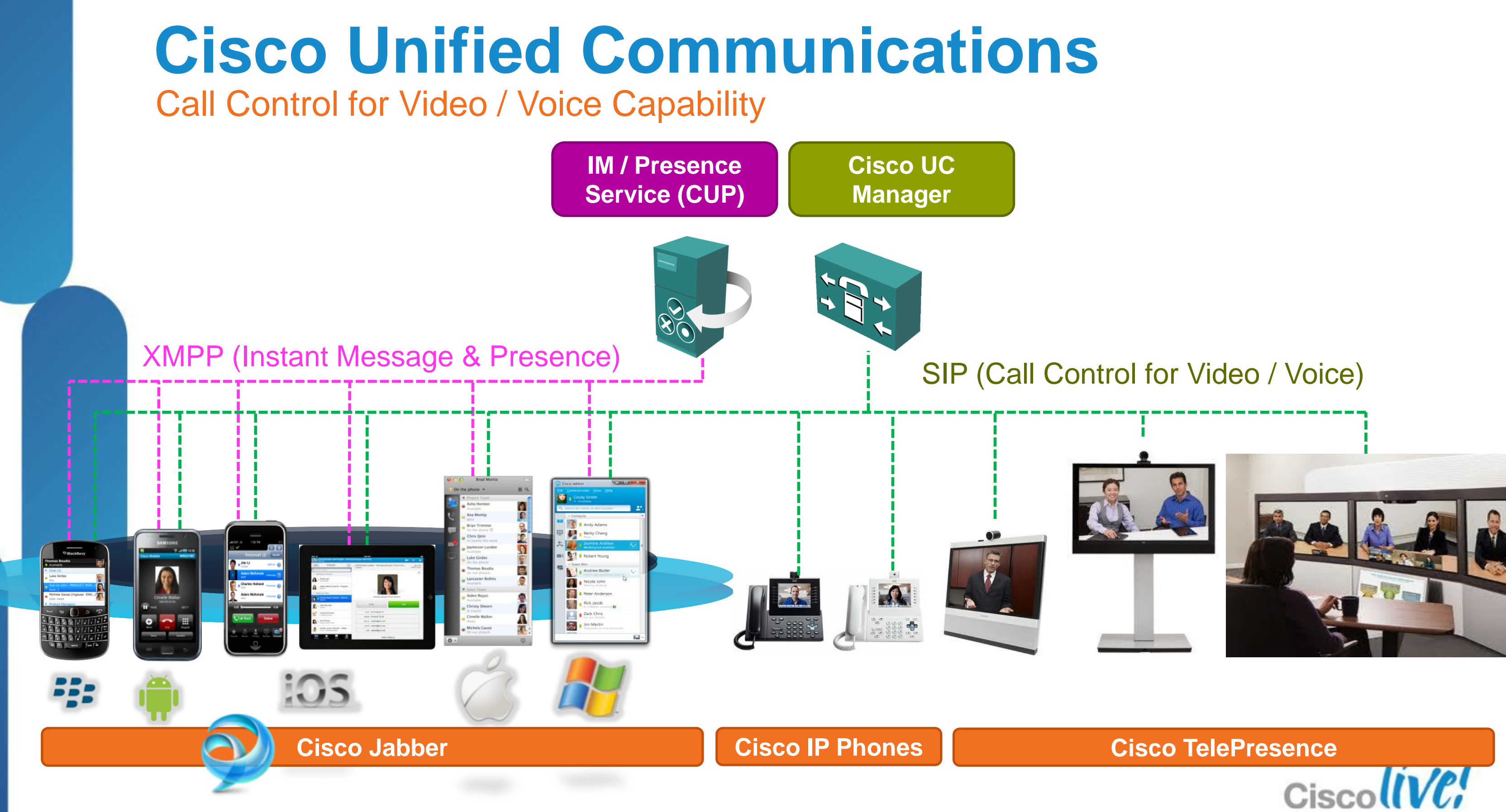

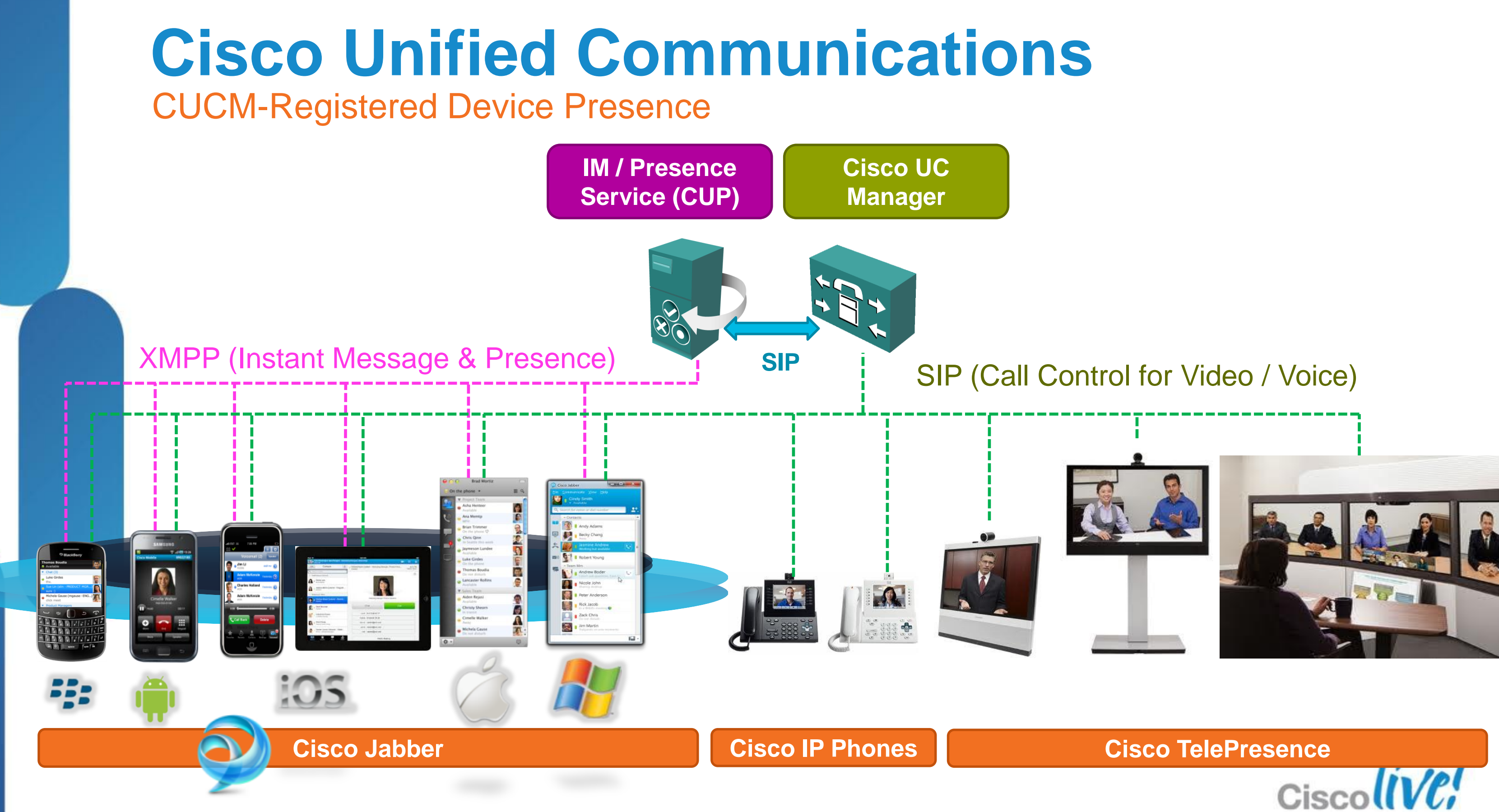

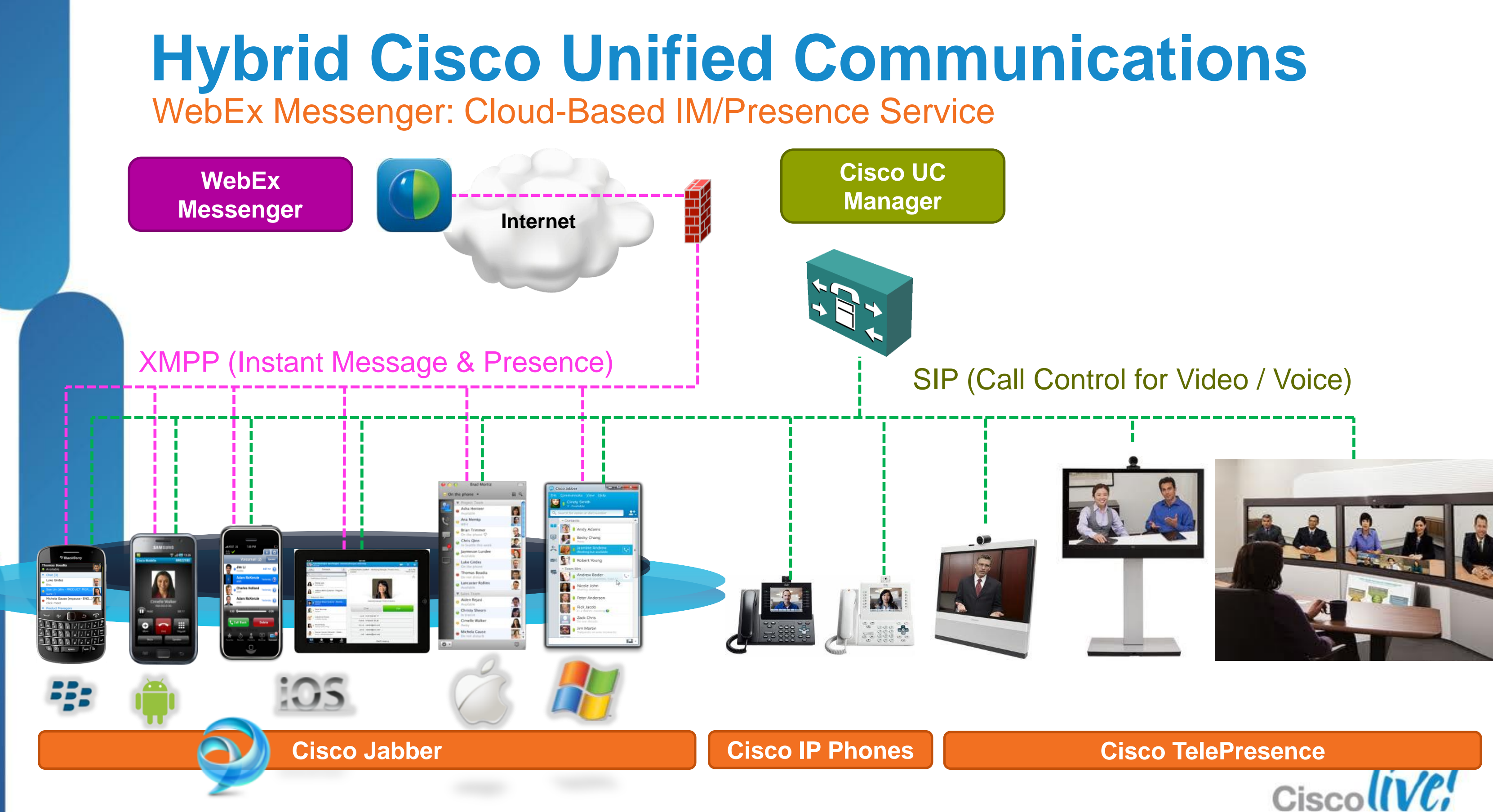

### **Federation Types Overview**

### **1: Inter-Domain Federation**

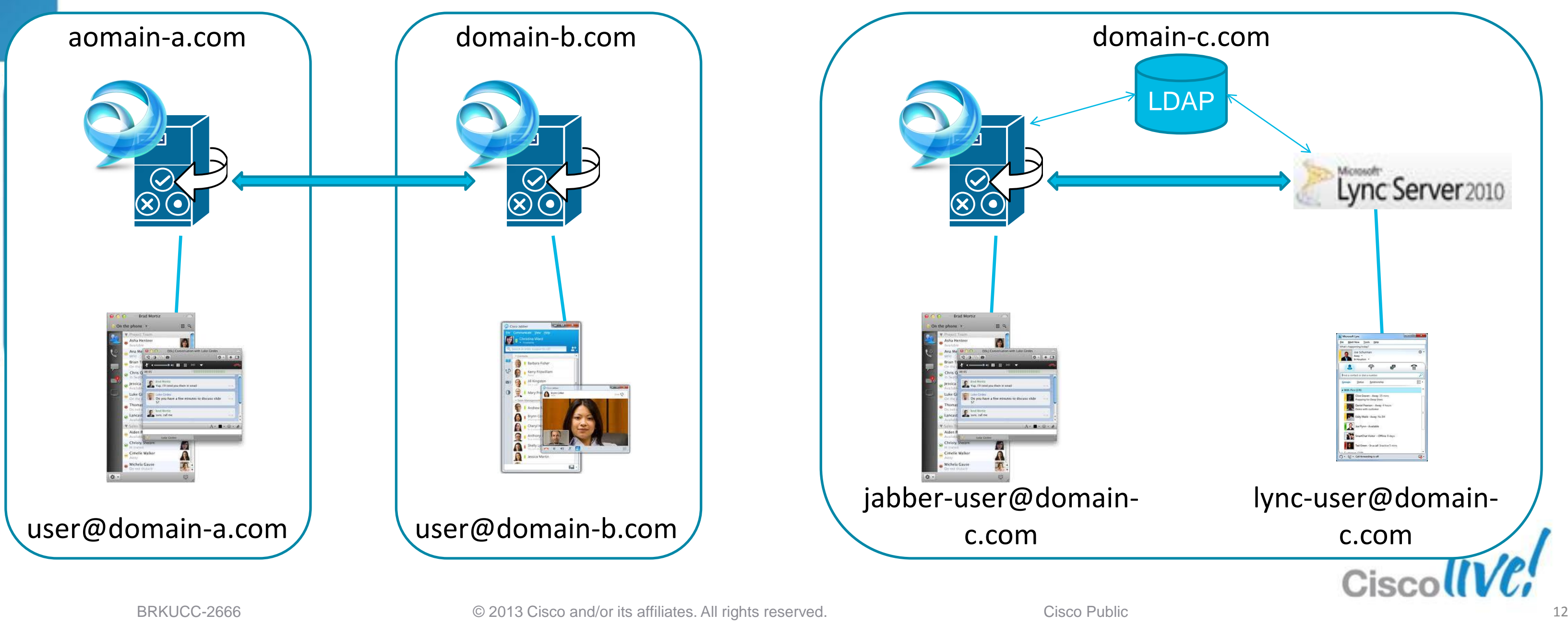

### **2:** Intra-Domain Federation

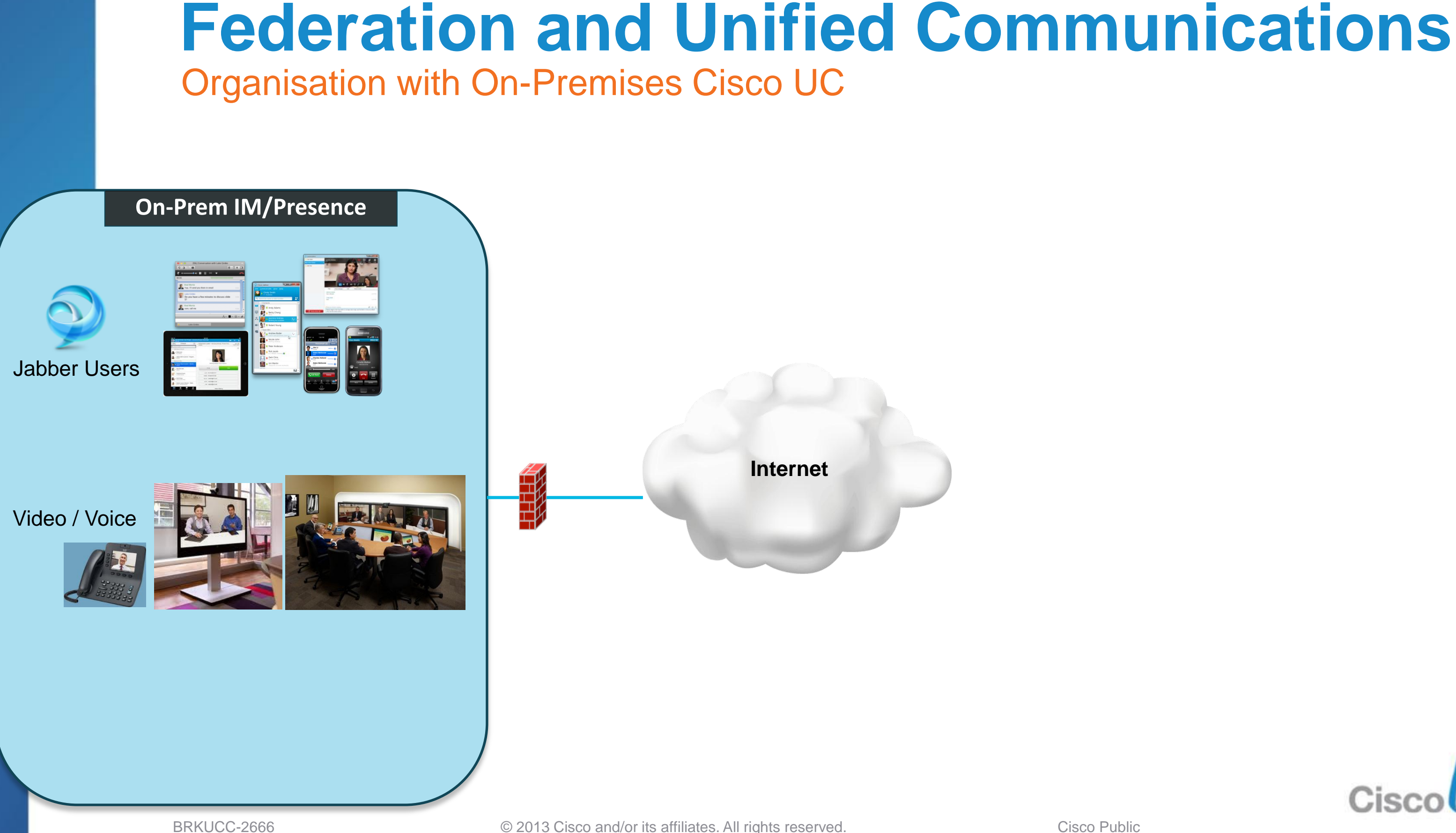

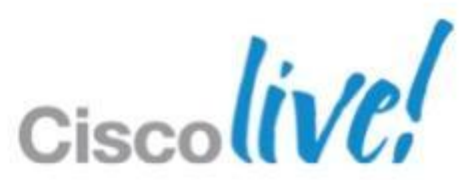

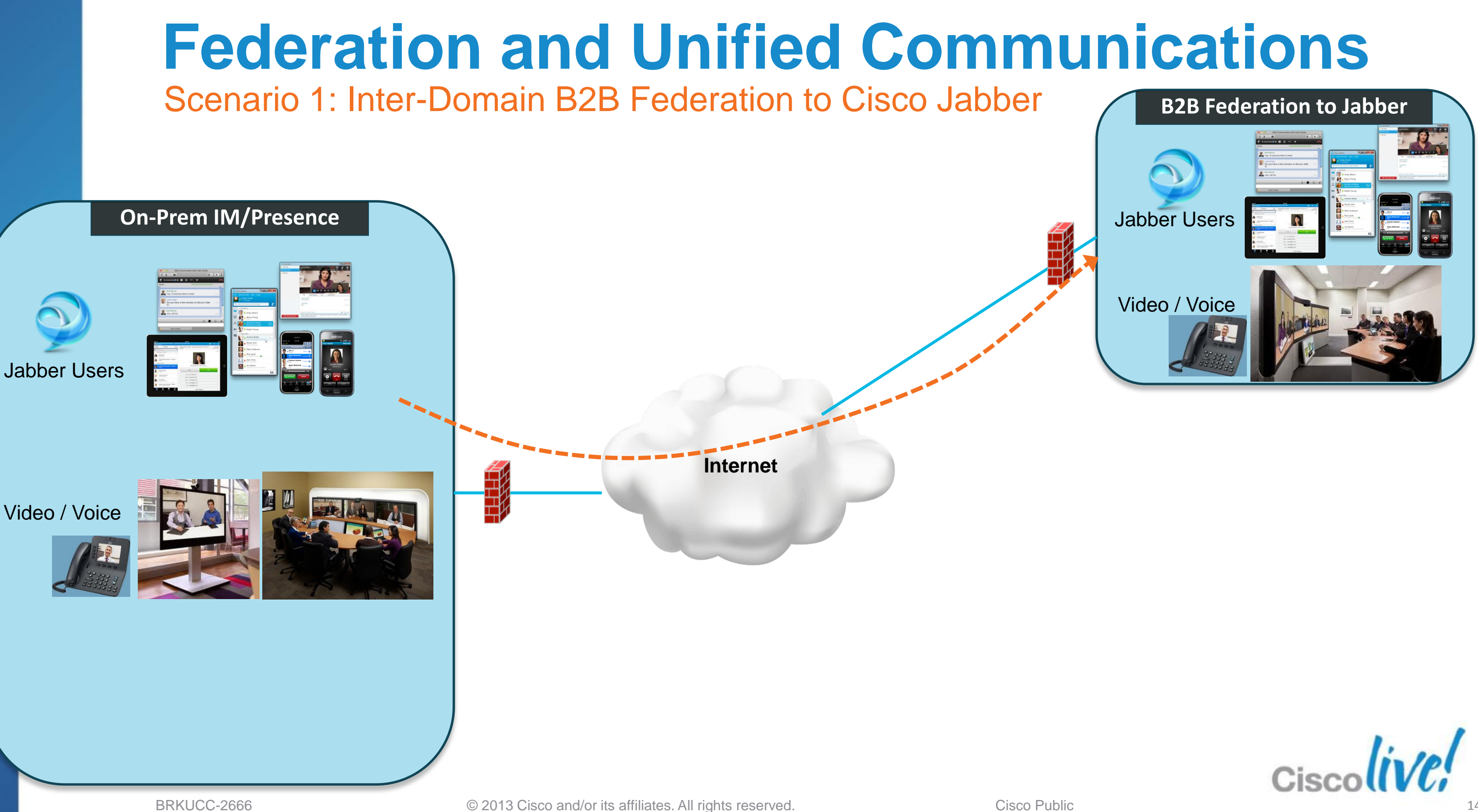

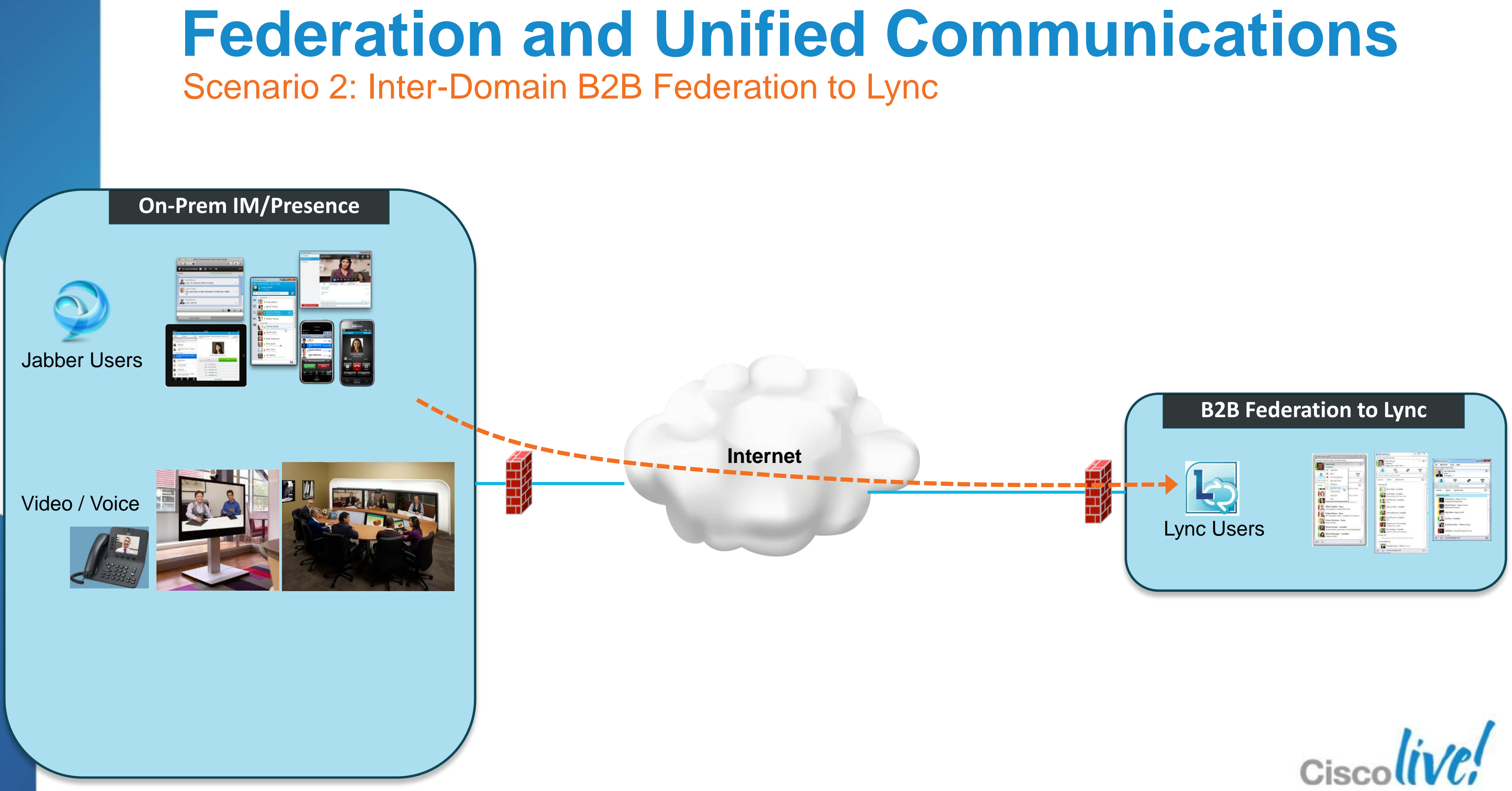

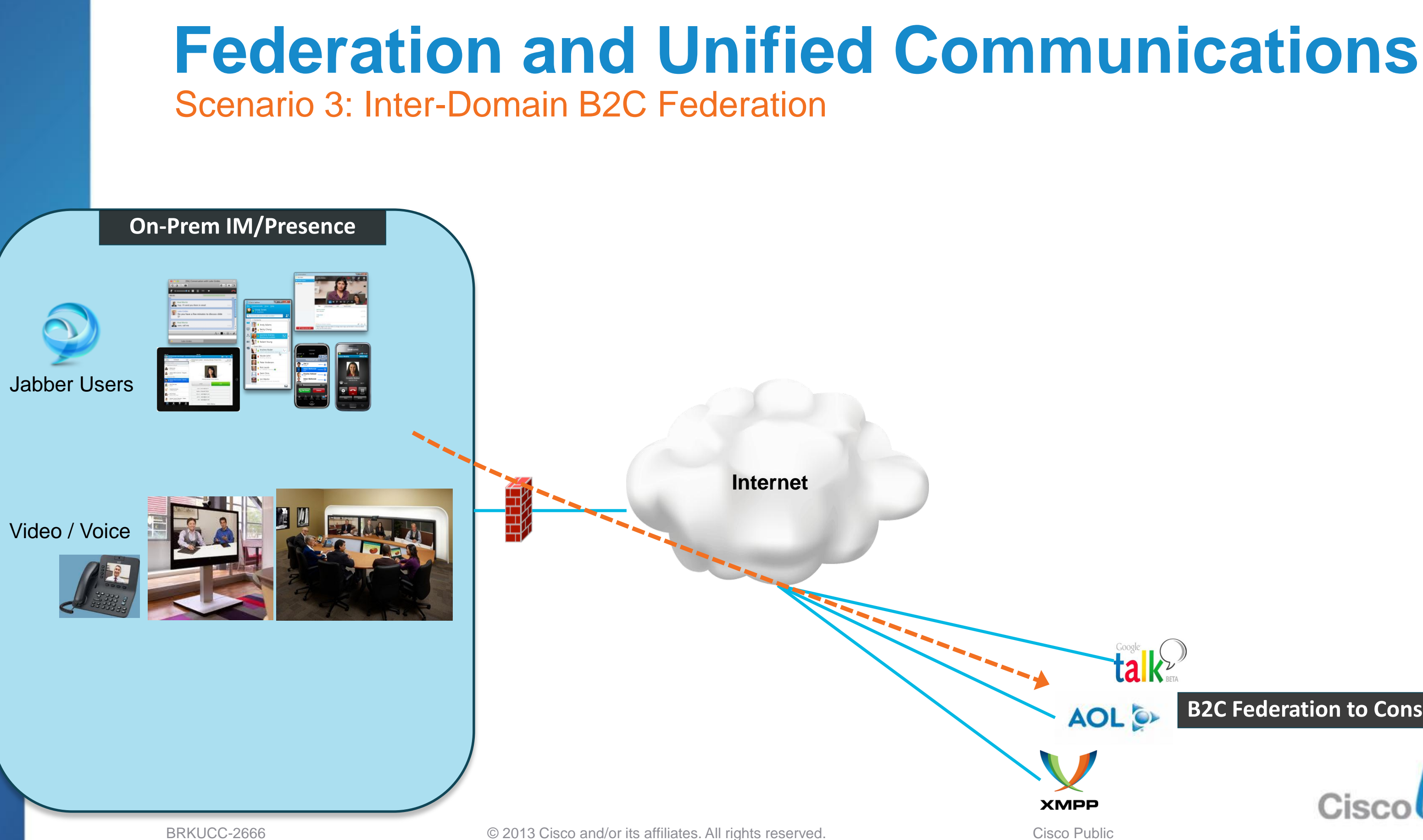

### **B2C Federation to Consumers**

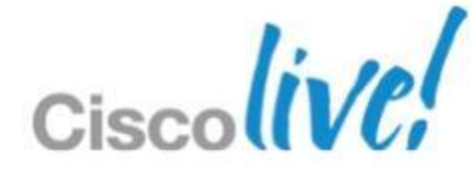

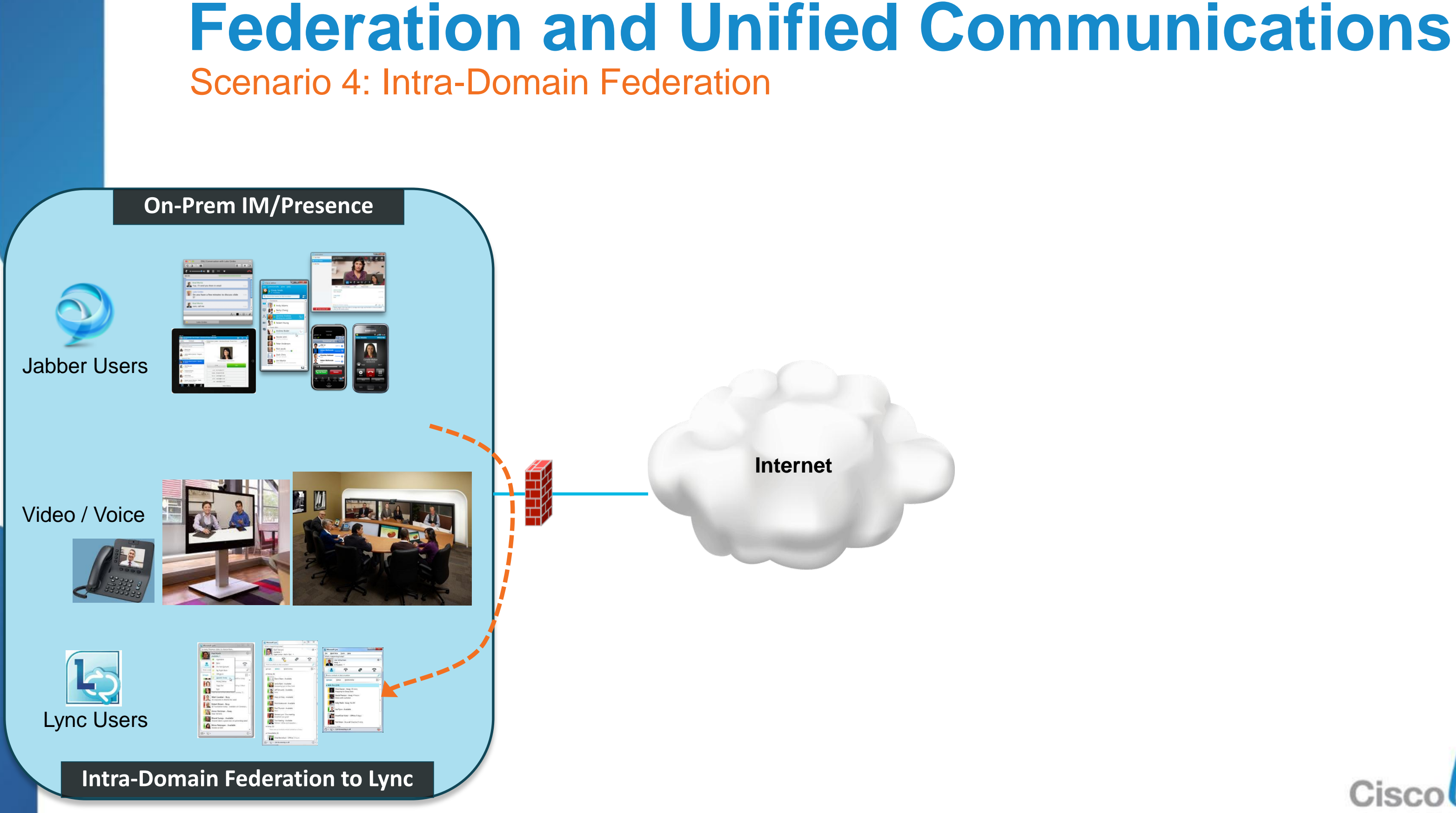

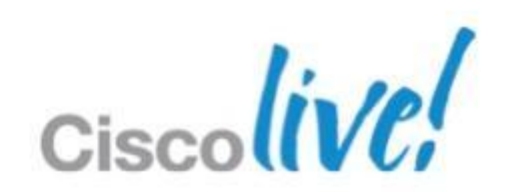

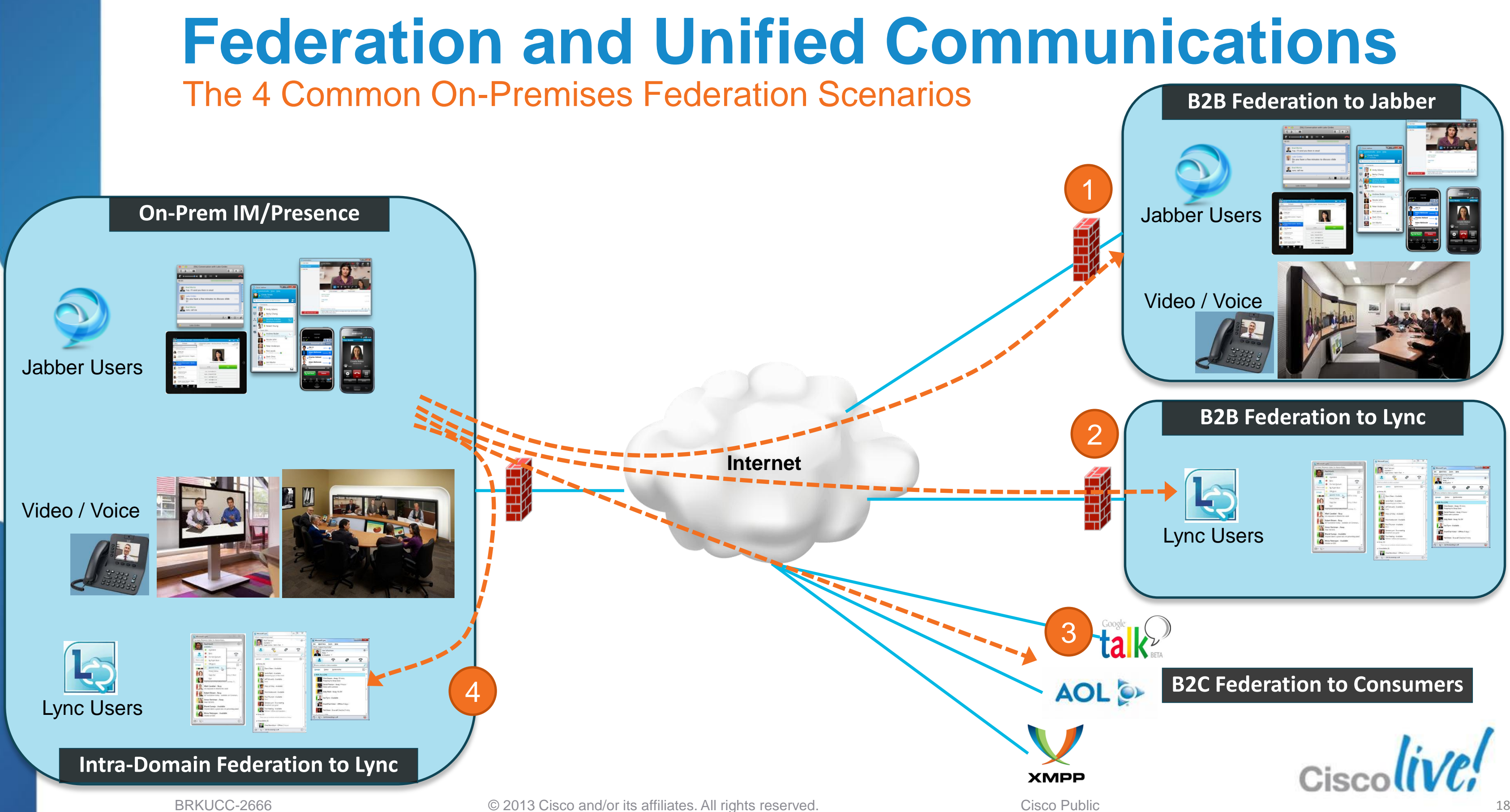

### **Federation and Unified Communications** Scenario 5: WebEx Messenger (Cloud IM/P) Federations **B2B Federation to Jabber** Jabber Users **Cloud IM/Presence** Video / Voice WebEx Jabber Users Messenger **B2B Federation to Lync** Internet Video / Voice Lync Users tak **B2C Federation to Consumers** AOL 🔊 Cisco **XMPP**

BRKUCC-2666

© 2013 Cisco and/or its affiliates. All rights reserved.

**Cisco Public** 

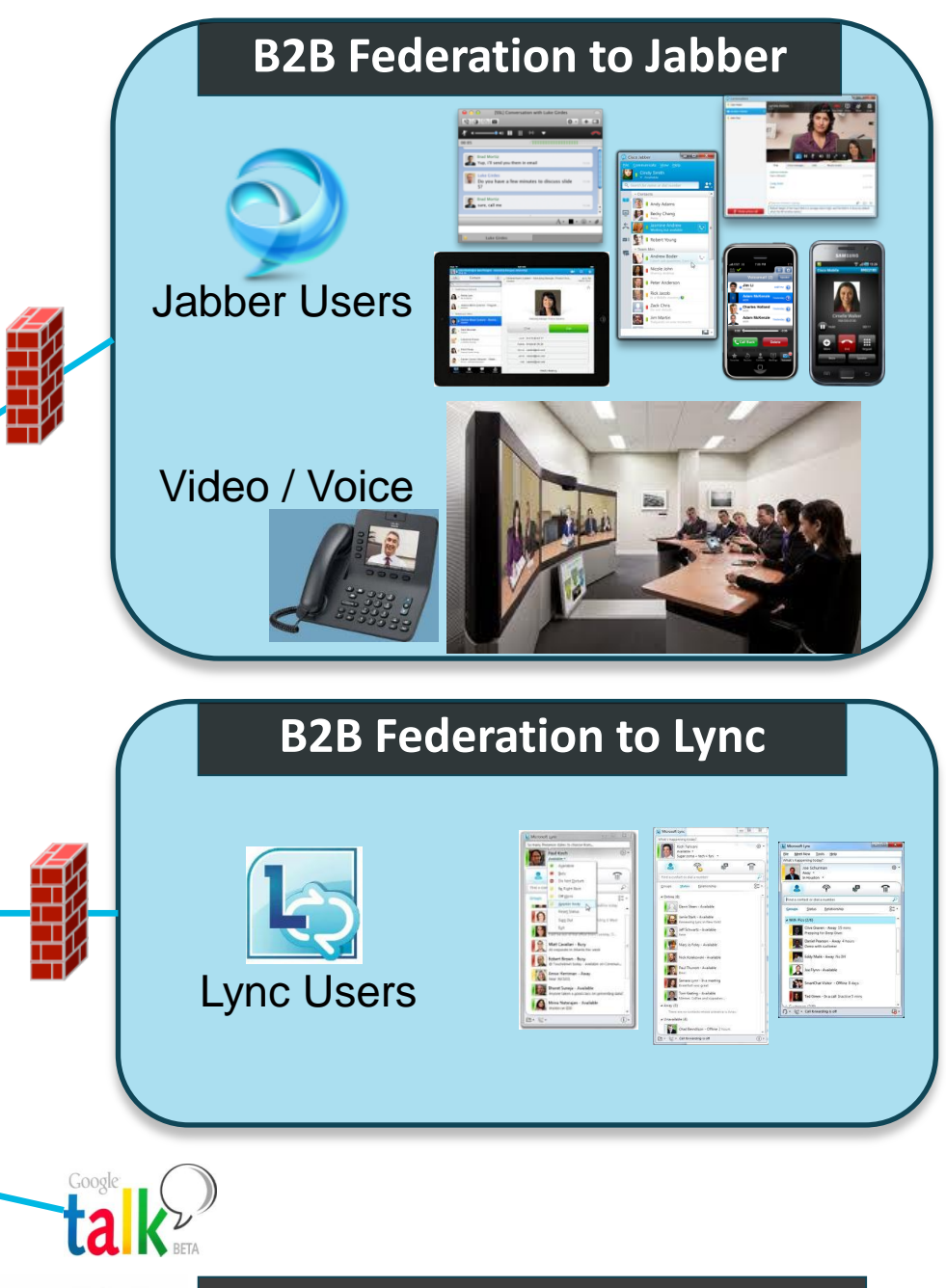

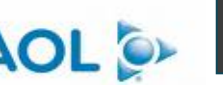

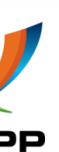

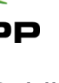

## Fundamentals Scenario 1: Inter-Domain Federation to Jabber Scenario 2: Inter-Domain Federation to Lync Scenario 3: Inter-Domain Federation to Public IM Scenario 4: Intra-Domain Federation between Jabber & Lync Scenario 5: Cloud WebEx Messenger Inter-Domain Federation

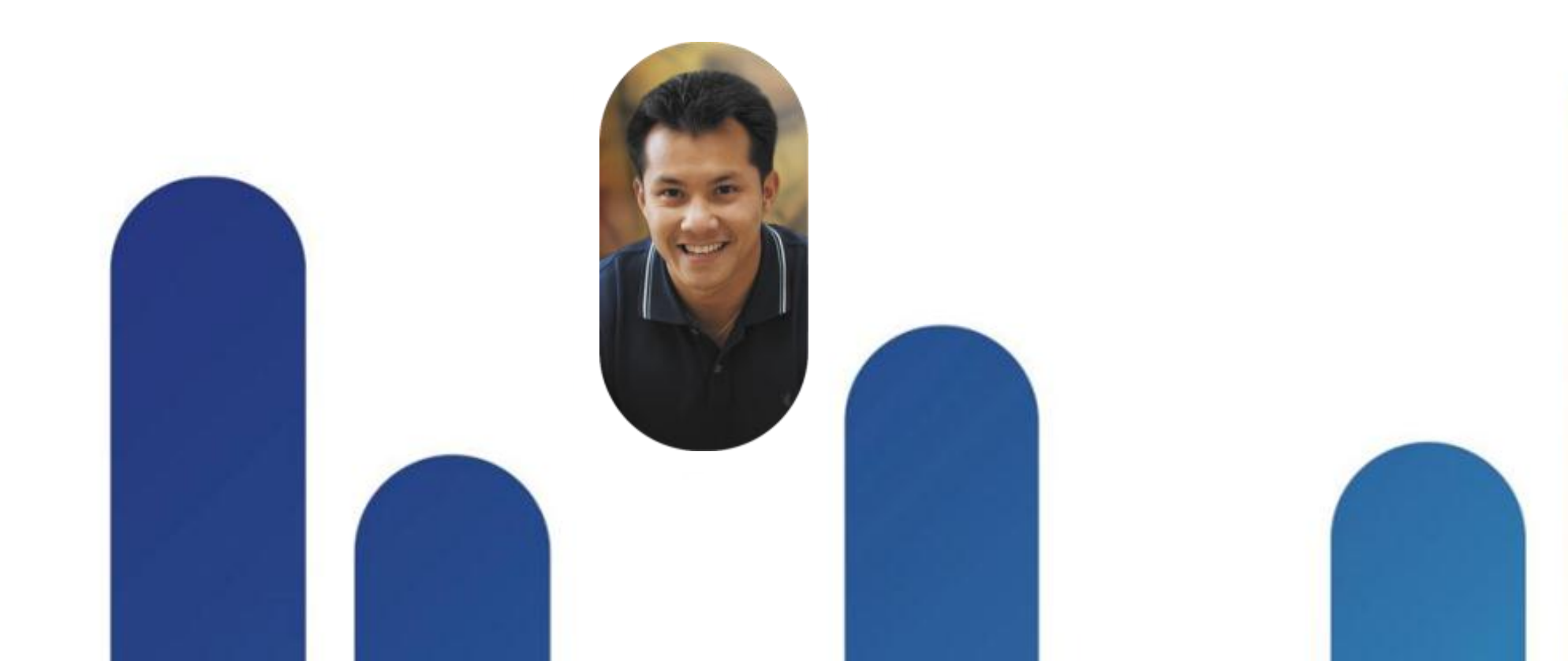

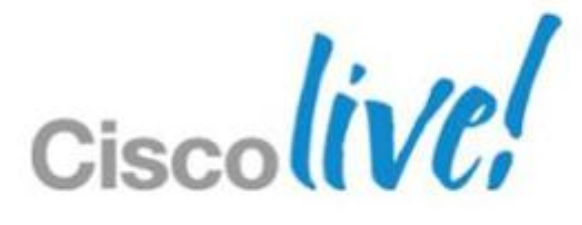

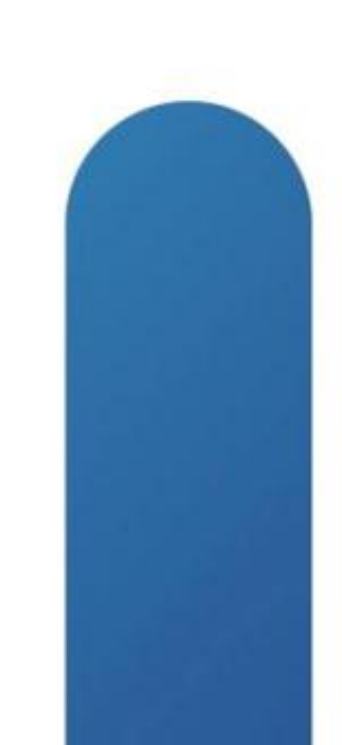

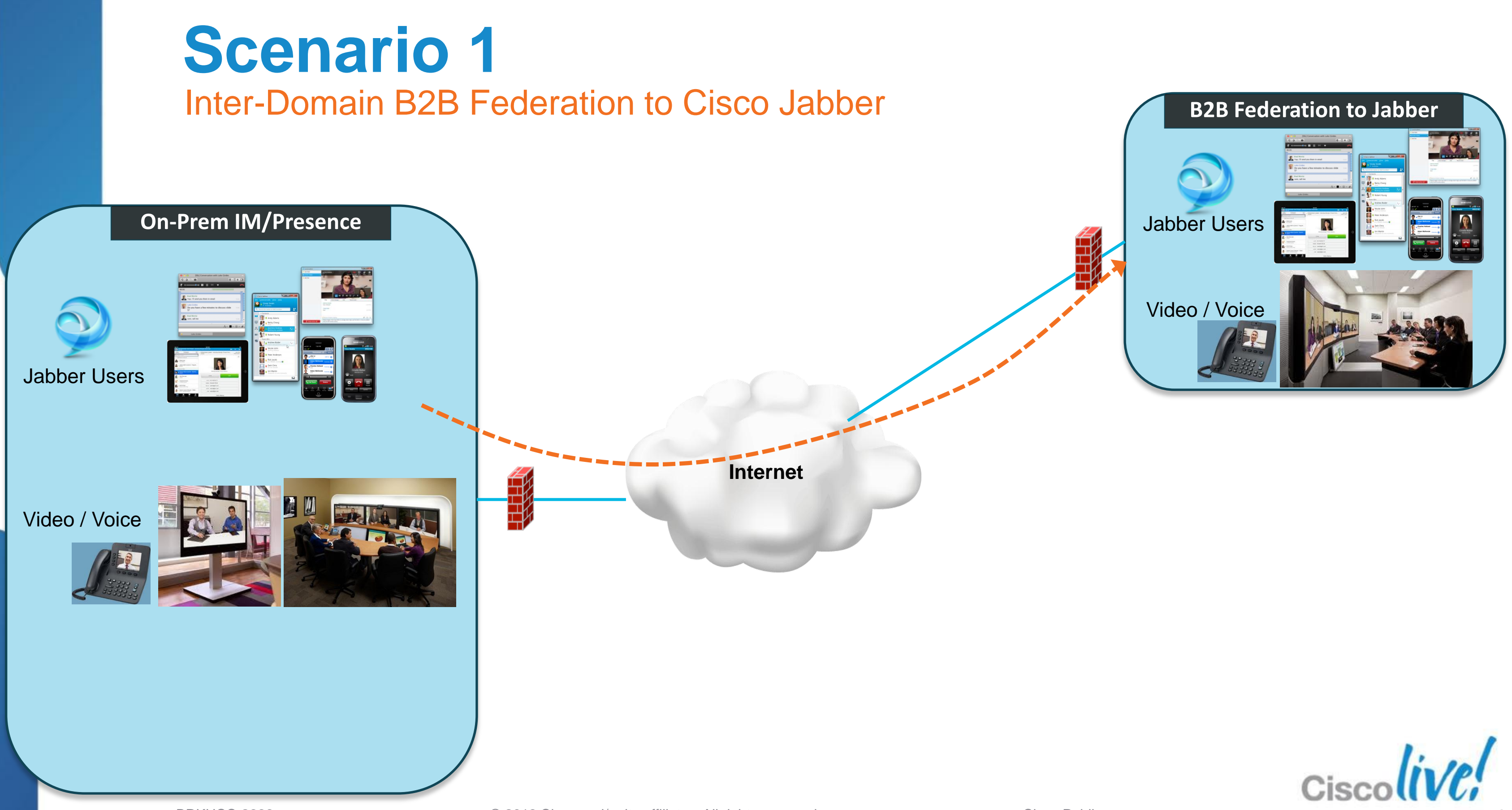

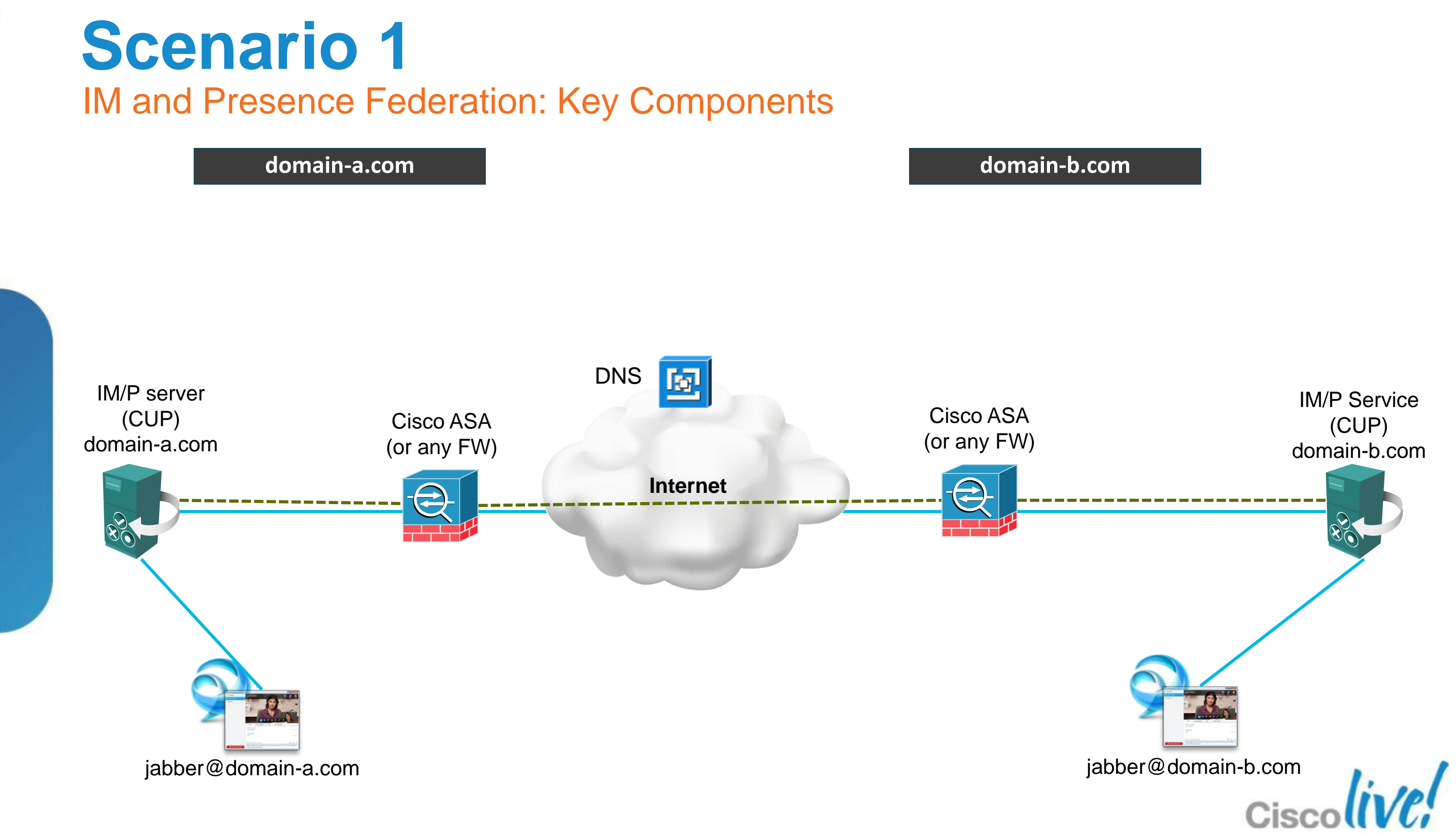

Major Implementation Steps for IM/Presence

## 1. Configure IM and Presence for XMPP federation

Cisco Unified CM IM and Presence Administration > Presence > Inter Domain  $\checkmark$ Federation > XMPP Federation > Settings > On

### Configure security for XMPP federation (TLS/SASL) 2.

| Security Settings                                   |                        |
|-----------------------------------------------------|------------------------|
| Security Mode*                                      | TLS Optional           |
| Require client-side security certificates           | No TLS<br>TLS Optional |
| Enable SASL EXTERNAL on all incoming connections    | TLS Required           |
| Enable SASL EXTERNAL on all outgoing connections ** |                        |
| Dialback Secret*                                    |                        |
| Confirm Dialback Secret*                            |                        |

BRKUCC-2666

| <b>*</b> |
|----------|
|          |
|          |
|          |
|          |
|          |
|          |
|          |
|          |
|          |
|          |
|          |
|          |
| <br>     |
|          |
| - 10     |
|          |
|          |
|          |

## **Scenario 1** Major Implementation Steps for IM/Presence - Continued

## 3. DNS configuration

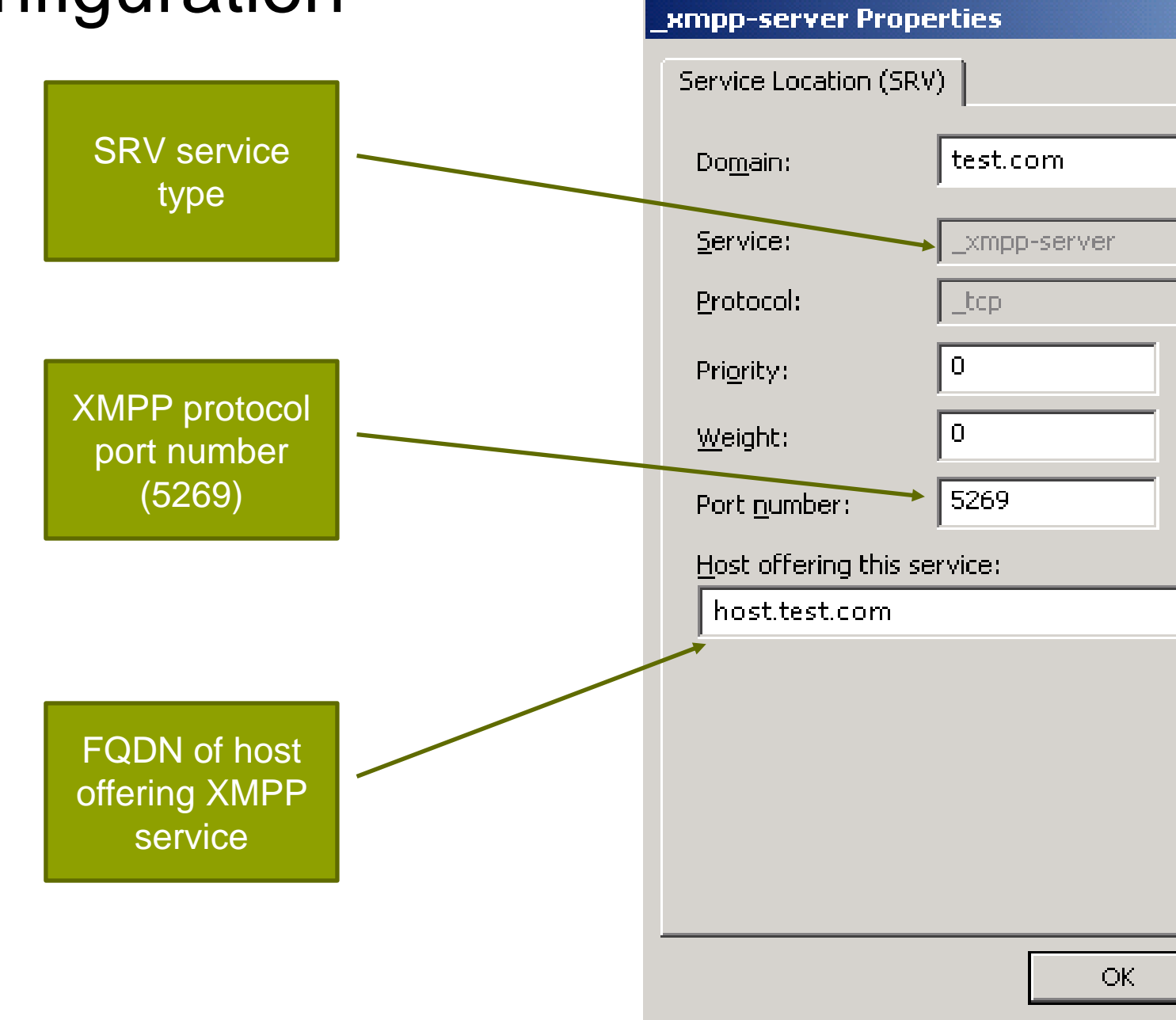

| ?                   | ×          |
|---------------------|------------|
| ▼                   |            |
| <br>▼               |            |
|                     |            |
|                     |            |
|                     |            |
| Cancel <u>Apply</u> | Ciscolive! |

Major Implementation Steps for IM/Presence - Continued

## 4. Configure Cisco ASA (or other generic firewall)

- ACL: Permit TCP 5269 inbound and outbound to pass through XMPP traffic  $\checkmark$
- NAT: Public IP corresponds to host IP defined in DNS SRV  $\checkmark$
- Note that you can set up an IM/P server proxy in FW DMZ for inbound XMPP  $\checkmark$

### Turn On the XMPP Federation Service 5.

- Cisco Unified IM and Presence Serviceability > Tools > Service Activation
- Cisco XCP XMPP Federation Connection Manager  $\checkmark$

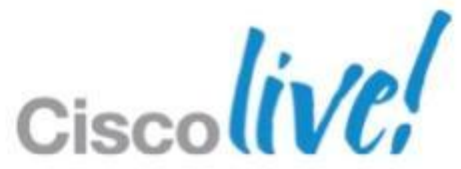

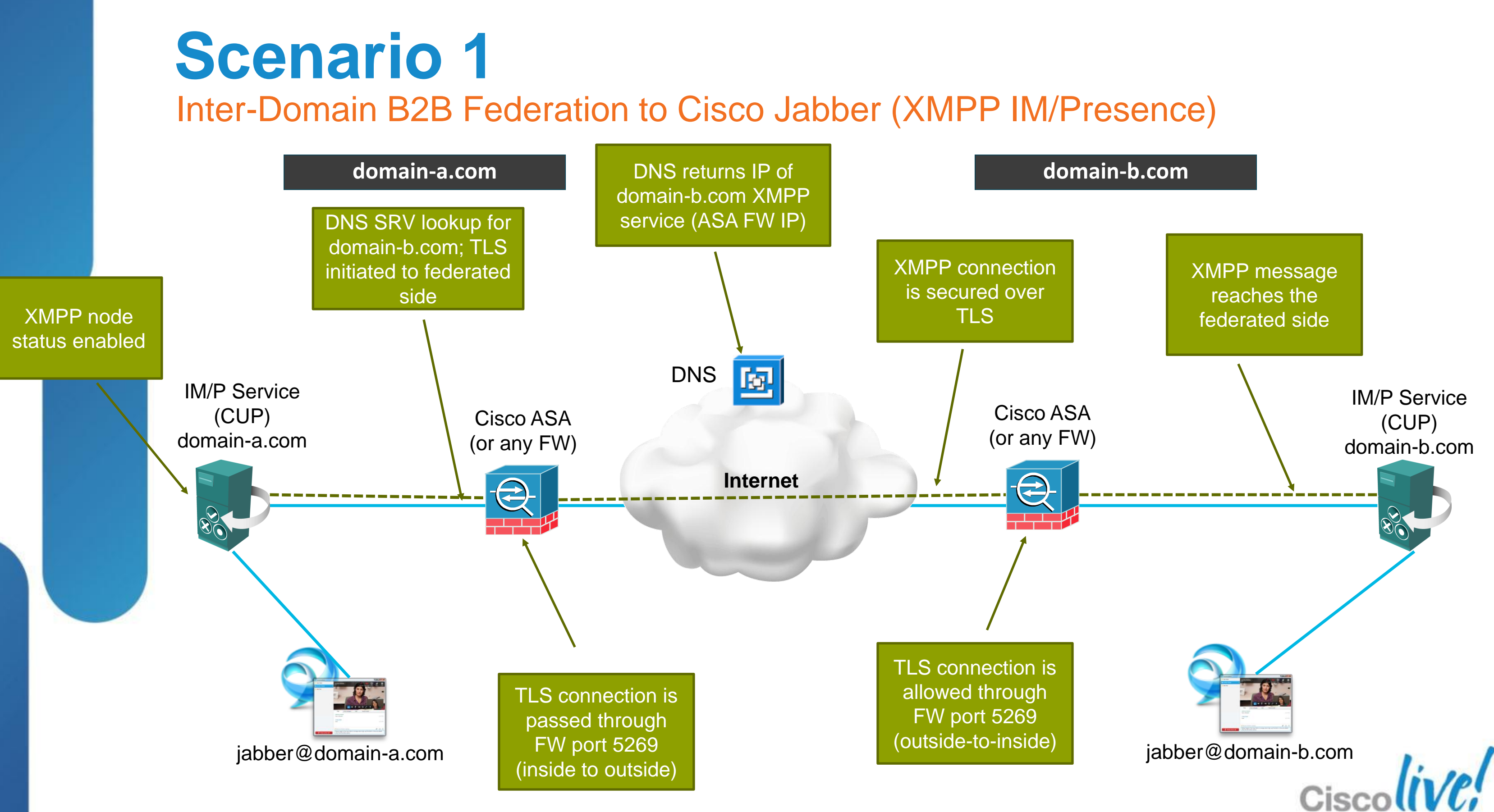

## **Scenario 1** How about Video / Voice Calls?

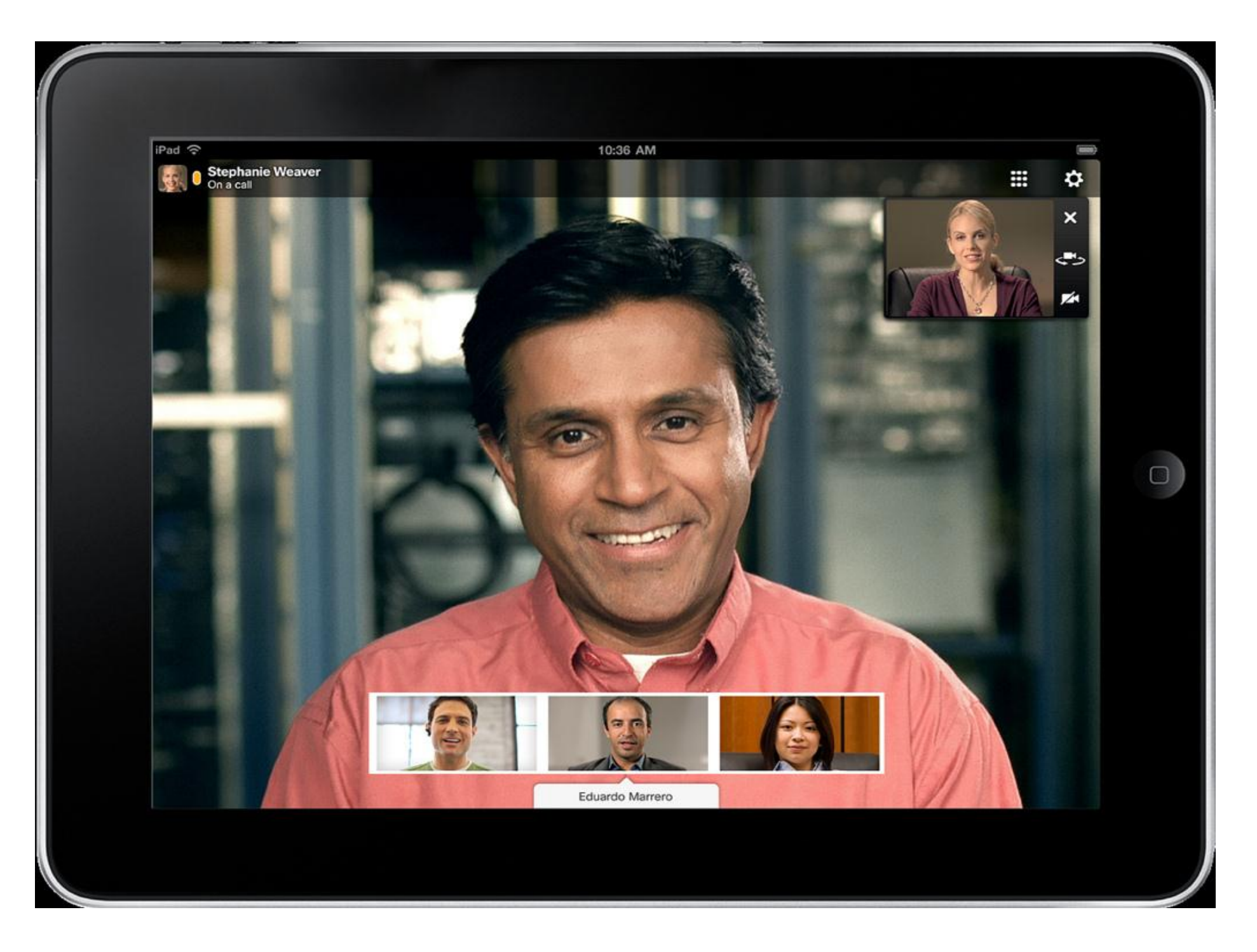

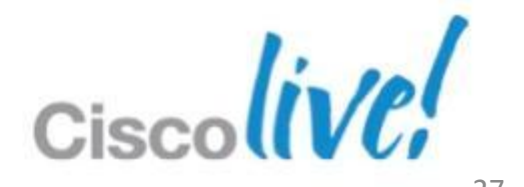

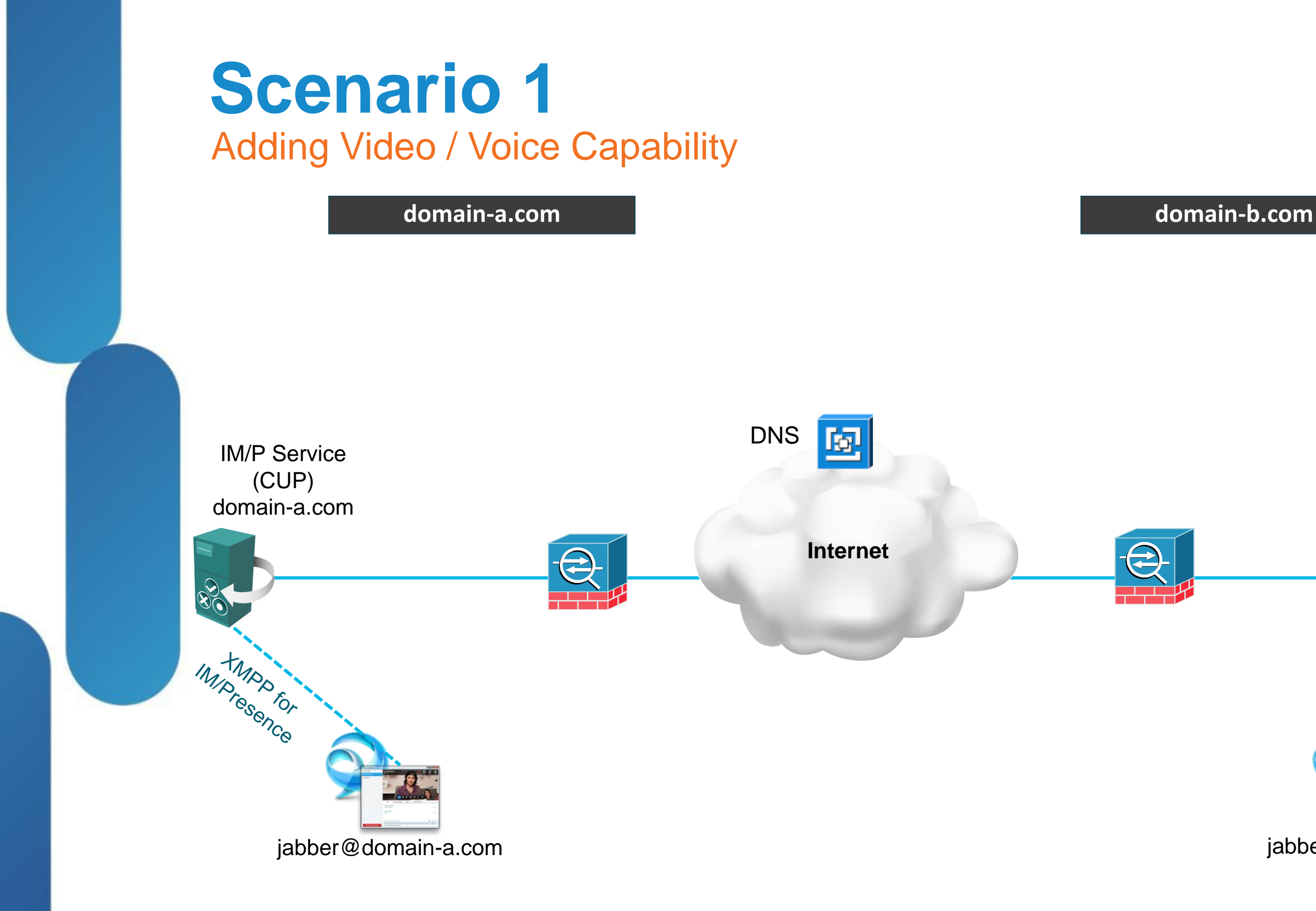

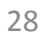

**IM/P** Service

(CUP)

domain-b.com

XMPP for ce

Cisco

jabber@domain-b.com

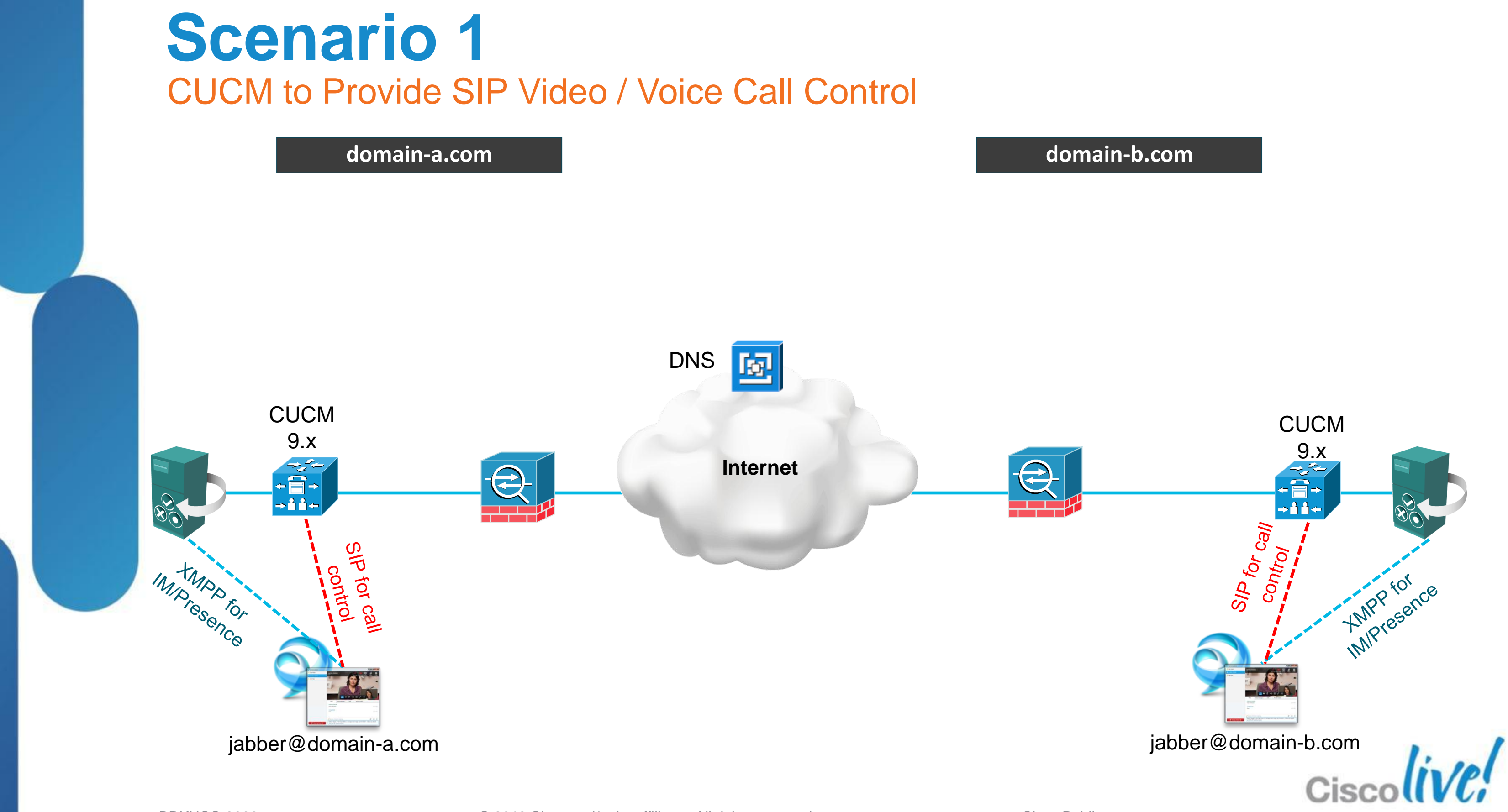

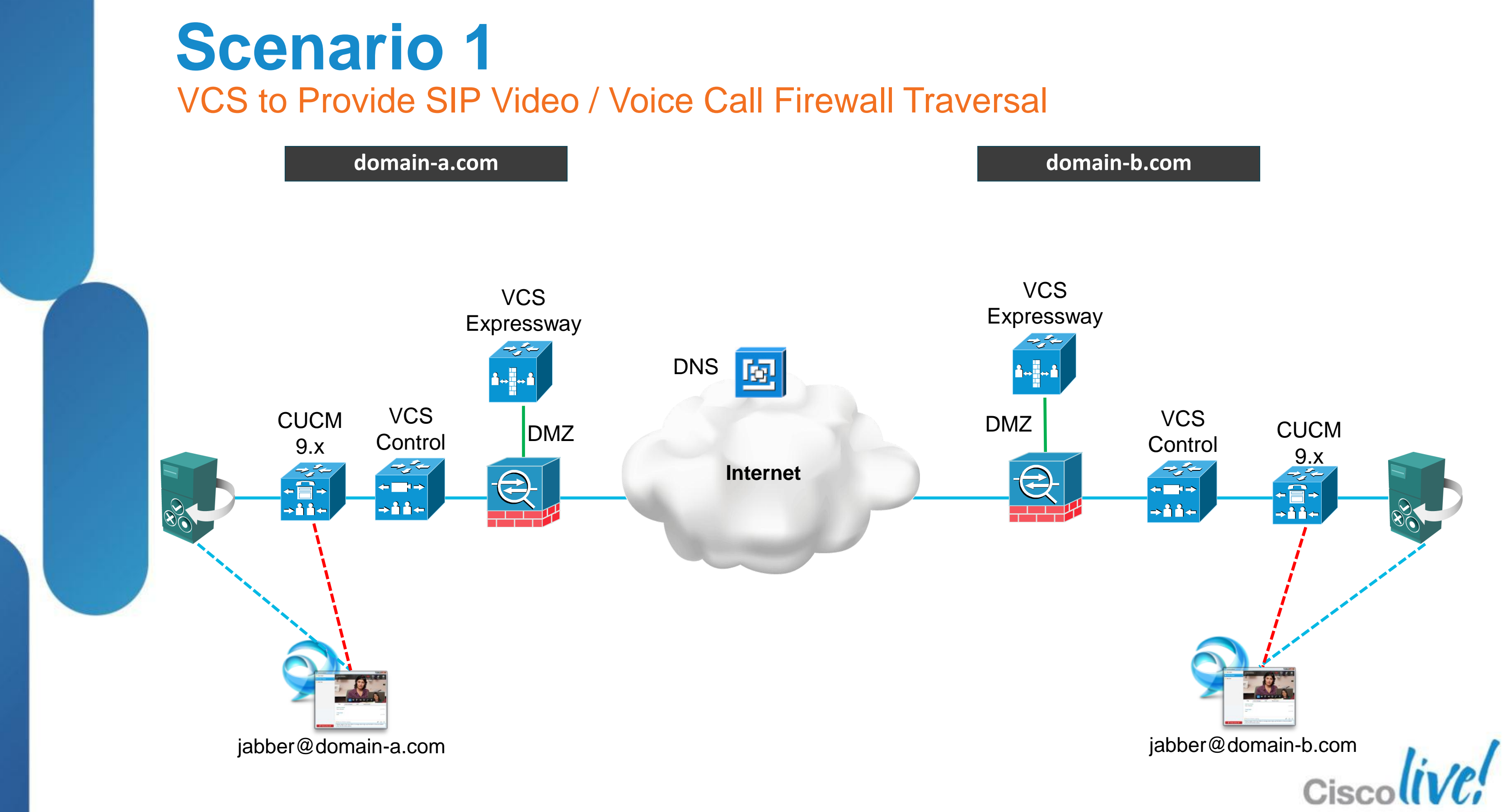

Major Implementation Steps for Video/Voice Federation

## 1. SIP trunk between CUCM and VCS Control

- CUCM: Route foreign domain calls from CUCM to VCS Control  $\checkmark$
- VCS: Route local domain but not locally registered calls to CUCM  $\checkmark$

### Traversal Trunk between VCS Control and VCS Expressway 2.

http://www.cisco.com/en/US/docs/telepresence/infrastructure/vcs/config\_guide/  $\checkmark$ Cisco\_VCS\_Basic\_Configuration\_Control\_with\_Expressway\_Deployment\_Gui de\_X7-2.pdf

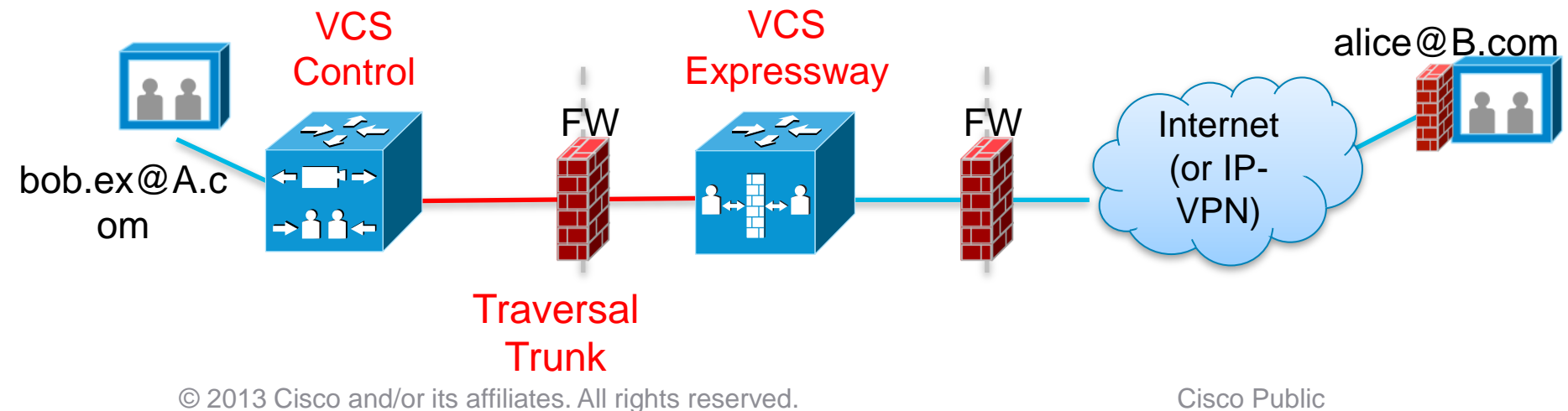

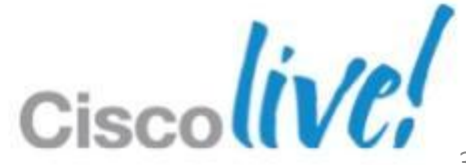

Major Implementation Steps for Video/Voice Federation - continued

### Firewall configuration 3.

- http://www.cisco.com/en/US/docs/telepresence/infrastructure/vcs/config\_guide /Cisco\_VCS\_IP\_Port\_Usage\_for\_Firewall\_Traversal\_Deployment\_Guide\_X7-<u>2.pdf</u>
- ✓ Some firewalls' ALG function for SIP / H.323 interfere with video FW traversal
- ✓ Try turning off ALG for SIP/H.323 protocols on FW

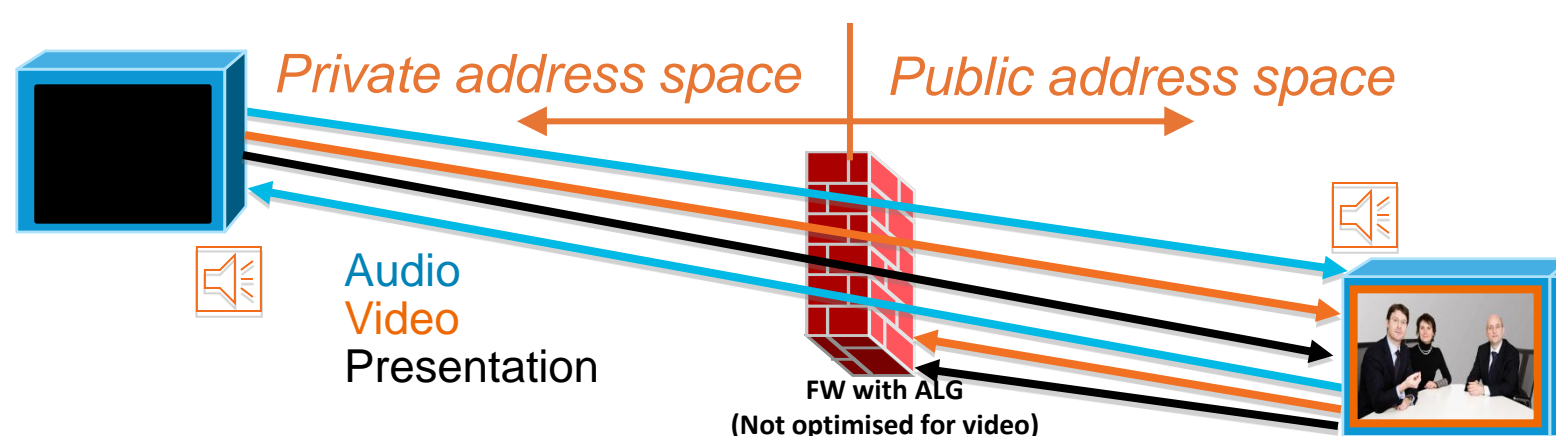

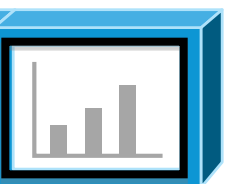

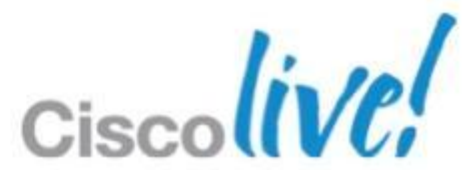

Major Implementation Steps for Video/Voice Federation - continued

## 4. DNS SRV record for VCS Expressway

| Service | Protocol | Host                   | Port | Notes                                       |
|---------|----------|------------------------|------|---------------------------------------------|
| h323cs  | tcp      | h323cstcp.example.com  | 1720 |                                             |
| h323ls  | udp      | h323ls.udp.example.com | 1719 |                                             |
| sip     | tcp      | _siptcp.example.com    | 5060 |                                             |
| sip     | udp      | _sipudp.example.com    | 5060 |                                             |
| sips    | tcp      | _sipstcp.example.com   | 5061 |                                             |
| sips    | tls      | _sipstls.example.com   | 5061 | For E20 TE2.1                               |
| sip     | tls      | _siptls.example.com    | 5061 | For MXP F8.2, T150<br>version 3.1           |
| turn    | udp      | _turnudp.example.com   | 3478 | Should match port se<br>configuration > Exp |

L6.0, Movi prior to

etting on VCS ressway > TURN

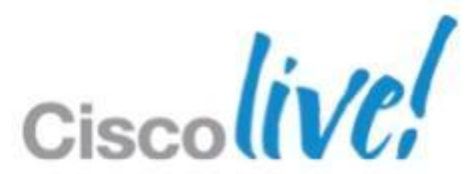

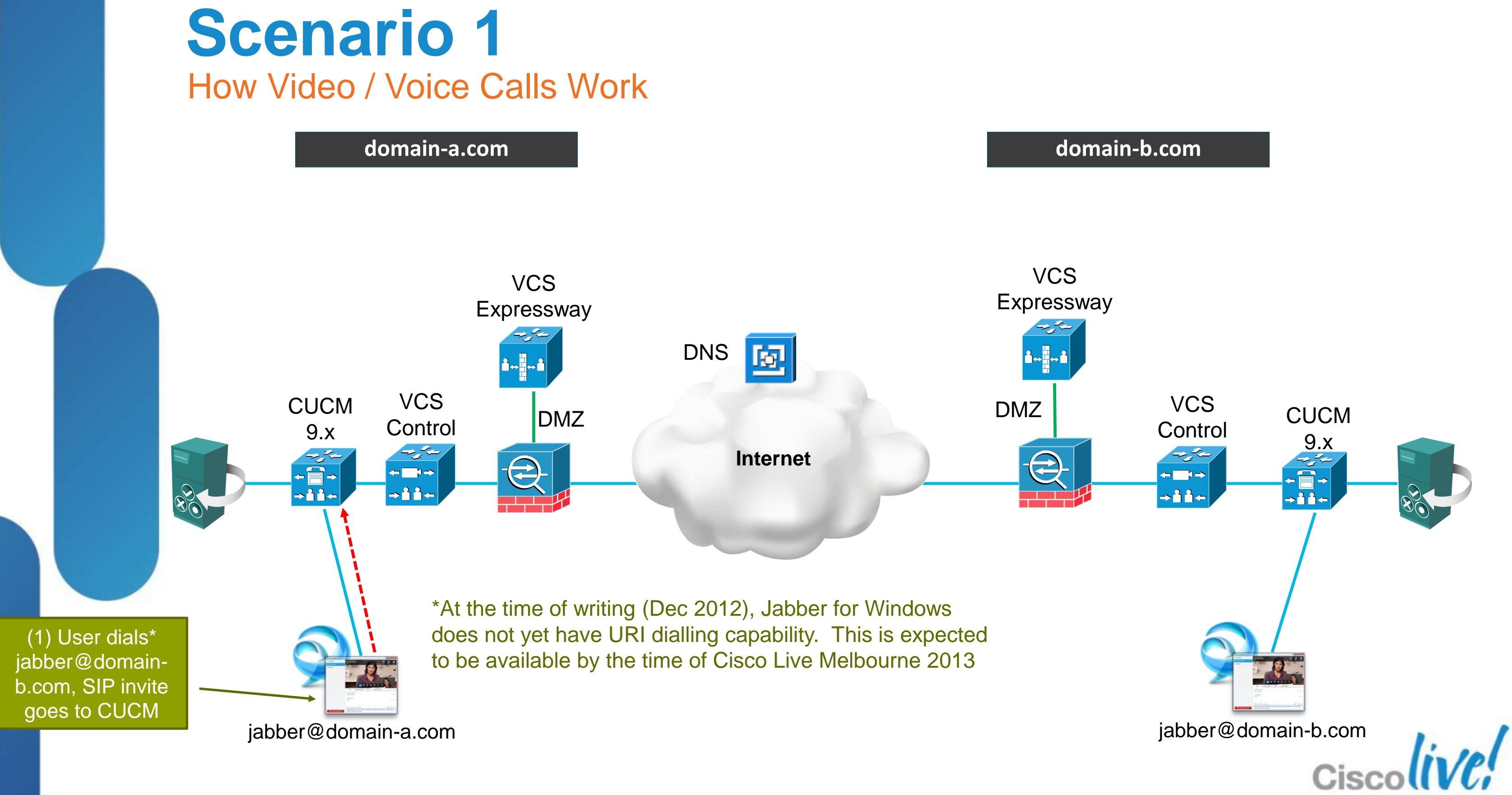

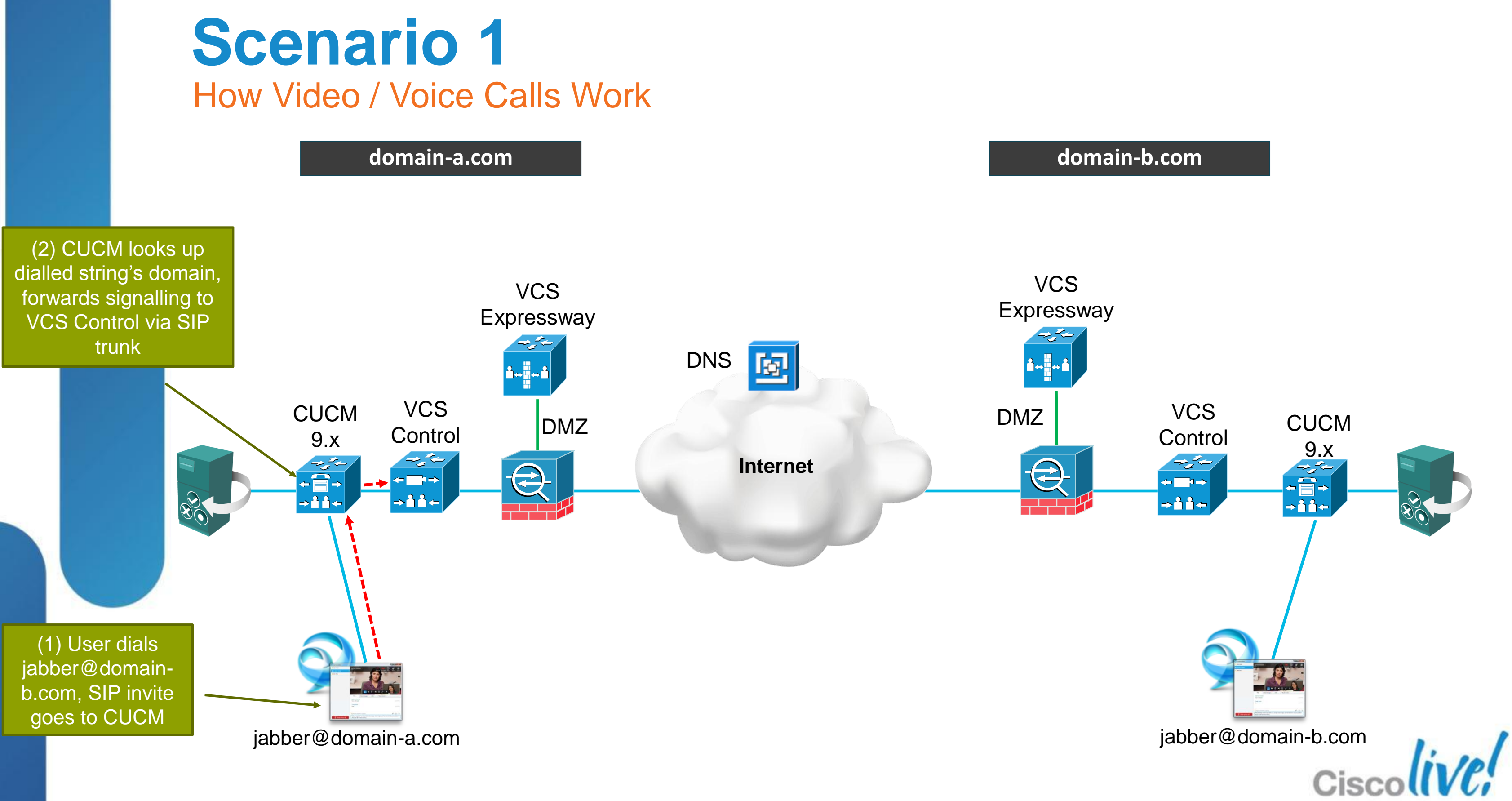

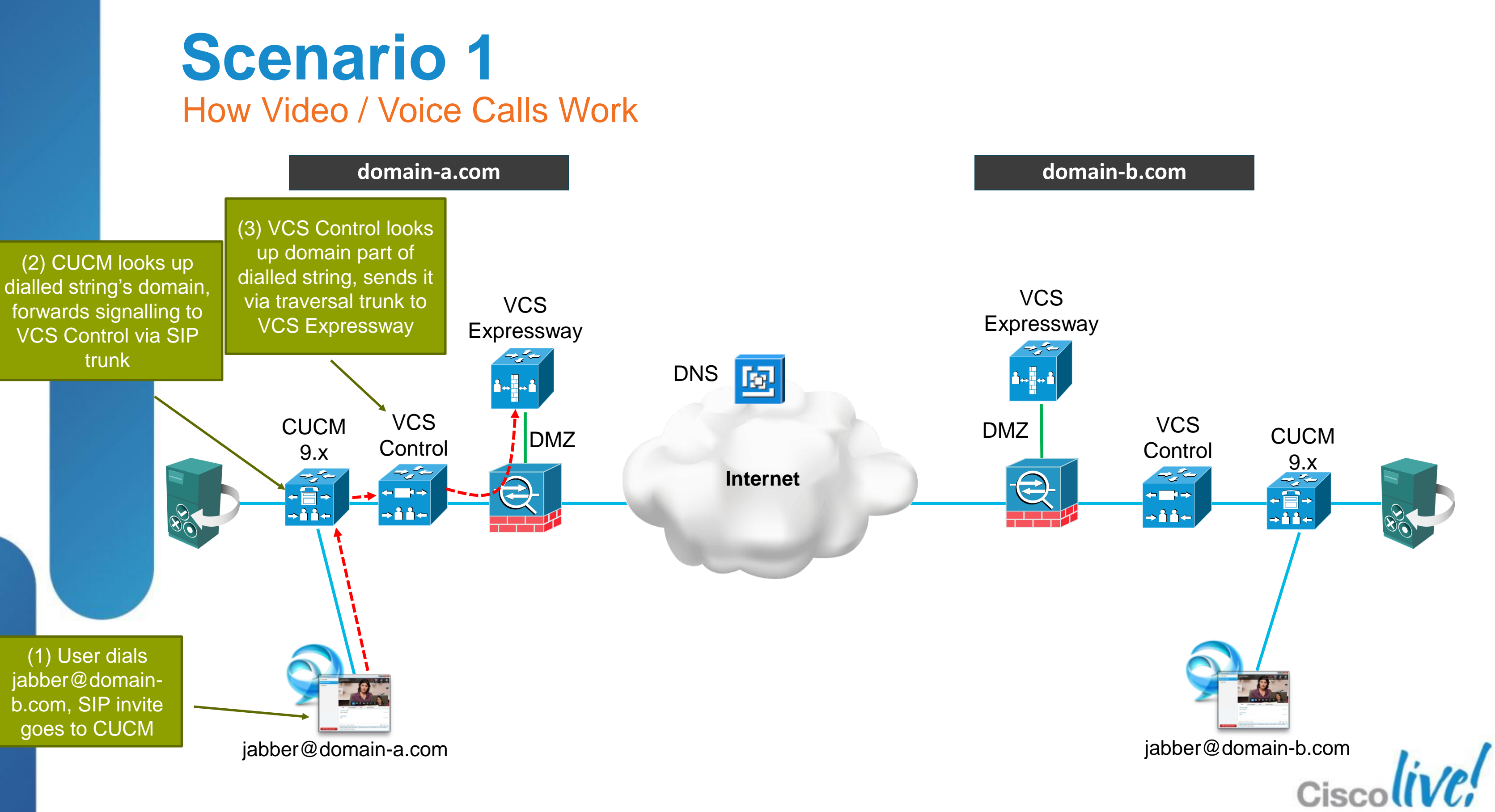
## **Scenario 1** How Video / Voice Calls Work

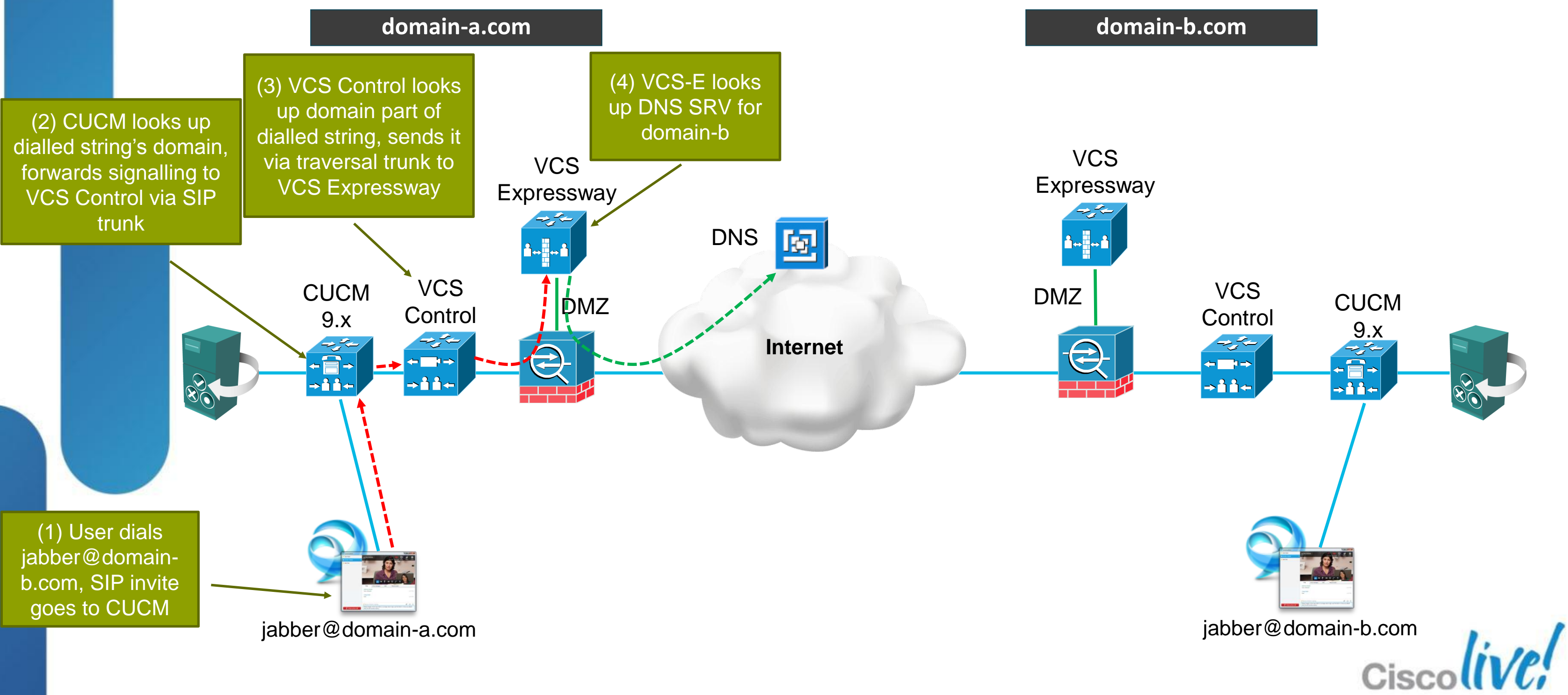

BRKUCC-2666

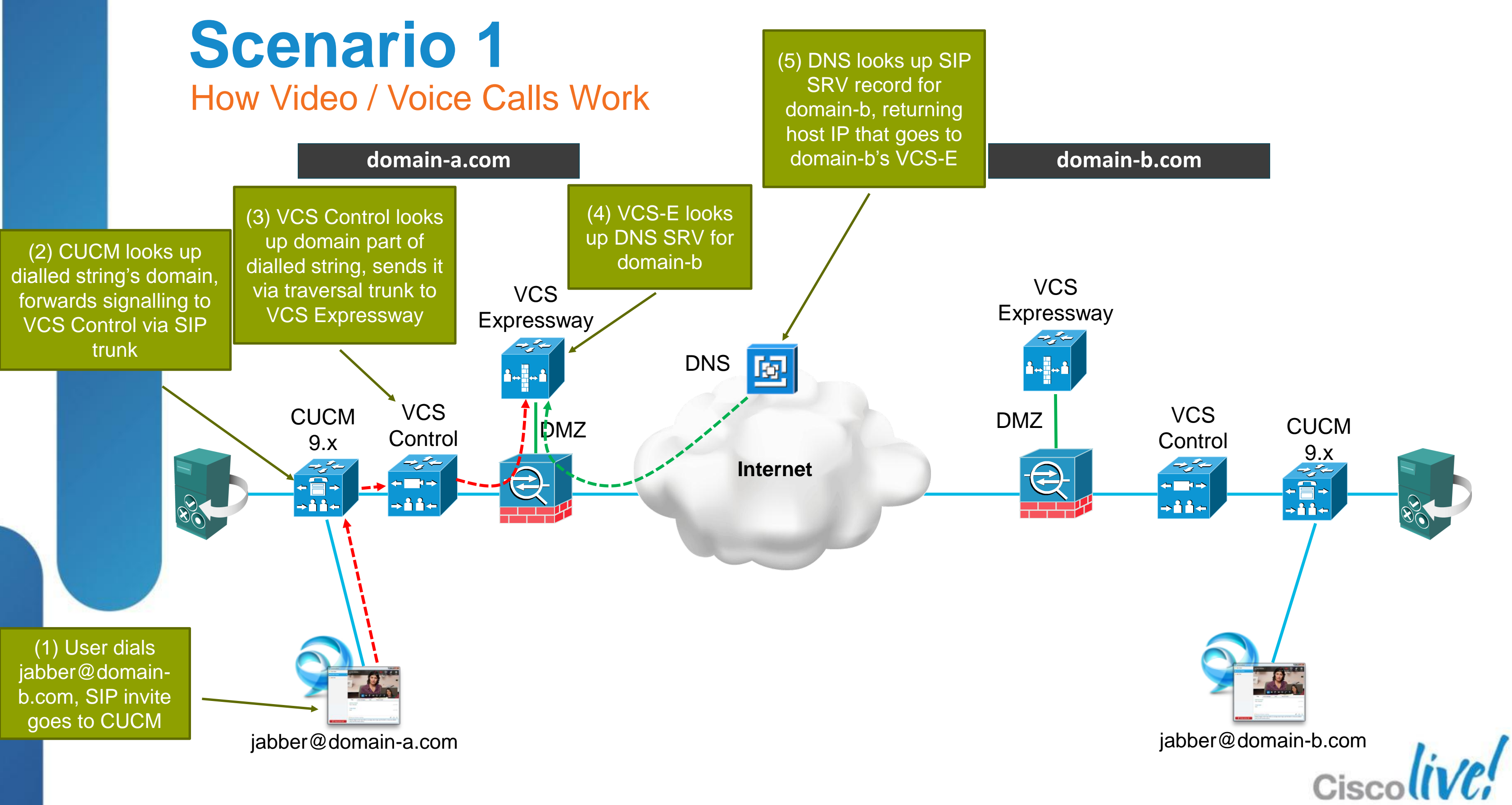

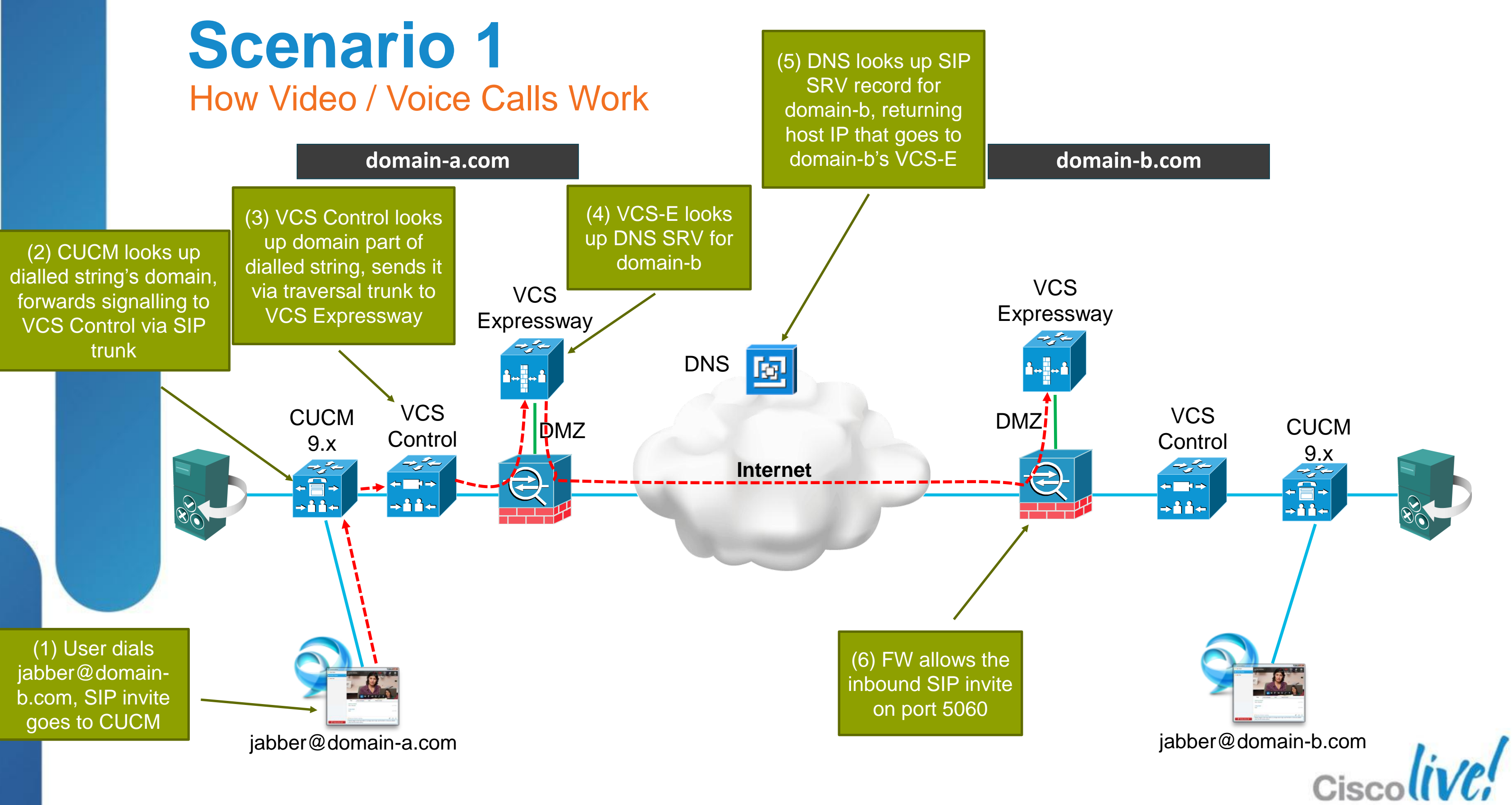

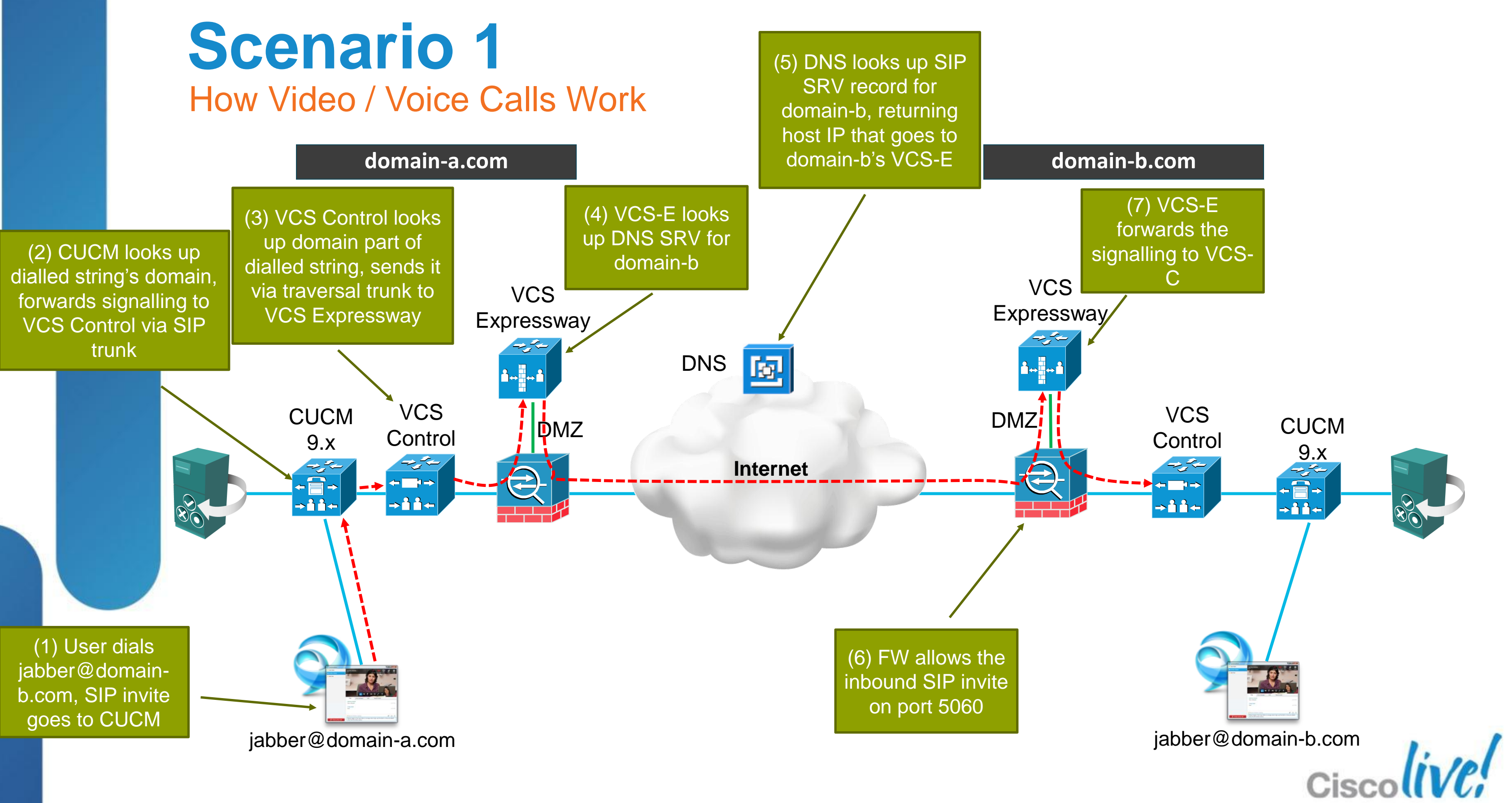

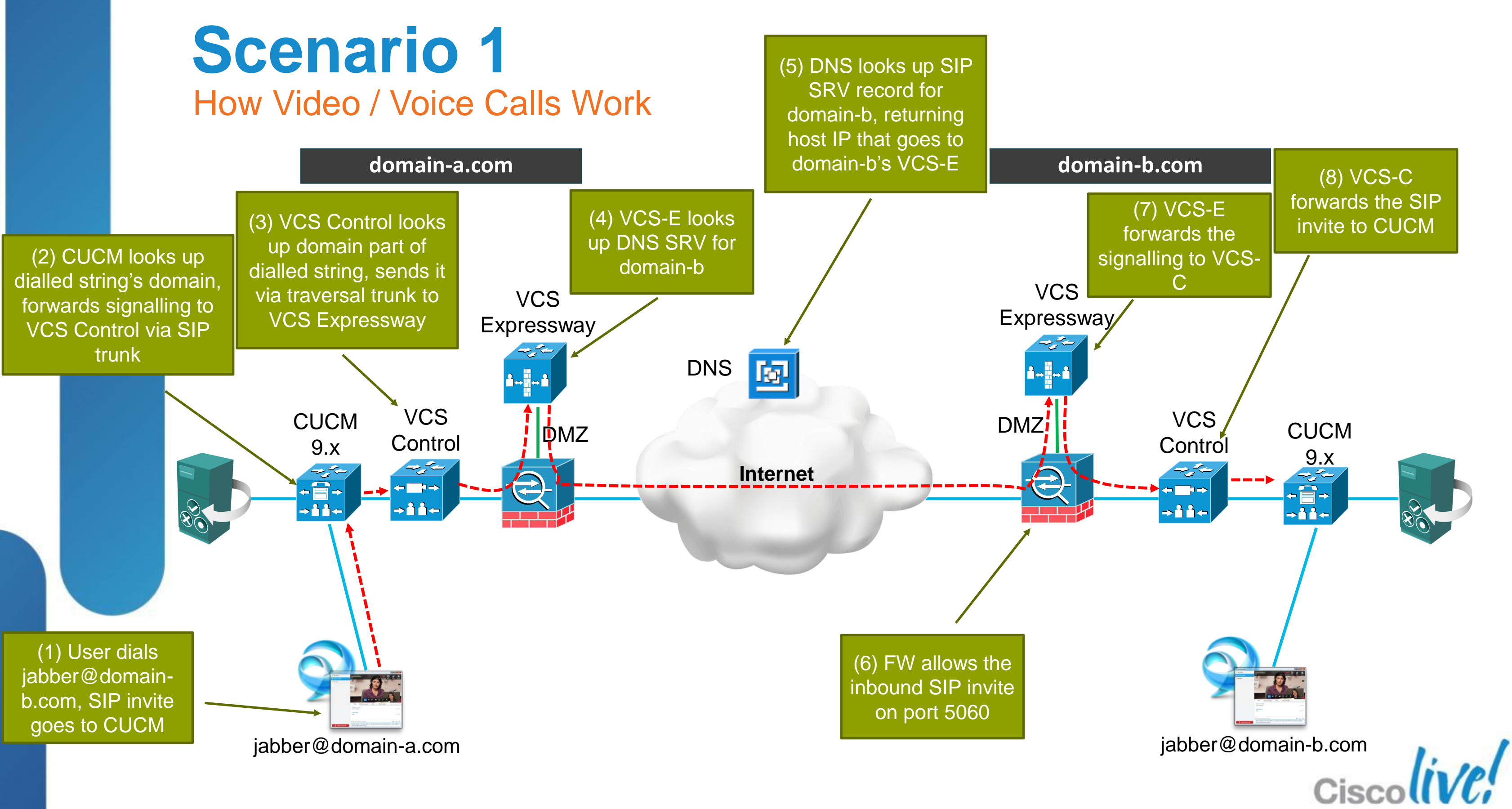

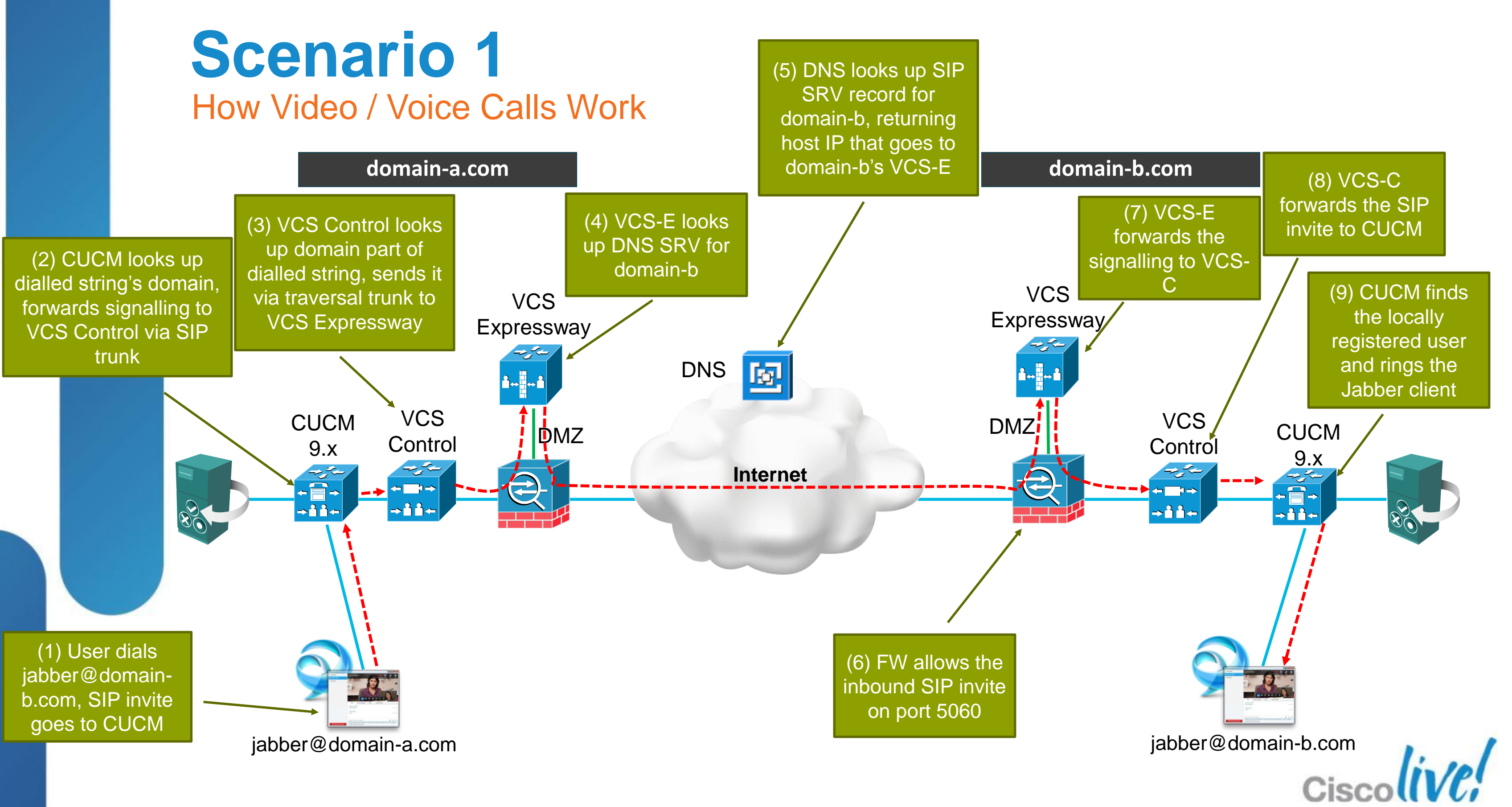

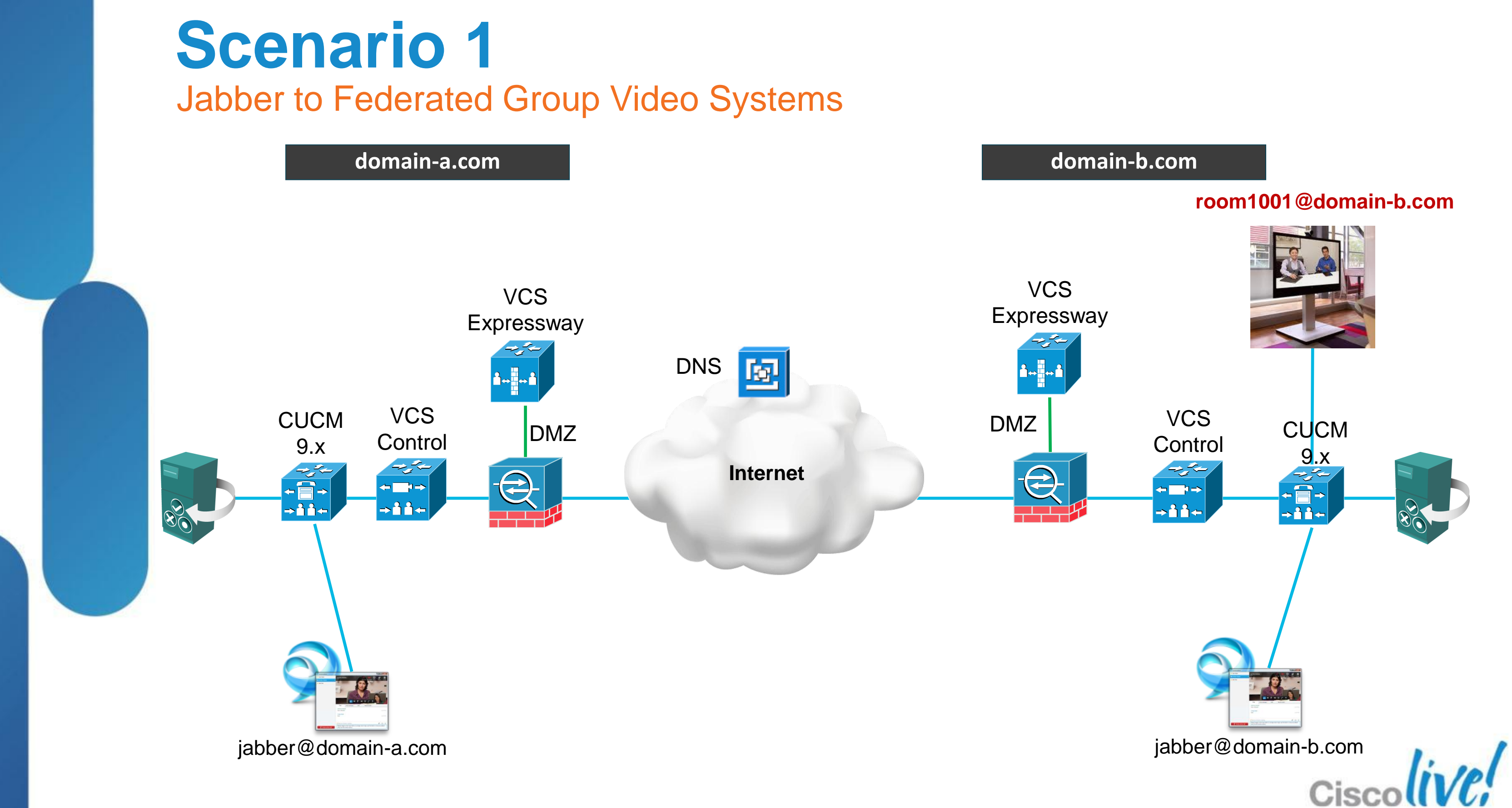

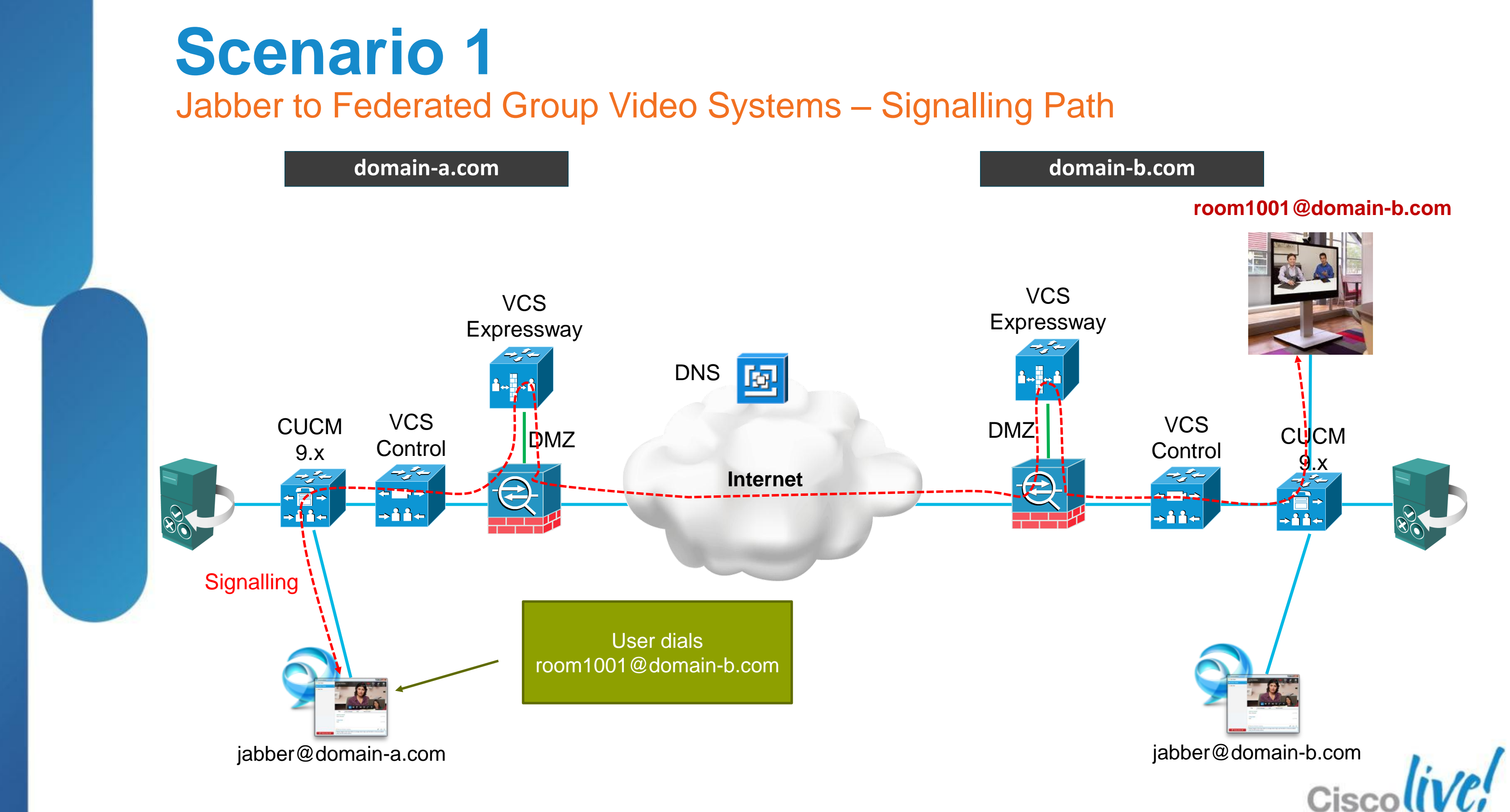

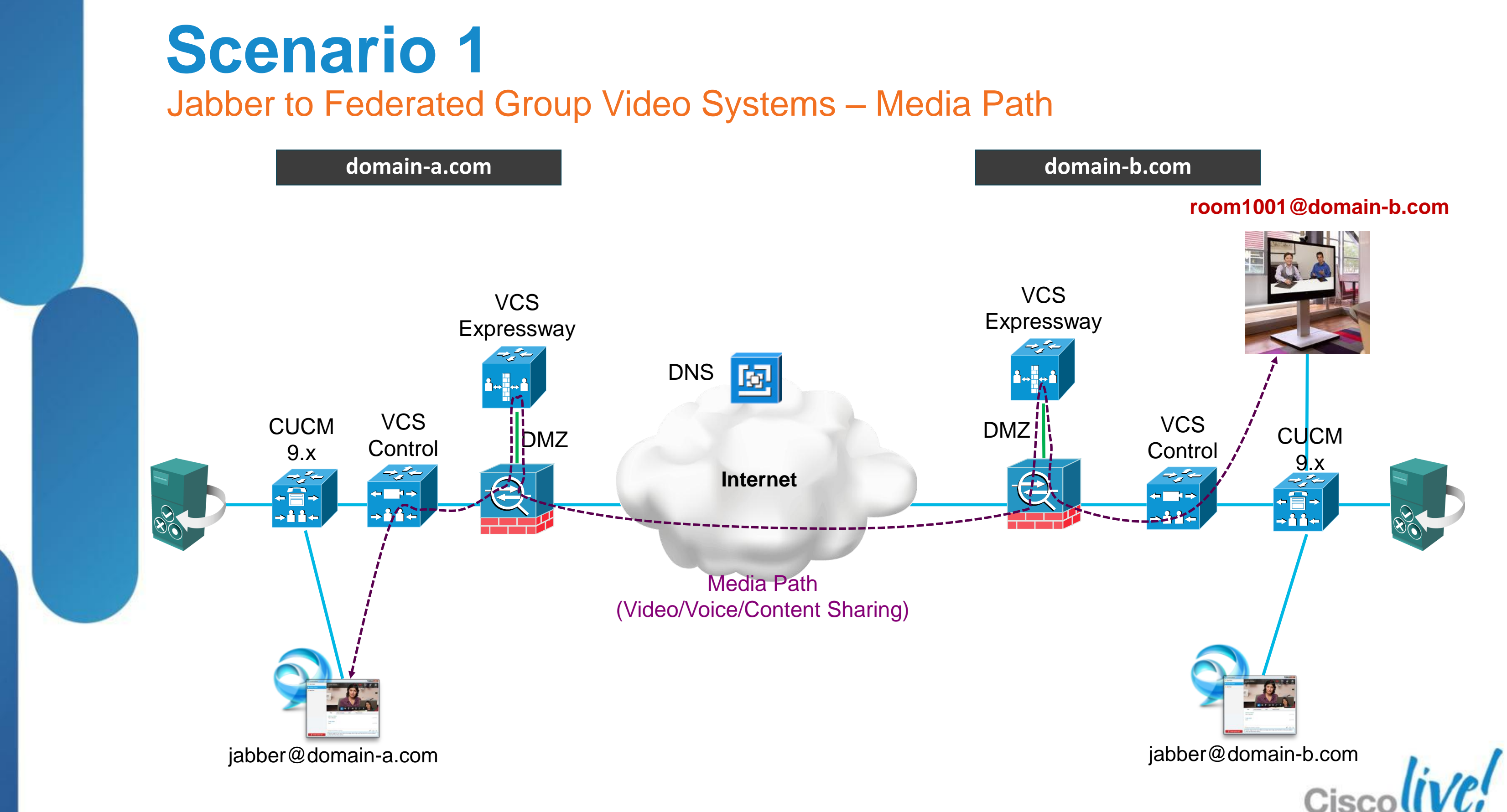

## Fundamentals Scenario 1: Inter-Domain Federation to Jabber Scenario 2: Inter-Domain Federation to Lync Scenario 3: Inter-Domain Federation to Public IM Scenario 4: Intra-Domain Federation between Jabber & Lync Scenario 5: Cloud WebEx Messenger Inter-Domain Federation

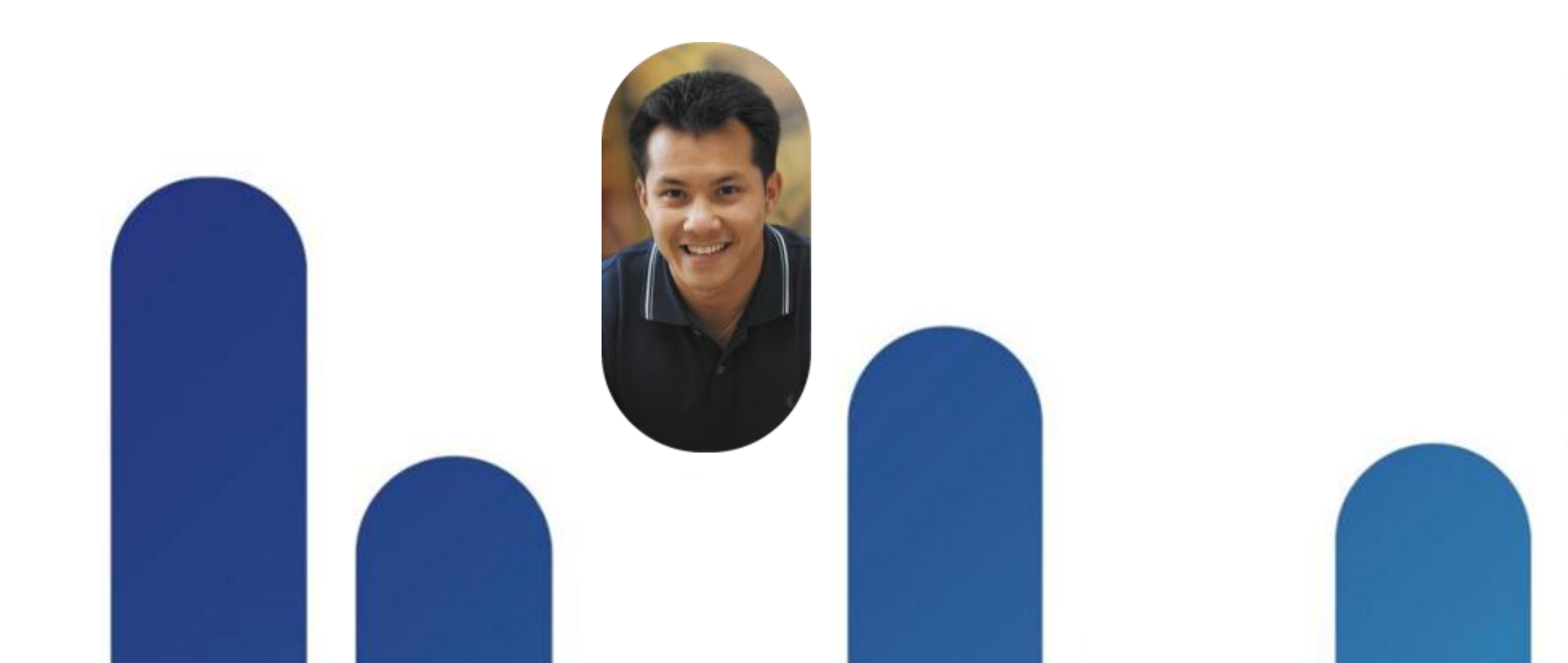

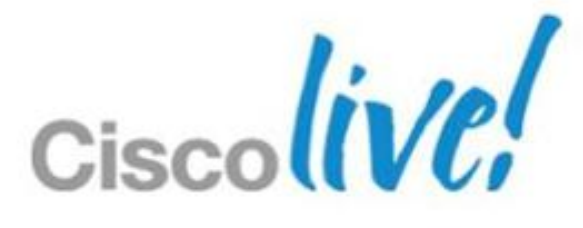

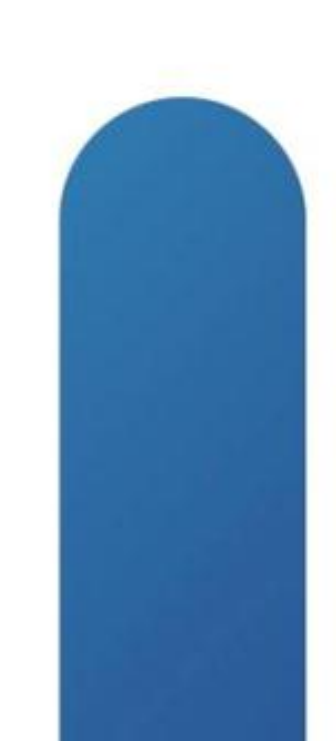

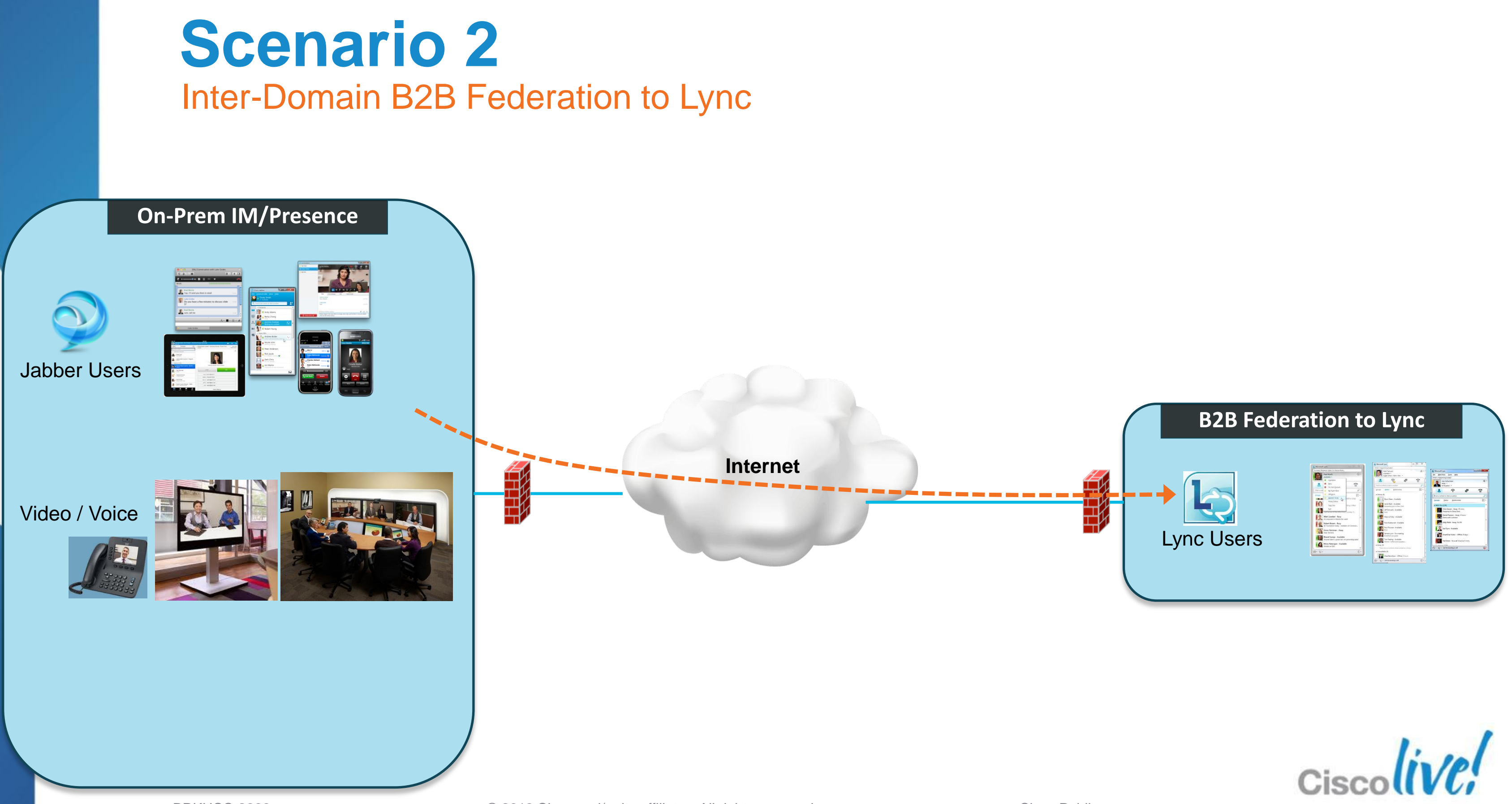

BRKUCC-2666

### **Scenario 2: Two Options** Inter-Domain B2B Federation to Lync

- IM and Presence server to use SIP/SIMPLE on the Jabber side
  - Most likely scenario  $\checkmark$
  - Explained in subsequent slides  $\checkmark$

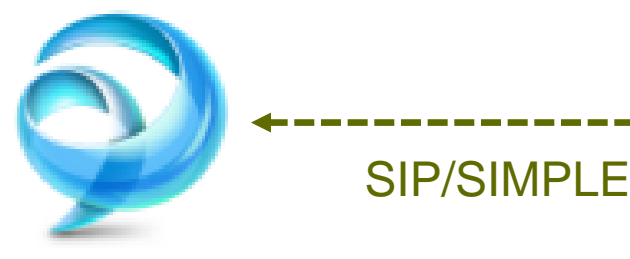

IM/P server

### Deploy Lync XMPP gateway on the Lync side 2.

- Not many Lync deployments use the XMPP gateway
- Federation configuration almost identical to Scenario 1 (not covered)  $\checkmark$

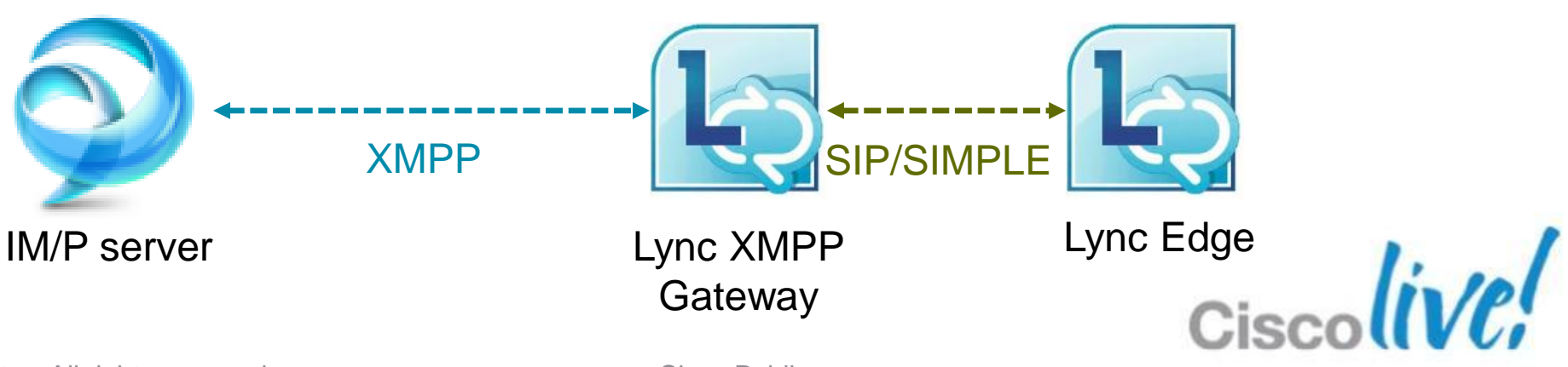

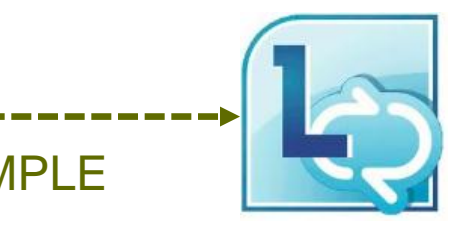

Lync Edge

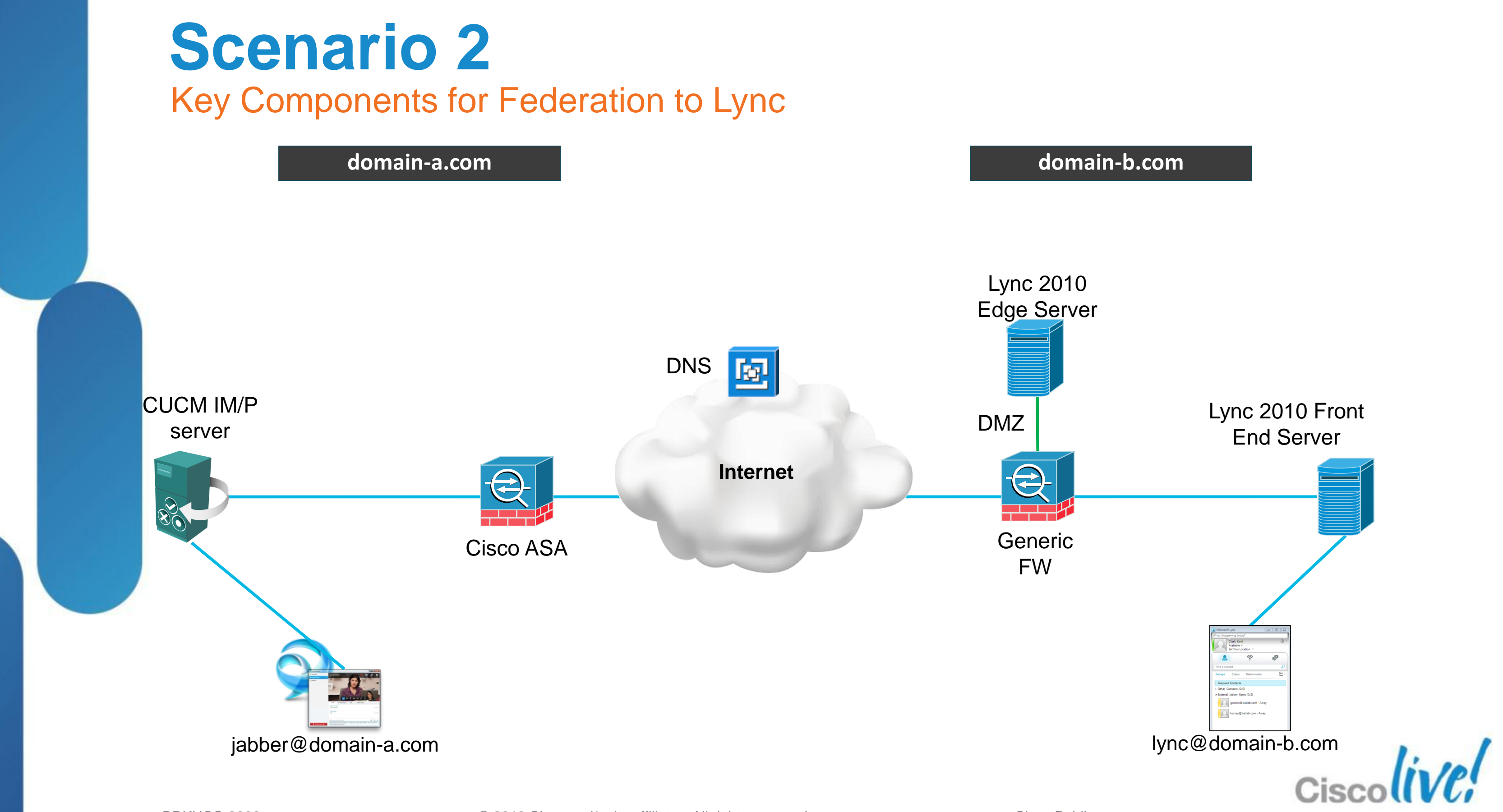

Major Implementation Steps for IM/Presence Federation to Lync

### Configure IM and Presence for SIP Federation (Lync) 1.

- Cisco Unified CM IM and Presence Administration > Presence > Inter Domain  $\checkmark$ Federation > SIP Federation > Add New
- Enter the federated domain name: e.g. domain-b.com  $\checkmark$

### 📷 Federated Domain Configuration

IM and Presence Service can be configured to integrate with a foreign domain (inter-domain federation), allowing the IM and Presence Service users in an enterprise domain to interact with users in a foreign domain

| Domain Name*      | domain-b.com                    |
|-------------------|---------------------------------|
| Description*      | Federation to Lync domain-b.com |
| Integration Type* | Inter-Domain to OCS/Lync 🔹      |
| Direct Federation |                                 |

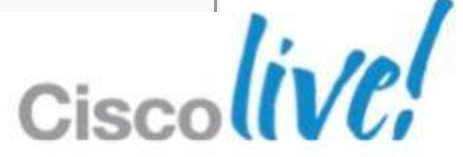

Major Implementation Steps for IM/Presence Federation to Lync (Continued)

## 2. Configure Cisco ASA TLS Proxy for SIP federation

- ASA acts as TLS proxy between IM and Presence server and Lync Edge server  $\checkmark$
- UC wizard on ASA for single IM/P server:  $\checkmark$ http://docwiki.cisco.com/wiki/Cisco\_Unified\_Presence%2C\_Release\_8.x

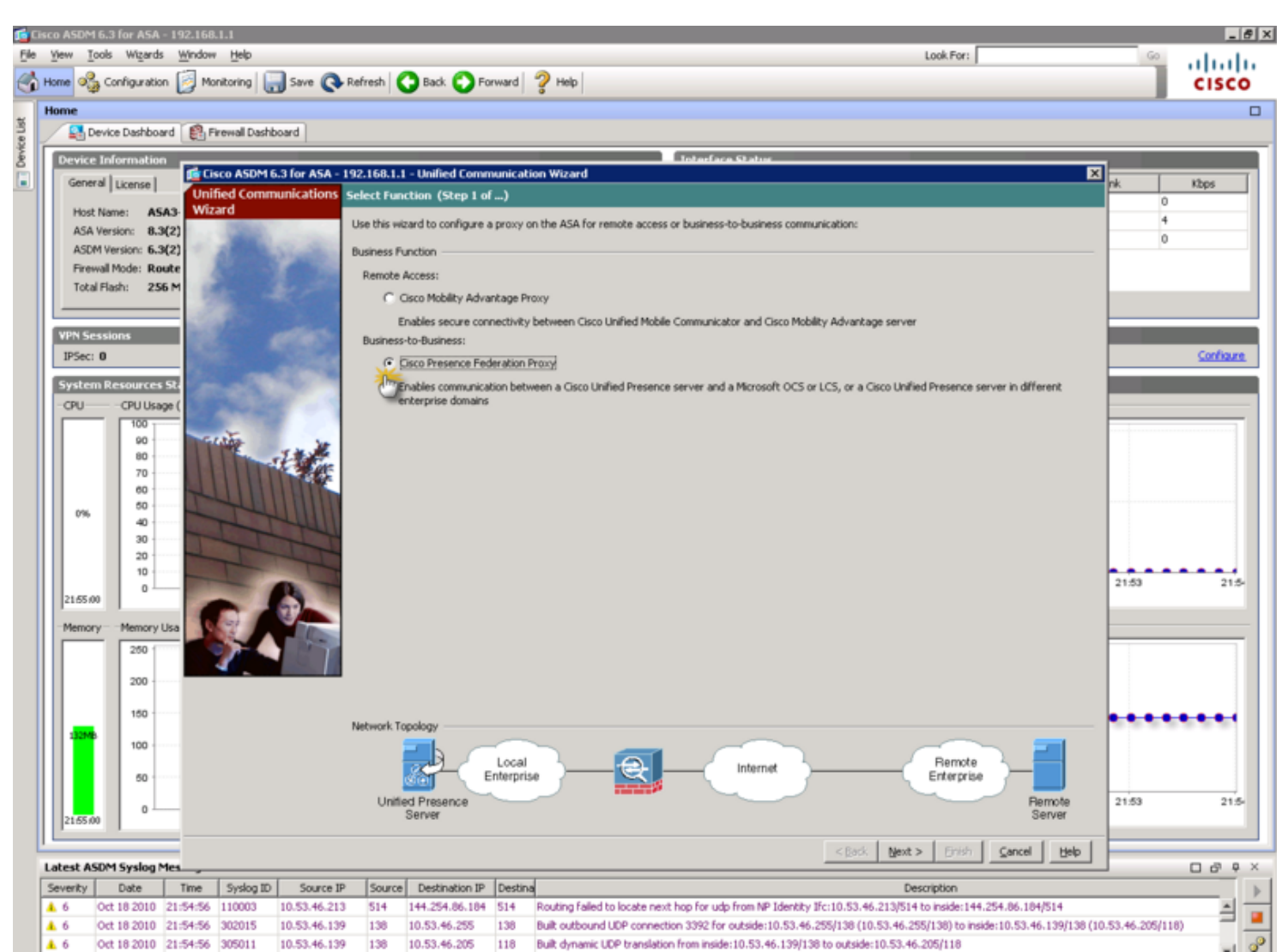

BRKUCC-2666

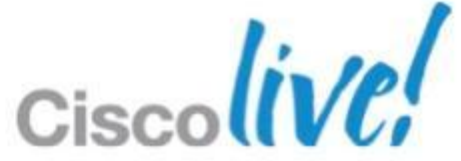

Major Implementation Steps for IM/Presence Federation to Lync (Continued)

### DNS configuration for SIP federation 3.

- Create a DNS SRV record to advertise the SIP/SIMPLE domain  $\checkmark$
- $\checkmark$ sipfederationtls. tcp.<IM Presence domain> over port 5061
- SRV points to the host whose FQDN resolves to the ASA's public IP address  $\checkmark$

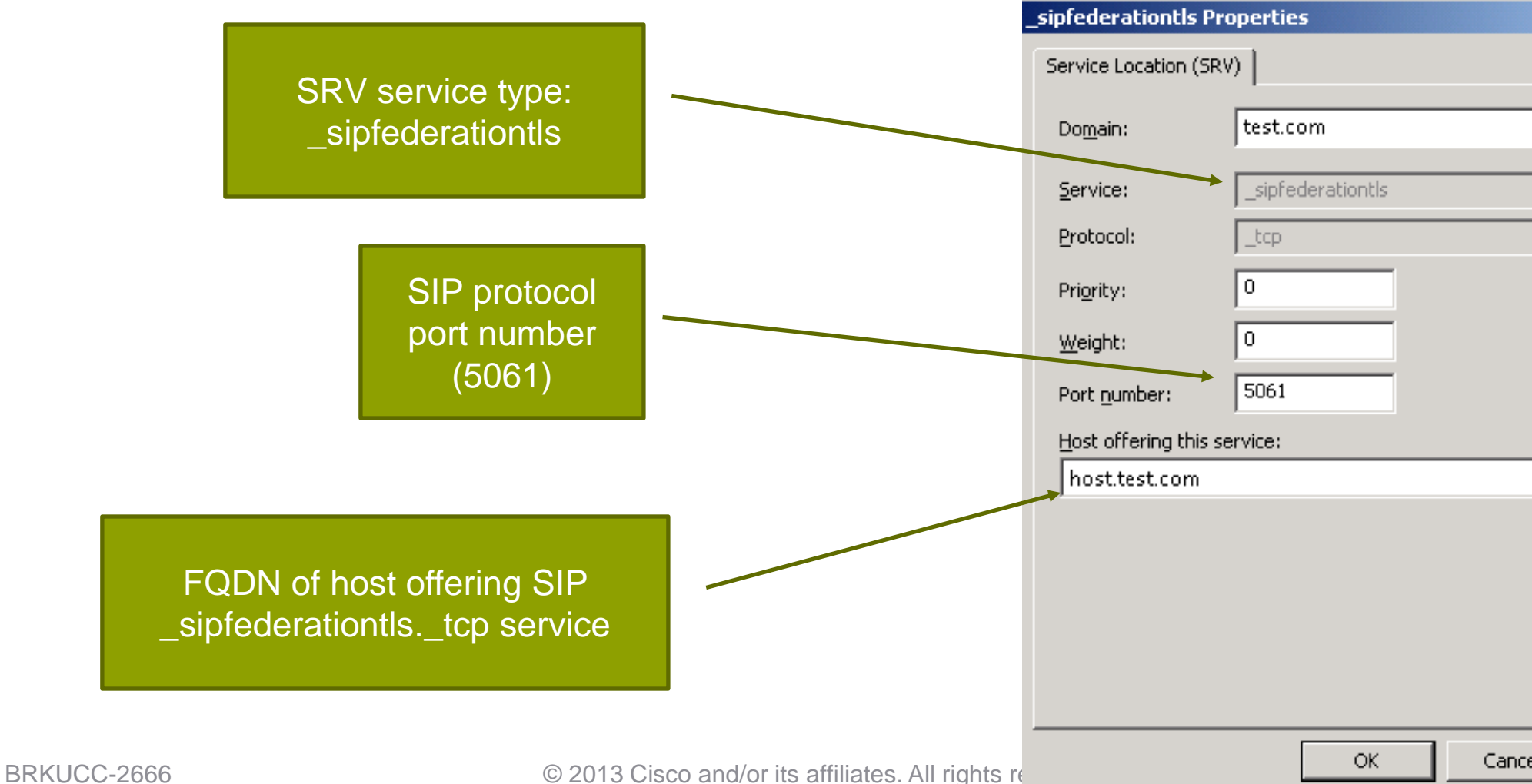

|    | <u>? ×</u> |  |
|----|------------|--|
|    |            |  |
|    |            |  |
|    |            |  |
|    | 7          |  |
|    | <b>v</b>   |  |
|    |            |  |
|    |            |  |
|    |            |  |
|    |            |  |
|    |            |  |
|    |            |  |
|    |            |  |
|    |            |  |
|    |            |  |
|    |            |  |
|    |            |  |
| el | Apply      |  |
|    |            |  |

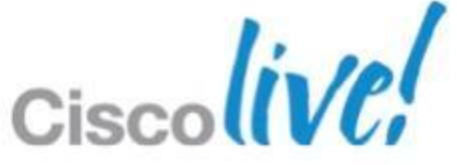

Major Implementation Steps for IM/Presence Federation to Lync (Continued)

### 4. Configure SIP federation routing parameter

Cisco Unified CM IM and Presence Administration > System > Service Param.  $\checkmark$ 

| — Select Sei | ver and Service          |
|--------------|--------------------------|
| Server*      | cup01 (Active) 👻         |
| Service*     | Cisco SIP Proxy (Active) |

### Enter the public FQDN value that corresponds to the DNS SRV entry $\checkmark$

| [ | <ul> <li>Federation Routing Parameters (Cluster)</li> </ul> | rwide)            |
|---|-------------------------------------------------------------|-------------------|
|   | Federation Routing IM/P FODN *                              | im-p.domain-a.com |
|   | Default Federation Routing Domain *                         | aol.com           |
|   |                                                             |                   |

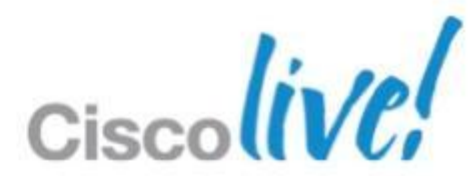

Major Implementation Steps for IM/Presence Federation to Lync (Continued)

- Security Certificate exchange between IM/P and Lync Edge 5.
  - http://technet.microsoft.com/en-us/library/gg398409.aspx  $\checkmark$
  - Mutual TLS authentication between IM/P and Lync Edge server  $\checkmark$
  - Skip section 2 and go to section 3 in above guide
  - Configure Lync Edge server to support public IM connectivity  $\checkmark$

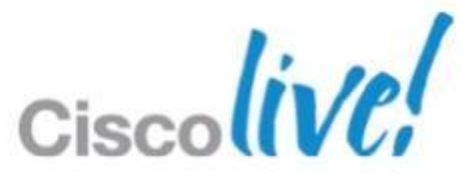

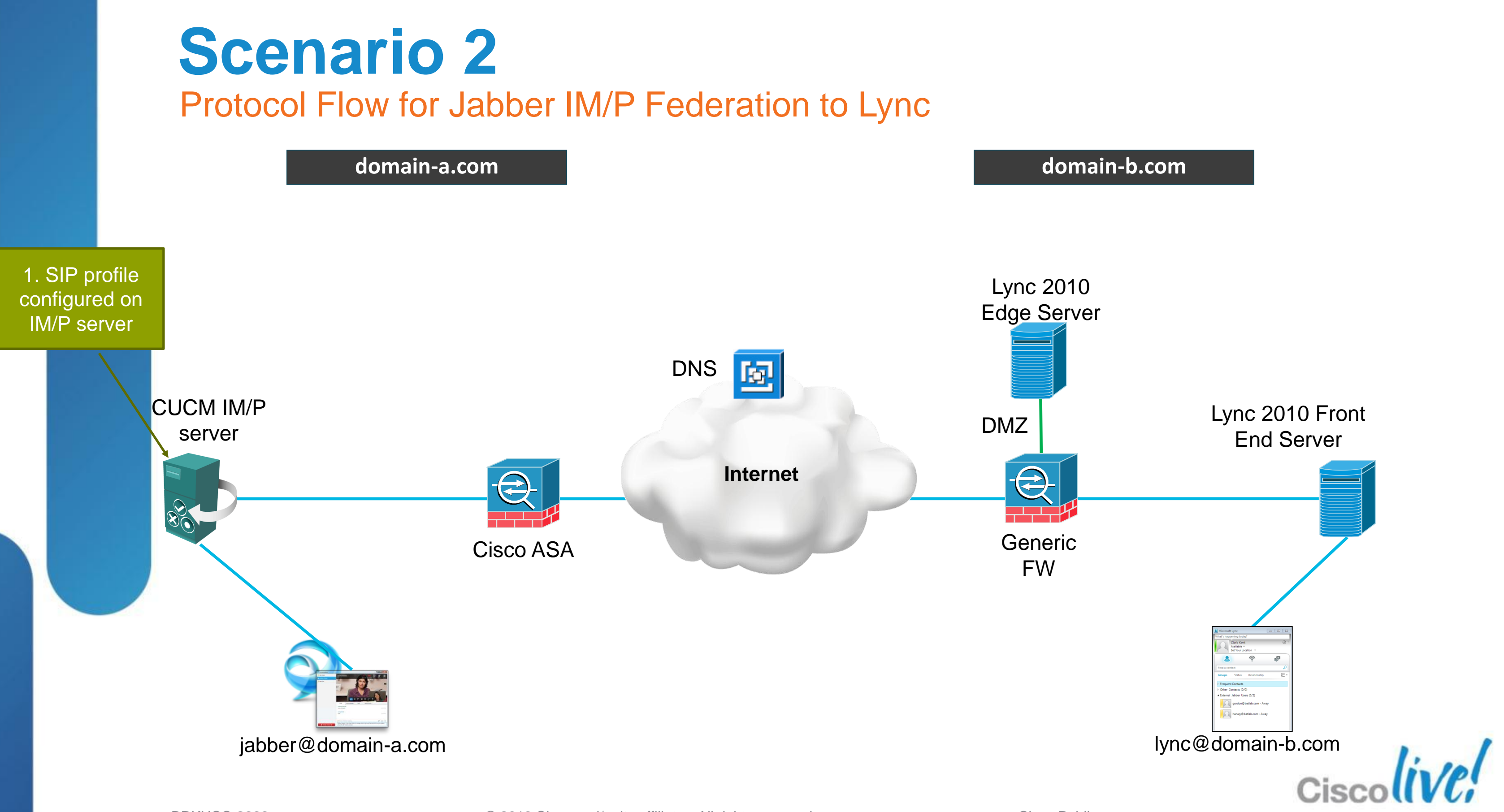

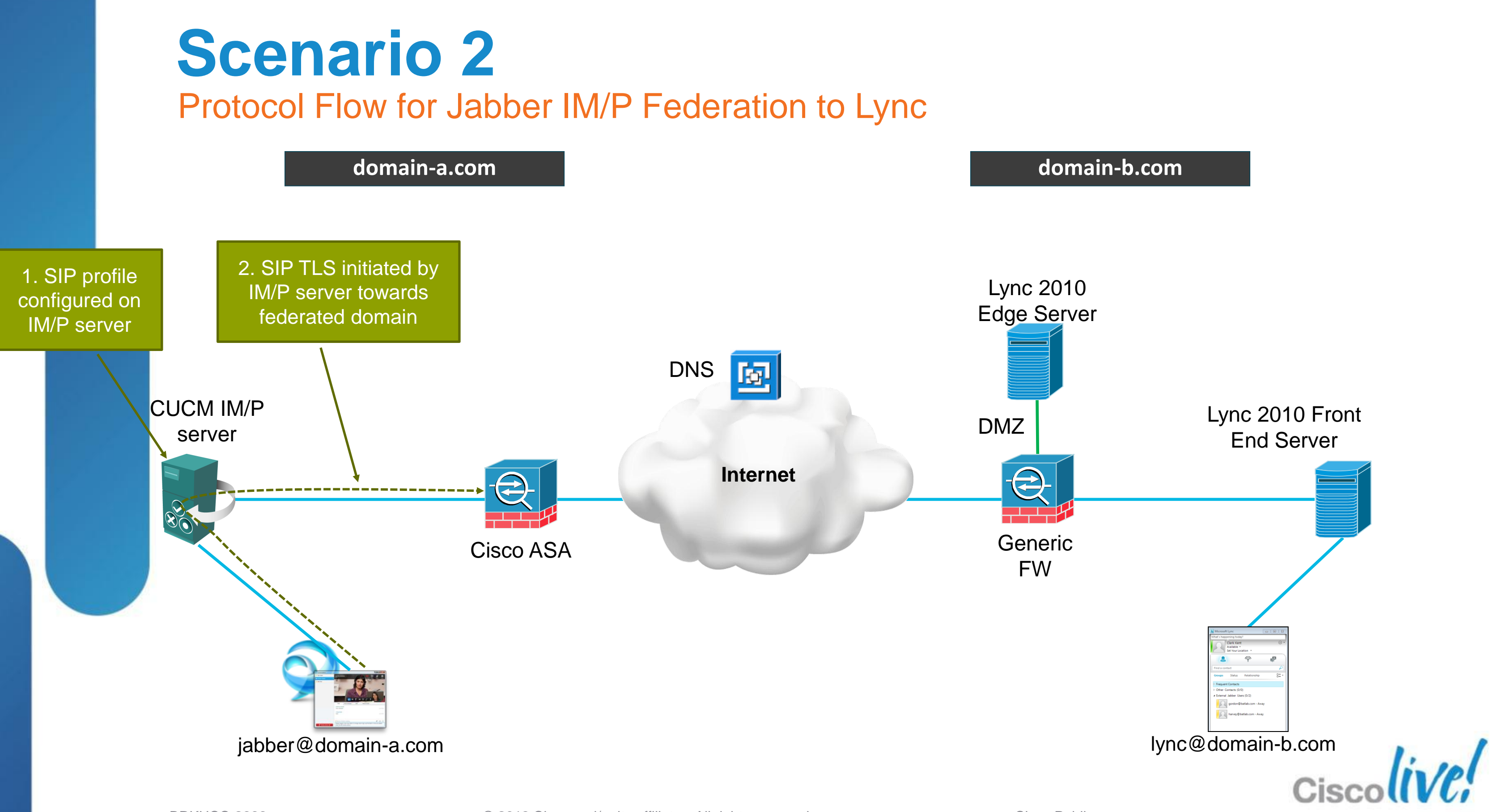

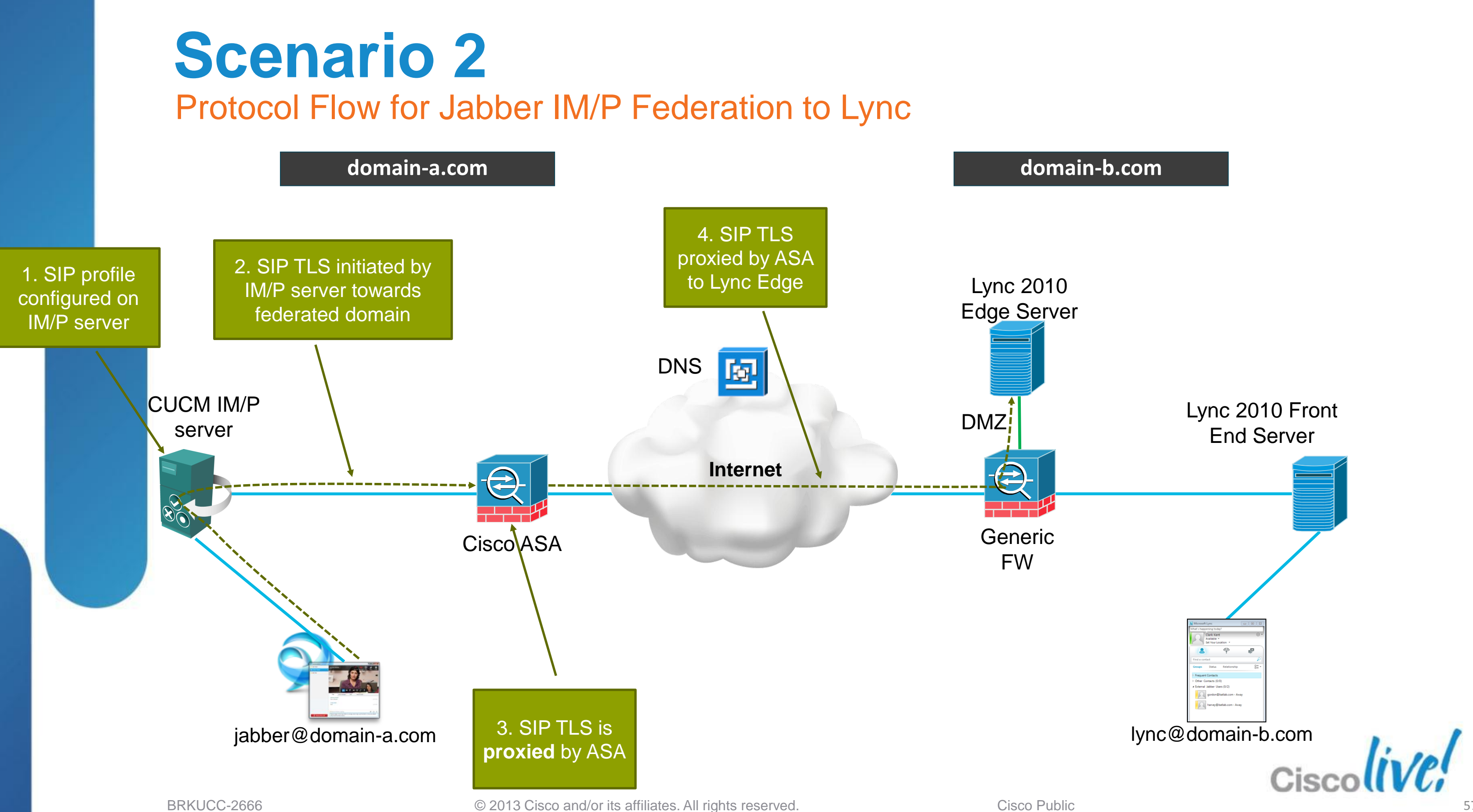

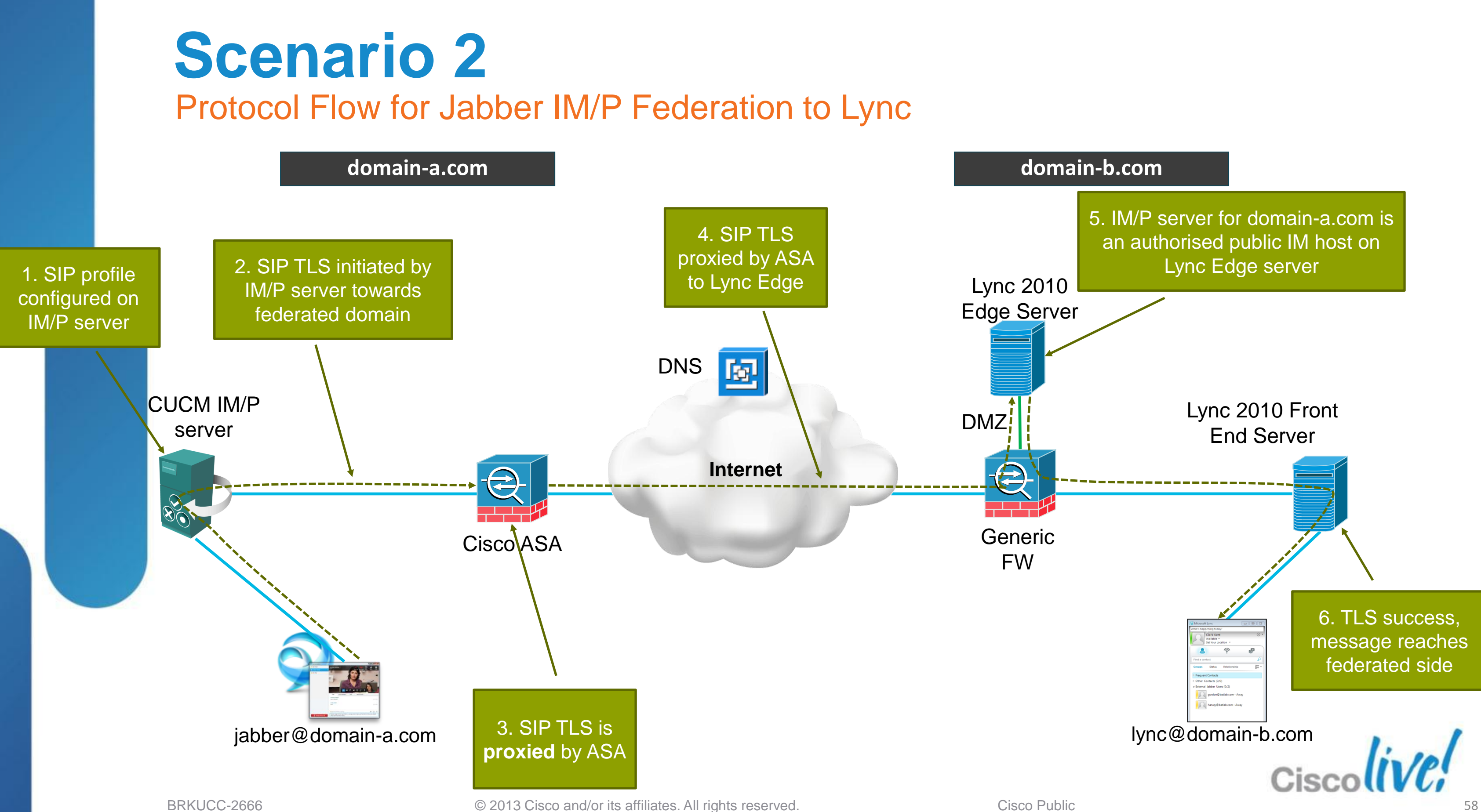

## **Presence Mappings** Jabber and Lync

| Jabber State              | Lync View |
|---------------------------|-----------|
| Available                 | Available |
| Busy                      | Busy      |
| On the Phone              | Busy      |
| Meeting                   | Busy      |
| Away                      | Away      |
| Do Not Disturb            | Busy      |
| Offline                   | Offline   |
| Offline - On the<br>Phone | Offline   |
| Offline - Meeting         | Offline   |
| Offline - Out Of Office   | Offline   |

| Lync State     |
|----------------|
| Available      |
| Away           |
| Be Right Back  |
| Busy           |
| Do Not Disturb |
| Offline        |

| Jabber View |
|-------------|
| Available   |
| Away        |
| Away        |
| Busy        |
| Busy        |
| Offline     |

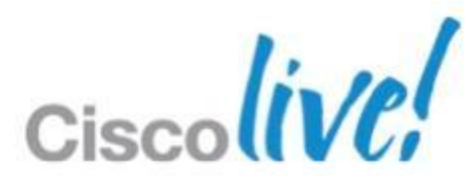

## **Scenario 2** How about Video / Voice Calls?

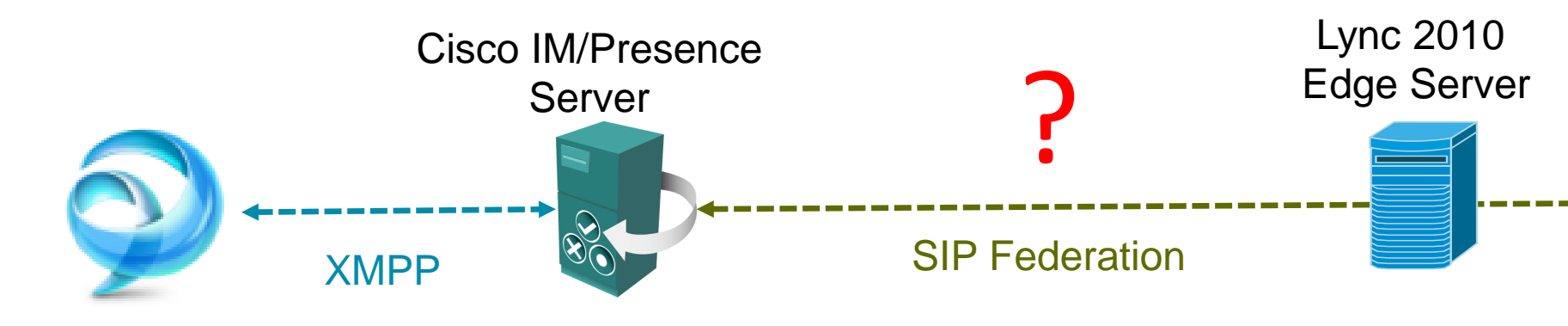

### Two challenges

- Lync 2010 public IM federation (e.g. to non-Lync) only supports IM 1.
- 2. Incompatible video codecs
  - Jabber supports H.264/AVC
  - Lync 2010 supports Microsoft RTV, and H.263

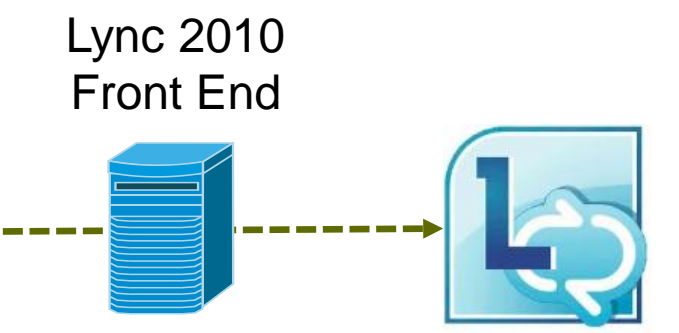

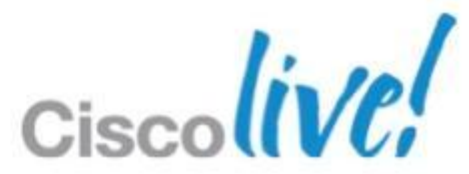

## **Scenario 2** Adding Video / Voice and Web Conferencing Capability

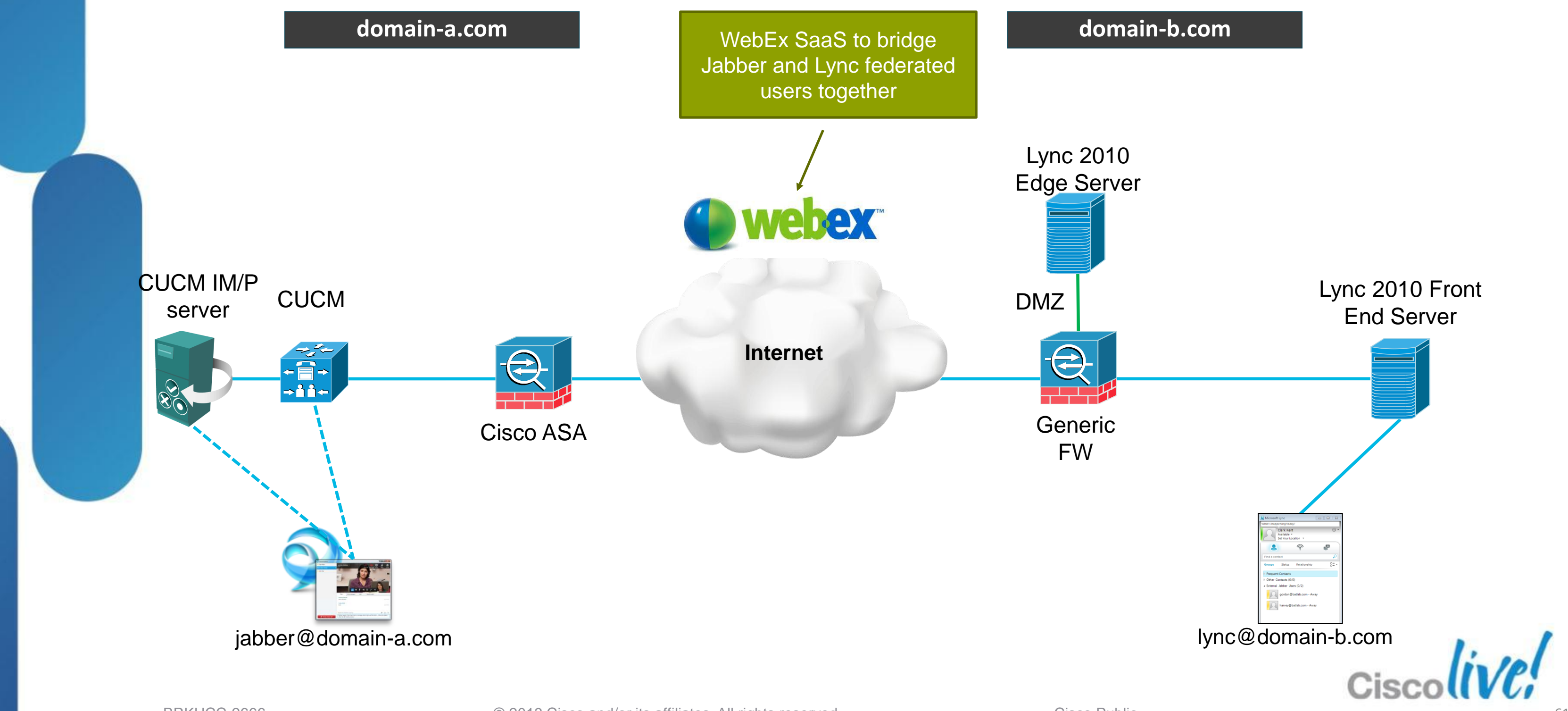

Major Implementation Steps for Federated UC Workloads to Lync

## 1. Configure new UC Profile for WebEx on CUCM

- Cisco Unified CM Administration > User Management > User Settings > UC
   Service > Add New > Select "Conferencing" type
- ✓ Add the WebEx site to the Conferencing UC Service

|                         |   | UC Service Configuration                                                                                                    |
|-------------------------|---|----------------------------------------------------------------------------------------------------|
|                         |   | Cisco Unified CM Administration<br>For Cisco Unified Communications Solutions                                                                                                    |
| Select "WebEx           |   | System + Call Routing + Media Resources + Advanced Features + Device + Application + User Management + Bulk Administration                                                                                                    |
| (Conferencing)" as the  |   | UC Service Configuration                                                                                                    |
| Product Type            |   | 🞧 Save 🗶 Delete 🗋 Copy 💁 Reset 🧷 Apply Config 🔂 Add New                                                                                                    |
|                         |   | Status<br>Status: Ready                                                                                                    |
|                         |   | Add a UC Service       Conferencing         UC Service Type*       Conferencing)         Product Type*       WebEx (Conferencing)         Name*       Test Site uc@sevtlab13.webex.com         Description       https://uc@sevtlab13.webex.com/ |
|                         |   | Host Name/IP Address* uc8sevtlab13.webex.com Port 443                                                                                                    |
| Populate the WebEx site |   | Protocol HTTPS -                                                                                                    |
| names and FQDN details  |   | - Save Delete Copy Reset Apply Config Add New -                                                                                                    |
|                         |   | •- indicates required item.                                                                                                    |
| BRKUCC-2666             | C | 20                                                                                                    |

## to Lync JCM t > User Settings > UC

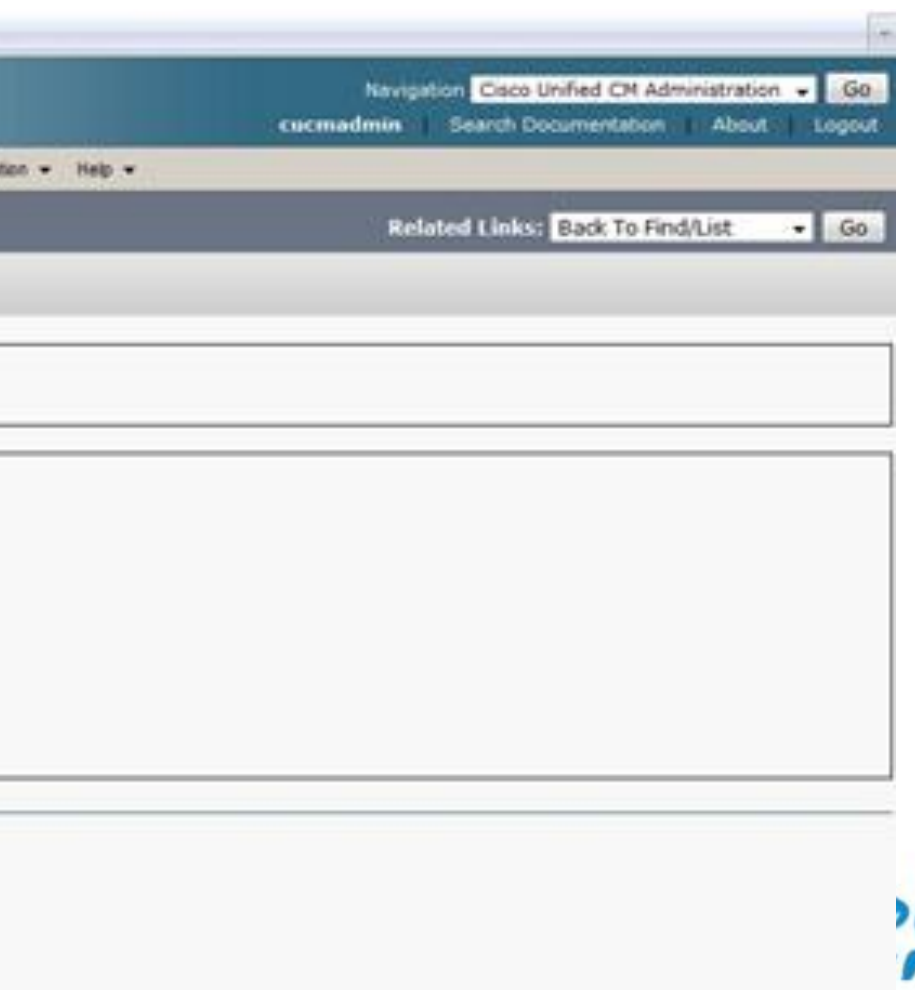

Major Implementation Steps for Federated UC Workloads to Lync

### Modify the UC Service Profile assigned to users 2.

- Cisco Unified CM Administration > User Management > User Settings >  $\checkmark$ Service Profile > Select the appropriate service profile for users
- Associate the previously created conferencing service to the profile  $\checkmark$

| Cisco Unified CM Administration   For Cisco Unified Communications Solutions   System <ul> <li>Call Routing   <ul> <li>Media Resources</li> <li>Advanced Features</li> <li>Device</li> </ul> </li> <li>Service Profile Configuration</li> <li>Save   <ul> <li>Copy  <ul> <li>Reset  <ul> <li>Apply Config</li> <li>Add New</li> </ul> </li> <li>Conferencing Profile</li> <li>Primary <ul> <li>Test Site uc8sevtlab13.webex.com</li> <li>Secondary</li> <li>None&gt;</li> <li>None&gt;</li> <li>Service Certificate Verification Any</li> </ul> </li> </ul></li></ul></li></ul>                                                                                                    | as service i renie configuration                                                                                | on                                                                    | ÷                       |                                 |               |                 |                                           |      |
|----------------------------------------------------------------------------------------------------|----------------------------------------------------------------------------------------------------|-----------------------------------------------------------------------|-------------------------|---------------------------------|---------------|-----------------|-------------------------------------------|------|
| System   Call Routing  Media Resources  Advanced Features  Device  Application  User Management  Bulk Administration   Service Profile Configuration  Copy  Reset  Apply Config  Add New  Apply Config  Add New  Conferencing  Primary  Test Site uc8sevtlab13.webex.com  Secondary  Conne>  Server Certificate Verification  Anv                                                                                                    | Cisco Unifi<br>Cisco For Cisco Unific                                                                           | ied CM A<br>ed Communic                                               | dminist<br>cations Solu | ration<br><sub>Itions</sub>     |               |                 |                                           |      |
| Service Profile Configuration<br>Save Delete Copy Profile Copy Reset Apply Config Add New<br>Conferencing Profile<br>Primary<br>Secondary<br>Tertiary<br>Server Certificate Verification Any<br>Server Certificate Verification Any<br>Server Certificate Verification Any<br>Server Certificate Verification Any                                                                                                    | System 👻 Call Routing 👻 Medi                                                                                    | ia Resources 👻                                                        | Advanced Fe             | eatures 👻 Device 👻              | Application 👻 | User Management | <ul> <li>Bulk Administration +</li> </ul> | Help |
| Service Profile Configuration<br>Save Delete Copy Preset Delete Copy Preset Delete Conferencing Profile<br>Primary Test Site uc8sevtlab13.webex.com<br>Secondary<br>Tertiary<br>Server Certificate Verification Any                                                                                                    | Convice Drofile Configurati                                                                                     | 0.0                                                                   |                         |                                 |               |                 |                                           |      |
| Save Delete   Copy Primary   Conferencing Profile   Primary   Test Site uc8sevtlab13.webex.com   Secondary   Conferencing   Server Certificate Verification   Apply Config   Add New   Conferencing   Primary   Test Site uc8sevtlab13.webex.com   Server Certificate Verification   Apply Config                                                                                                    | bervice Profile Configuration                                                                                   |                                                                       |                         |                                 |               |                 |                                           |      |
| Conferencing Profile  Primary  Test Site uc8sevtlab13.webex.com  Secondary  CNone>  V  Server Certificate Verification Any                                                                                                    |                                                                                                    |                                                                       |                         |                                 |               |                 |                                           |      |
| Conferencing Profile  Primary Test Site uc8sevtlab13.webex.com Secondary (None>  V Server Certificate Verification Any                                                                                                    | 🗐 Save 🗡 Delete 🕞 C                                                                                             | Copy 💽 Res                                                            | set 🥢 Appl              | ly Config 占 Add N               | ew            |                 |                                           |      |
| Primary       Test Site uc8sevtlab13.webex.com •         Secondary <none> •         Tertiary       <none> •         Server Certificate Verification       Any •</none></none>                                                                                                    | 📊 Save 🗶 Delete 🗋 C                                                                                             | Copy 🎦 Res                                                            | set <u>/</u> Appl       | ly Config 🕂 Add N               | ew            |                 |                                           |      |
| Primary       Test Site uc8sevtlab13.webex.com •         Secondary <none> •         Tertiary       <none> •         Server Certificate Verification       Any</none></none>                                                                                                    | Save X Delete                                                                                                   | Copy 🎦 Res                                                            | set <u>/</u> Appl       | ly Config 🕂 Add N               | ew            |                 |                                           |      |
| Secondary <none>   Contact And And And And And And And And And And</none>                                                                                                    | Save X Delete C C                                                                                               | Copy 🎦 Res                                                            | set 🧷 Appl              | ly Config 🛟 Add N               | ew            |                 |                                           |      |
| Tertiary    Server Certificate Verification                                                                                                    | Save Delete C (<br>Anow duar rolder mode<br>Conferencing Profile<br>Primary                                     | Copy P Res                                                            | set 🖉 Appi              | ly Config 🕂 Add N<br>ebex.com 🗸 | ew            |                 |                                           | _    |
| Server Certificate Verification Any                                                                                                    | Save Delete C (<br>MICW QUALIFORMET HIDDE<br>Conferencing Profile<br>Primary<br>Secondary                       | Copy P Res<br>Test Site uct<br><none></none>                          | set 🖉 Appl              | ly Config 🛟 Add N<br>ebex.com 🗸 | ew            |                 |                                           | _    |
| warve washing warve the same the same t | Save Delete () (<br>MICW QUALIFORMET HIDDE<br>Conferencing Profile<br>Primary<br>Secondary<br>Tertiary          | Copy P Res<br>Test Site uct<br><none><br/><none></none></none>        | set 🖉 Appl              | ly Config 🔓 Add N<br>ebex.com 🗸 | ew            |                 |                                           | _    |
| Cradentials source for web conference convice*                                                                                                    | Save Delete () (<br>Conferencing Profile<br>Primary<br>Secondary<br>Tertiary<br>Server Certificate Verification | Copy Pres<br>Test Site uct<br><none><br/><none><br/>Any</none></none> | set 🖉 Appi              | ly Config 🔓 Add N<br>ebex.com 🗸 | ew            |                 |                                           | _    |

Select the conferencing service previously created in the "Conferencing Profile" section

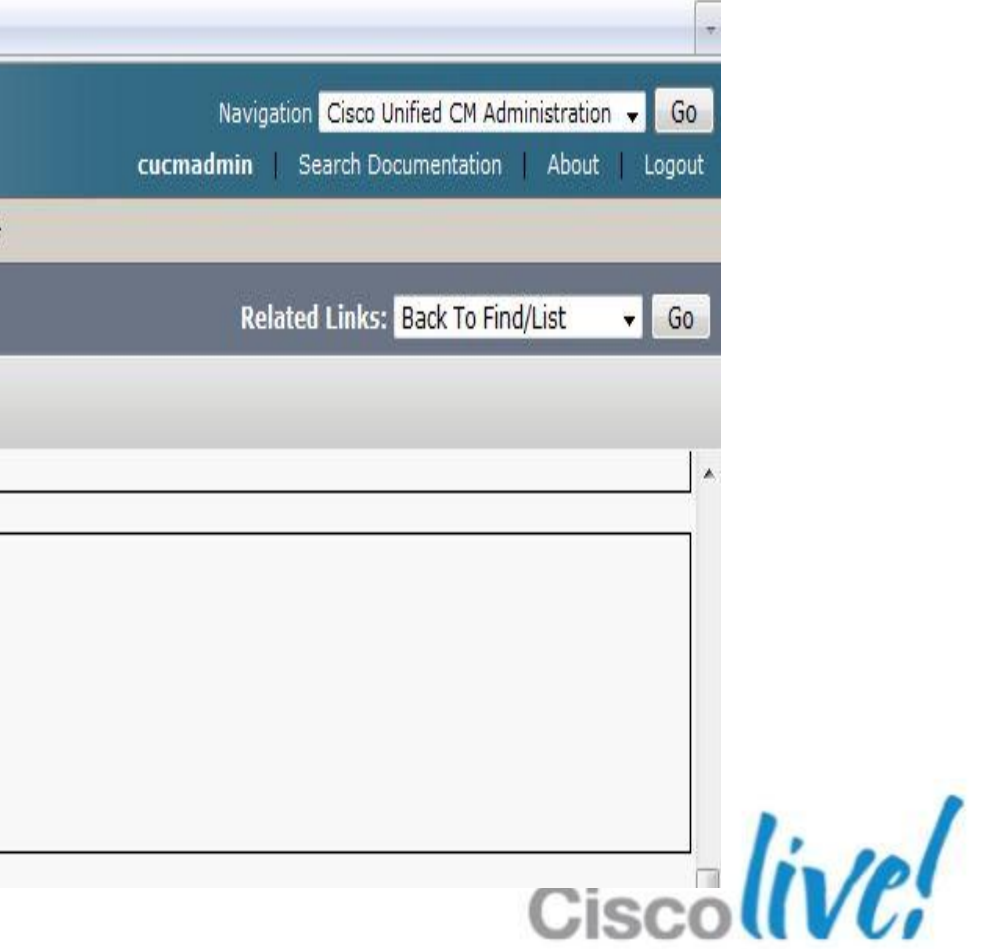

Major Implementation Steps for Federated UC Workloads to Lync

### 3. Jabber users

Once a Jabber user logs in, they should see a new "Meetings" option  $\checkmark$ 

The new "Meetings" tab in the Jabber options signal the successful WebEx conferencing service creation on CUCM

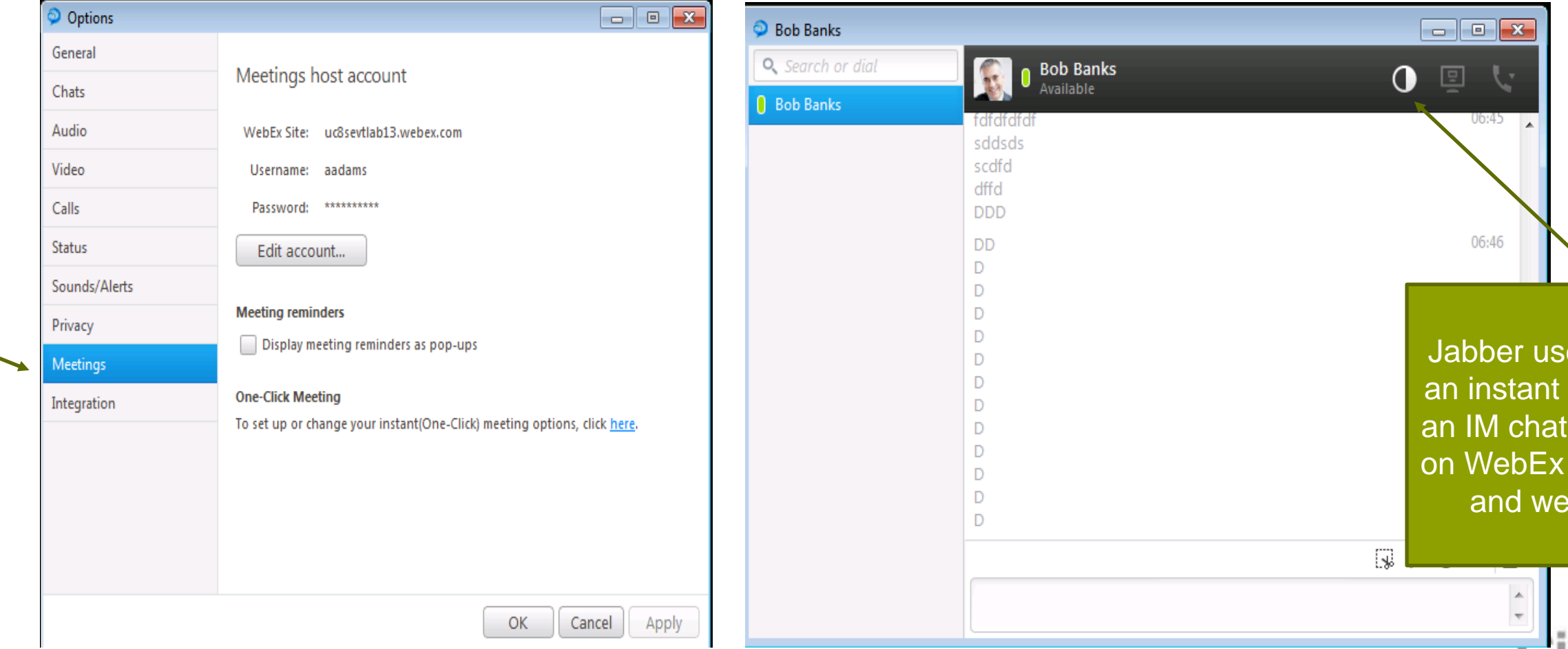

Jabber user now can initiate an instant WebEx meeting in an IM chat to bring in anyone on WebEx using video, audio and web conferencing

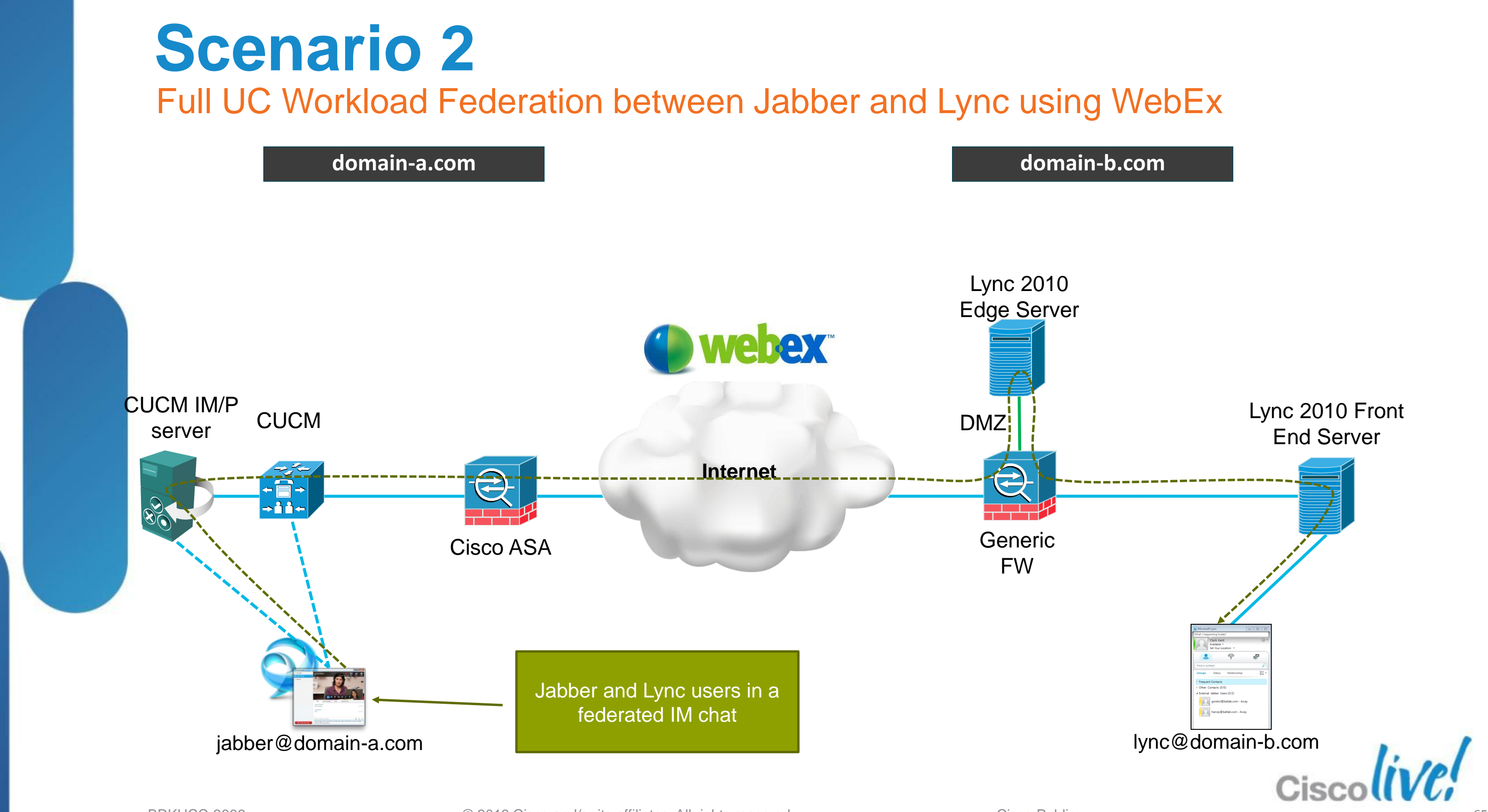

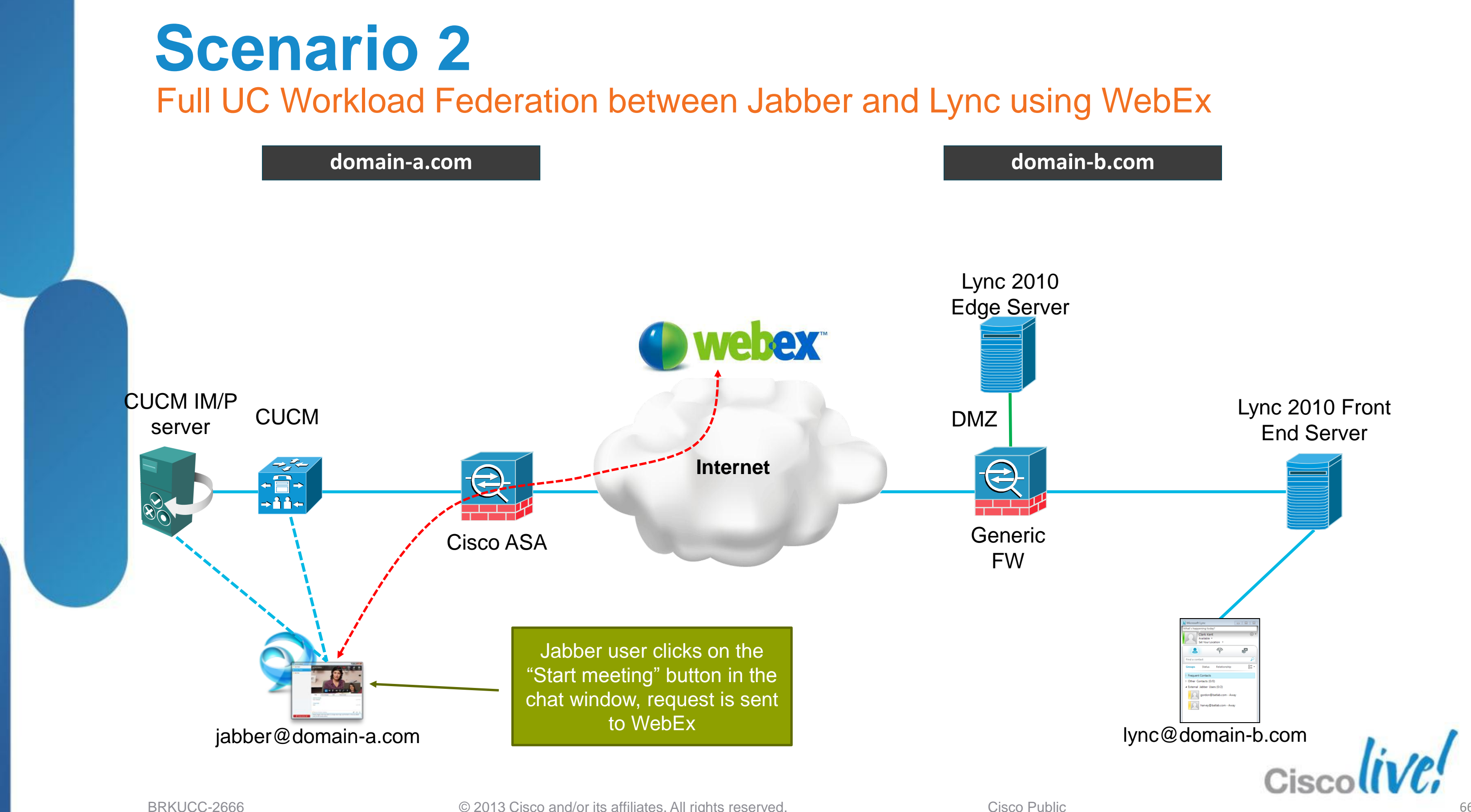

## **Scenario 2** Full UC Workload Federation between Jabber and Lync using WebEx

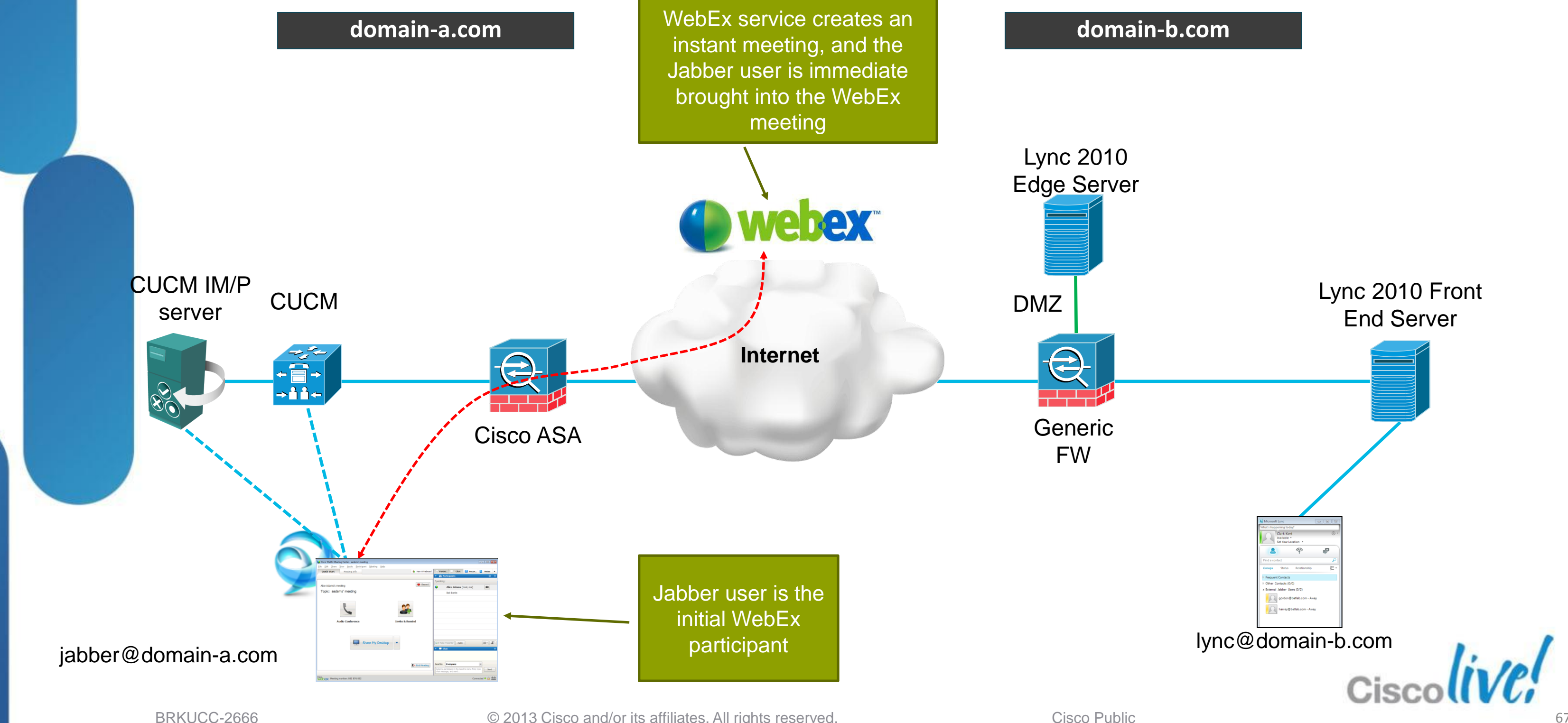

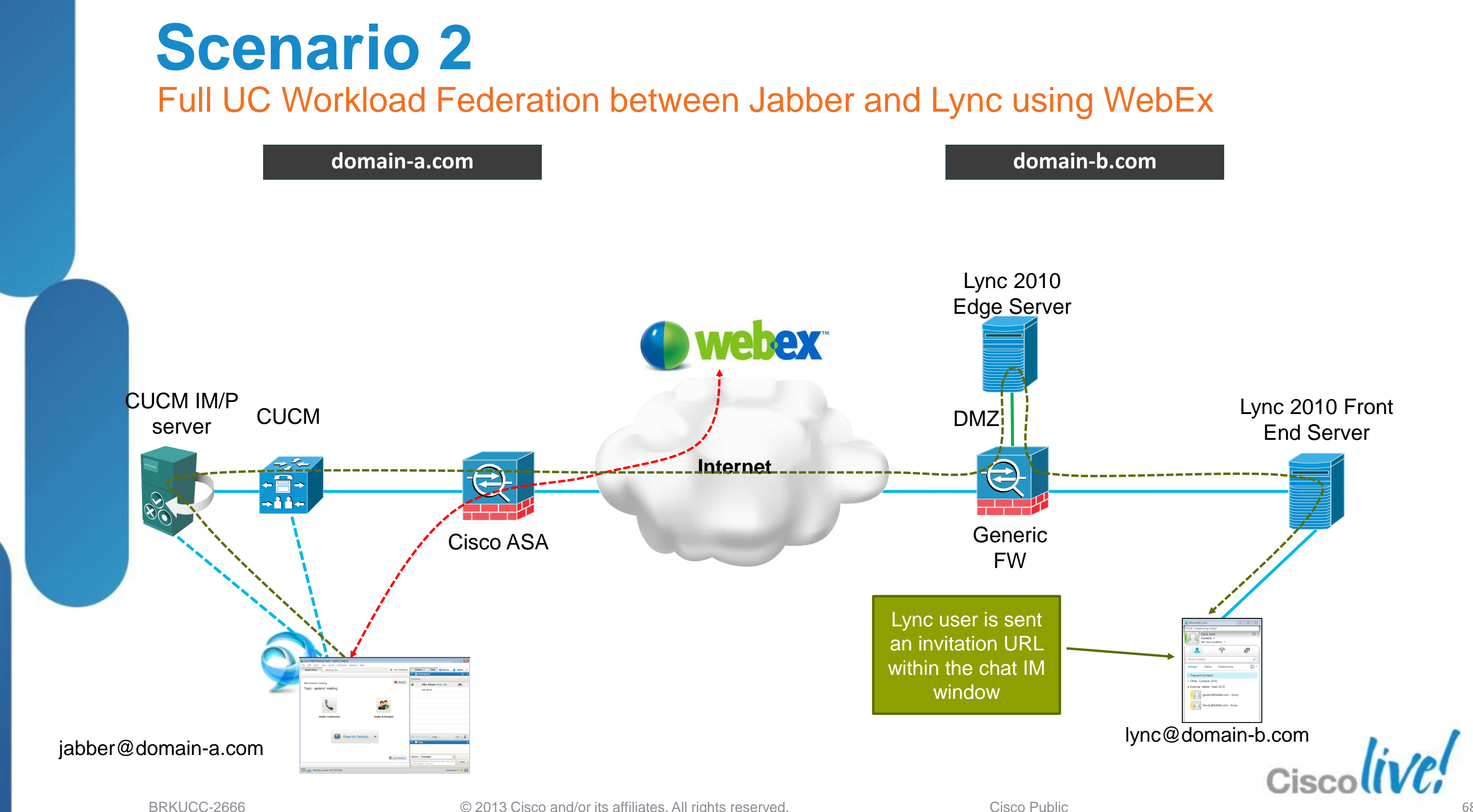

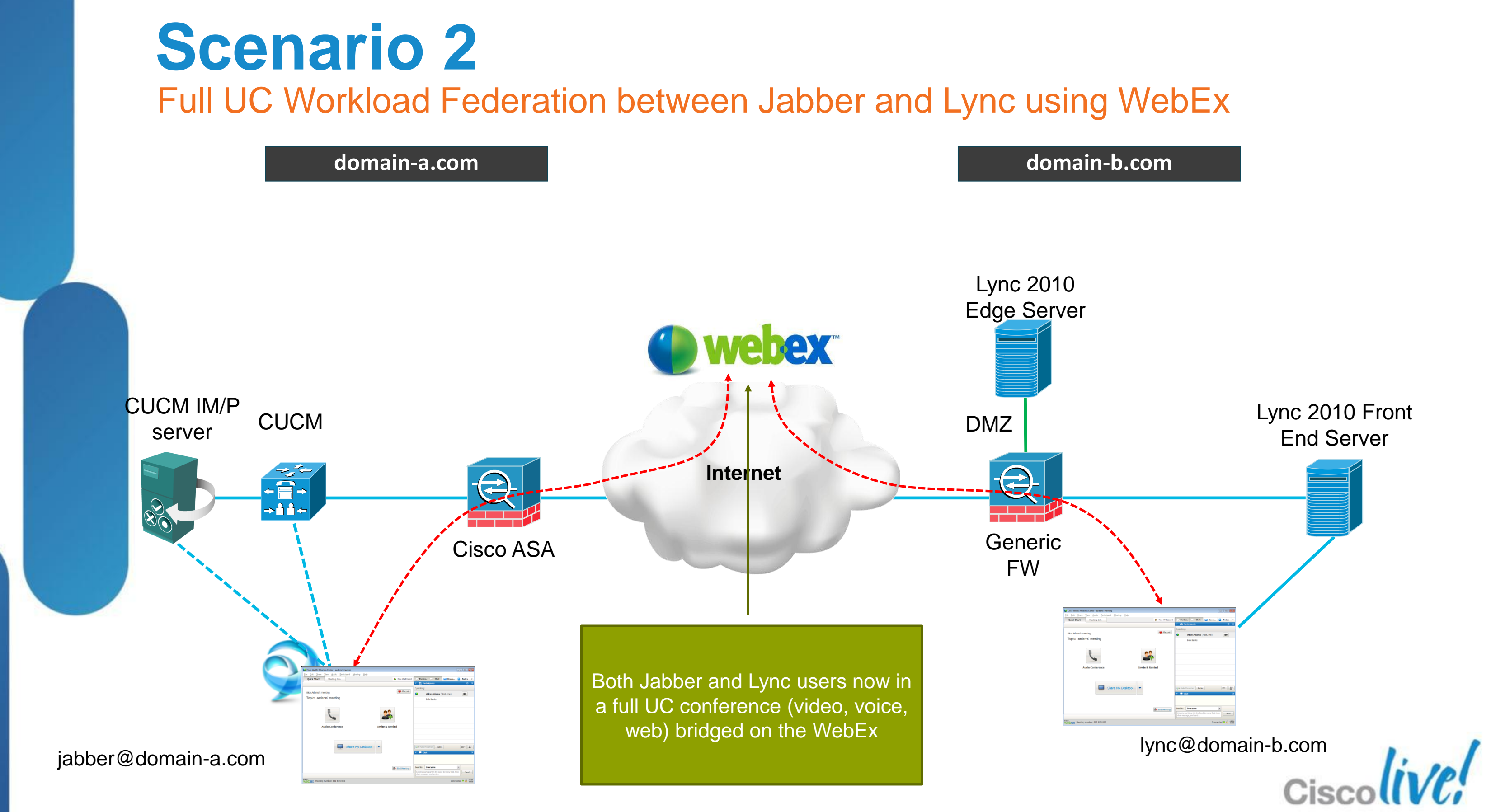

### **Scenario 2** How about Video Phones and TelePresence Endpoints?

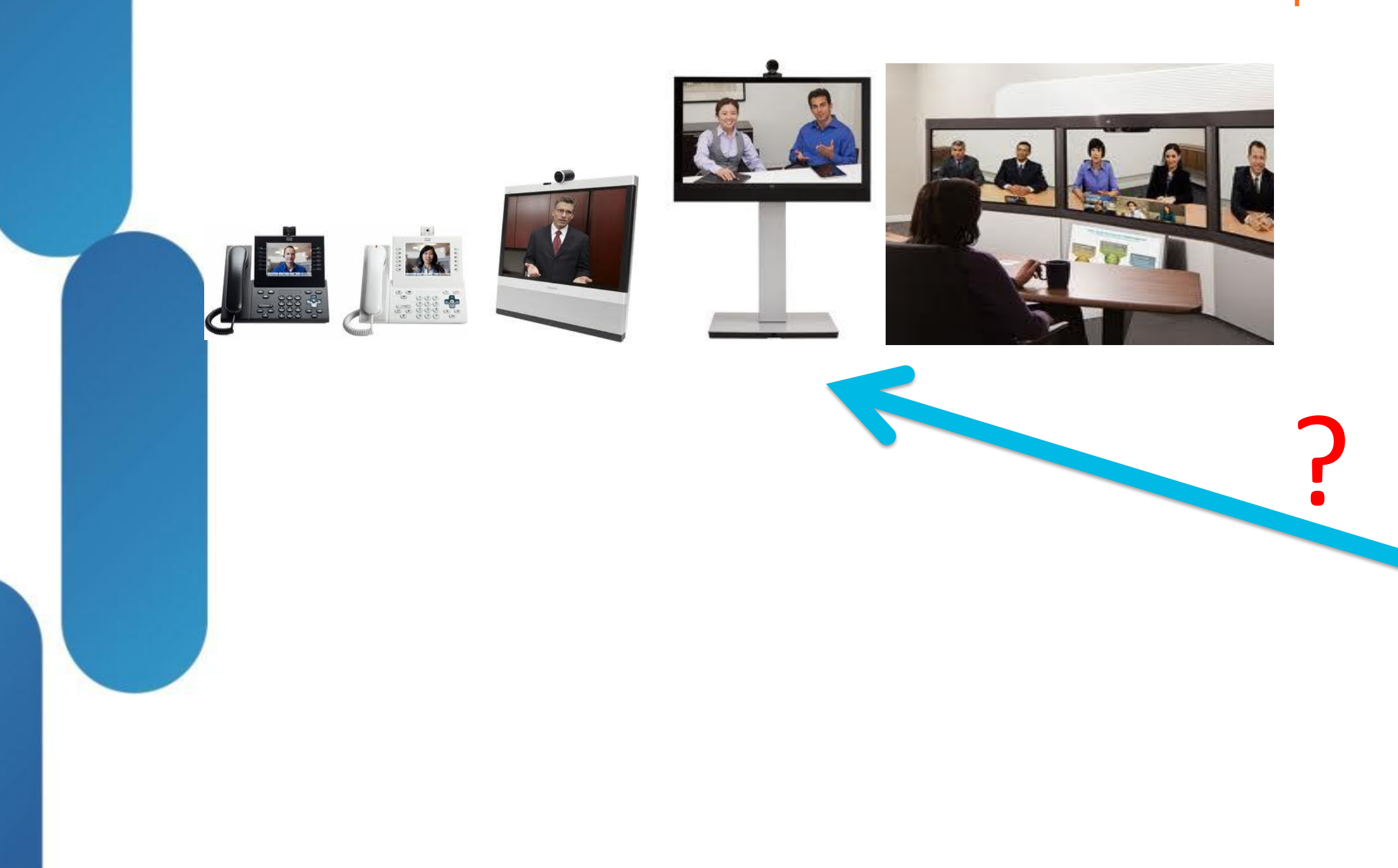

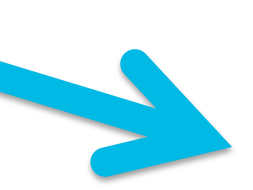

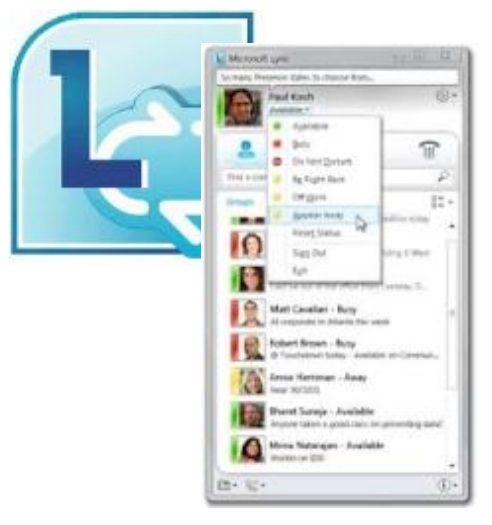

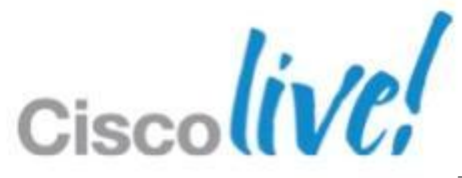

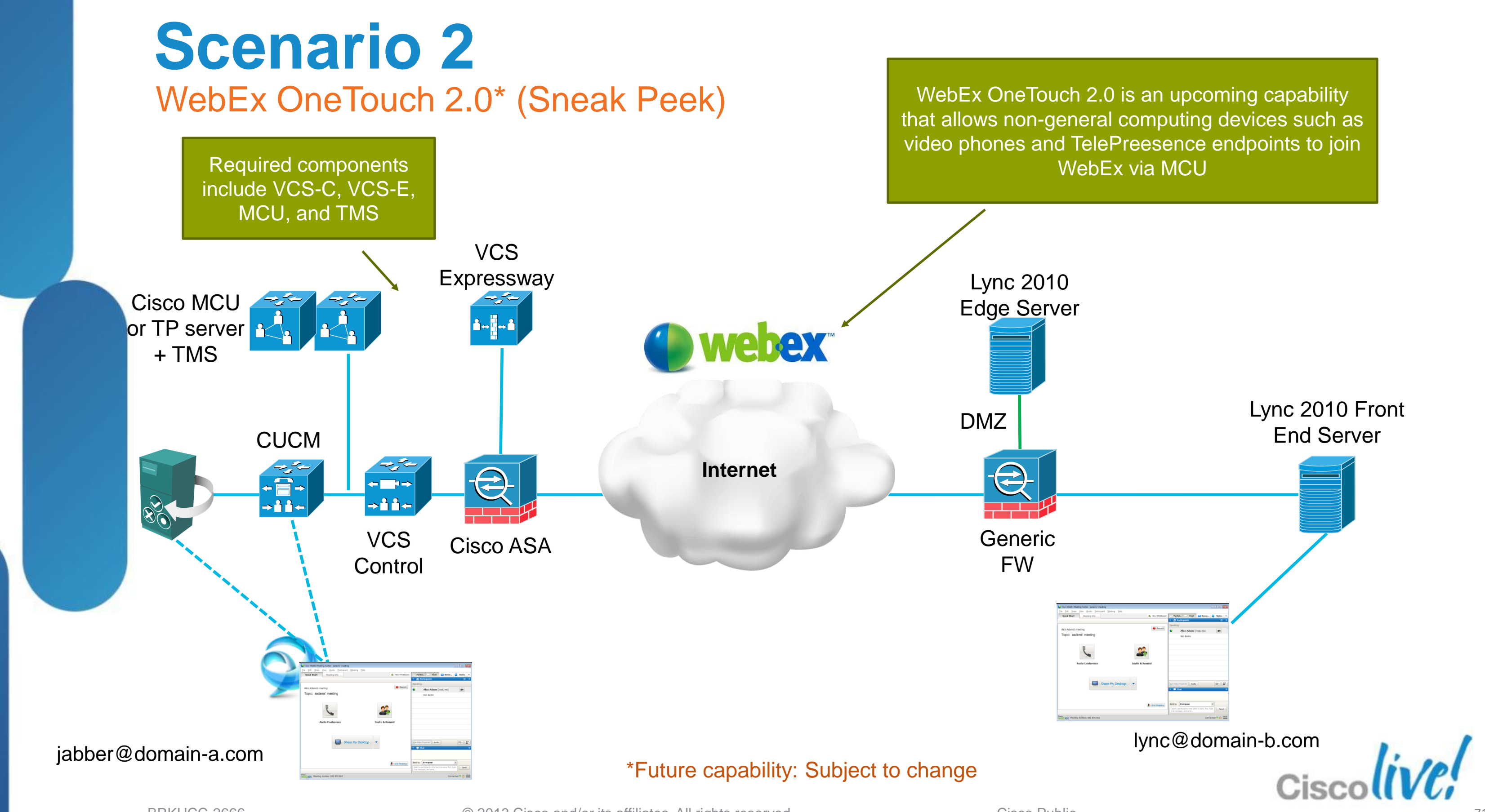

BRKUCC-2666

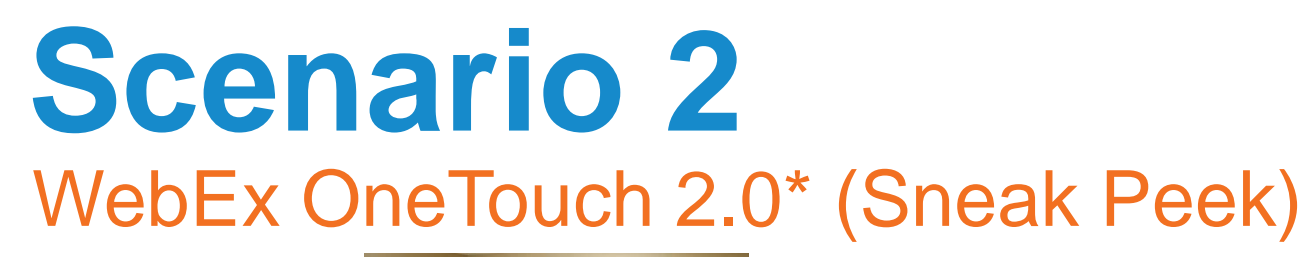

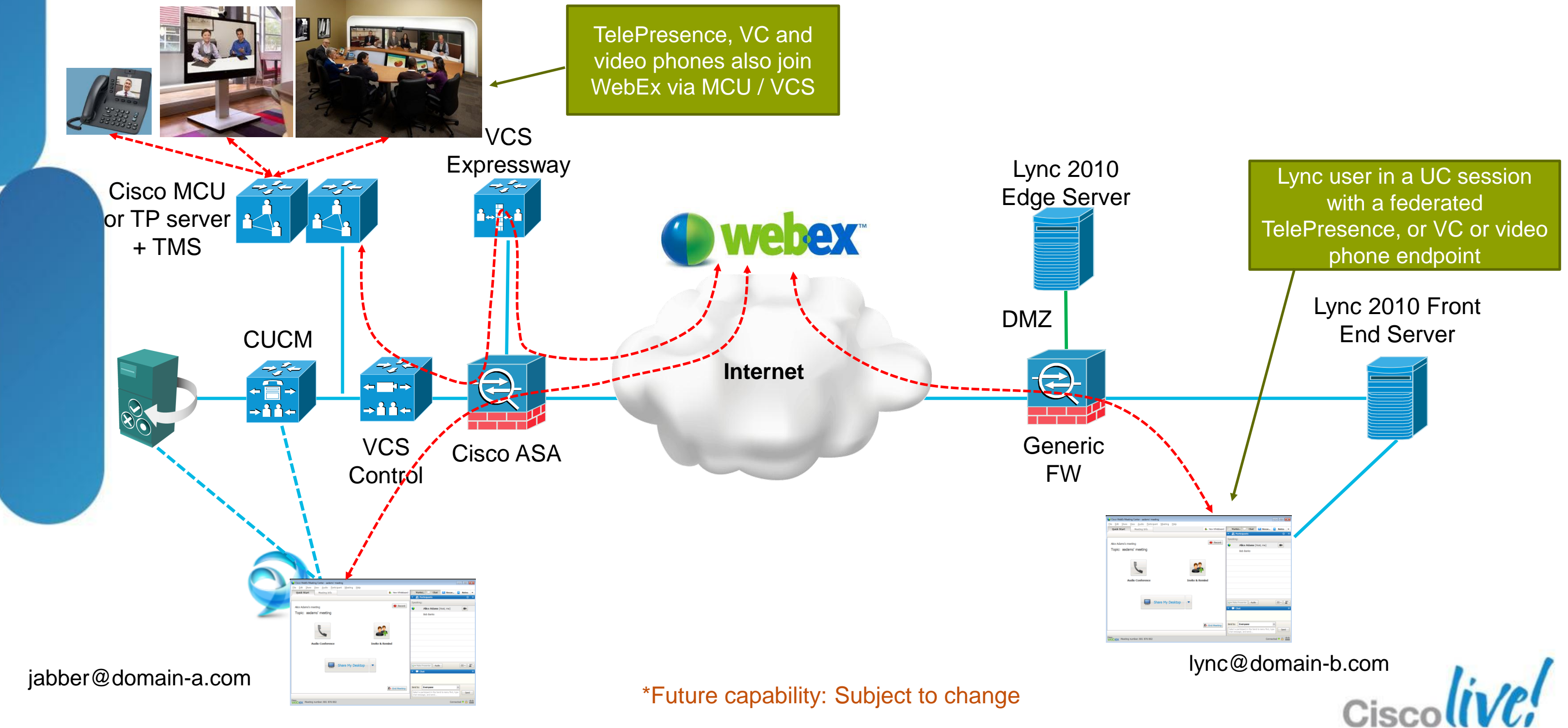

BRKUCC-2666
### WebEx OneTouch 2.0 Notes

- WebEx OneTouch 2.0 must be scheduled by TMS
- No ad hoc escalation into WebEx OneTouch
- Federated Lync users brought into WebEx via invitation by the scheduling user (IM or email)

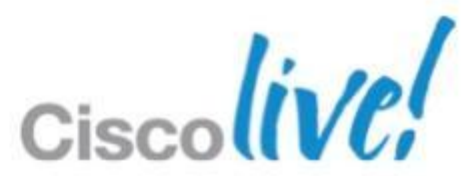

## Fundamentals Scenario 1: Inter-Domain Federation to Jabber Scenario 2: Inter-Domain Federation to Lync Scenario 3: Inter-Domain Federation to Public IM Scenario 4: Intra-Domain Federation between Jabber & Lync Scenario 5: Cloud WebEx Messenger Inter-Domain Federation

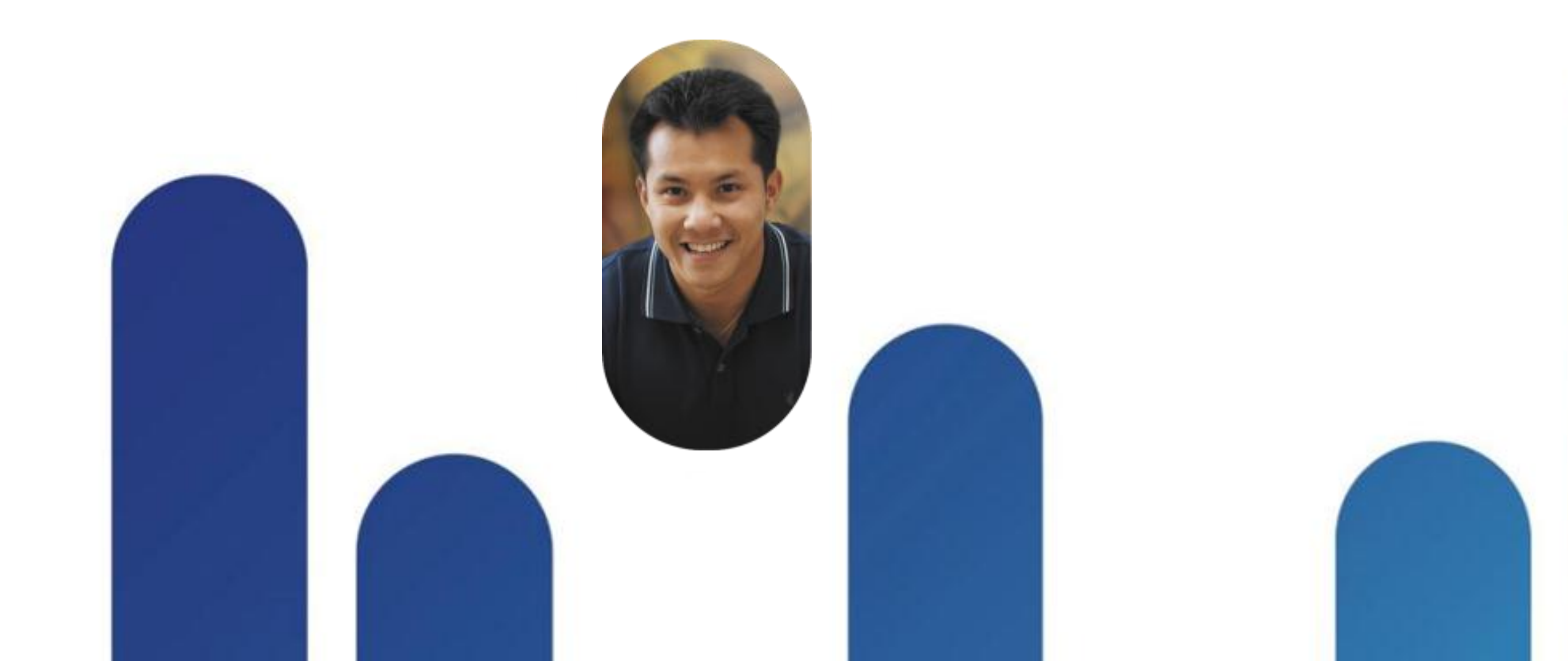

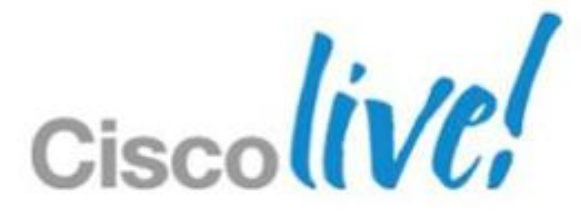

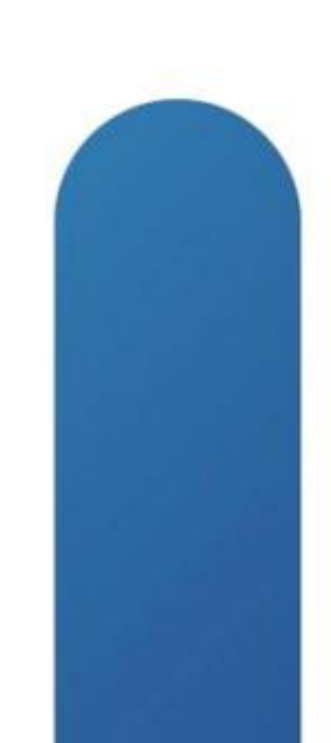

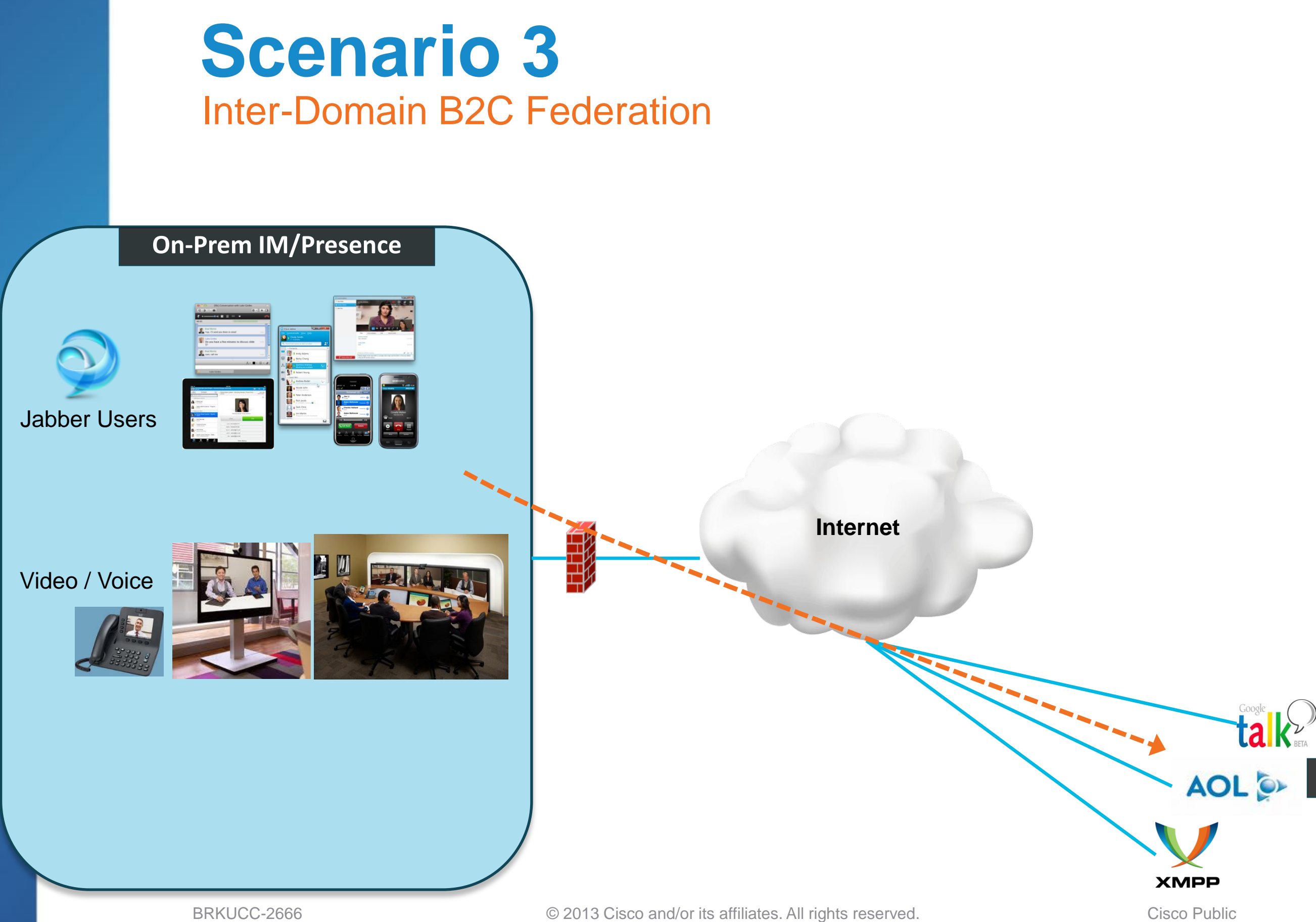

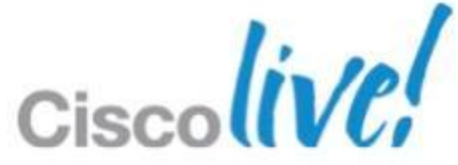

### **B2C Federation to Consumers**

# **Public IM Services**

**Overview of B2C IM / Presence Federation** 

- Google Talk / Gmail 1.
  - **XMPP**  $\checkmark$

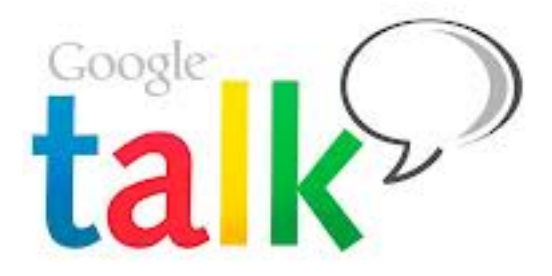

Same configuration steps as Scenario 1 (except no TLS)  $\checkmark$ 

### Third Party XMPP 2.

- Same configuration steps as Scenario 1  $\checkmark$
- 3. AOL
  - SIP/SIMPLE  $\checkmark$
  - Configuration steps as follow  $\checkmark$

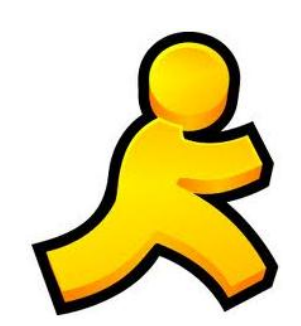

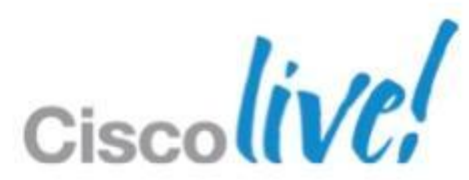

### **Scenario 3 Configuration Steps for AOL IM/P Federation**

### 1. Pre-configuration

- Order AOL license SKU  $\checkmark$
- Provide AOL with routing information (FQDN & domain of IM/P server)  $\checkmark$

### Add a SIP federated domain on IM/P server 2.

- Cisco Unified CM IM and Presence Administration > Presence > Inter Domain  $\checkmark$ Federation > SIP Federation > Add New
- Select Inter-domain to AOL  $\checkmark$

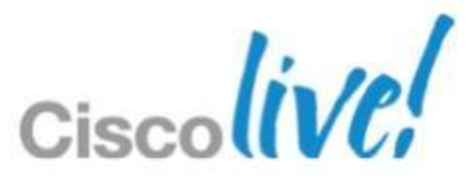

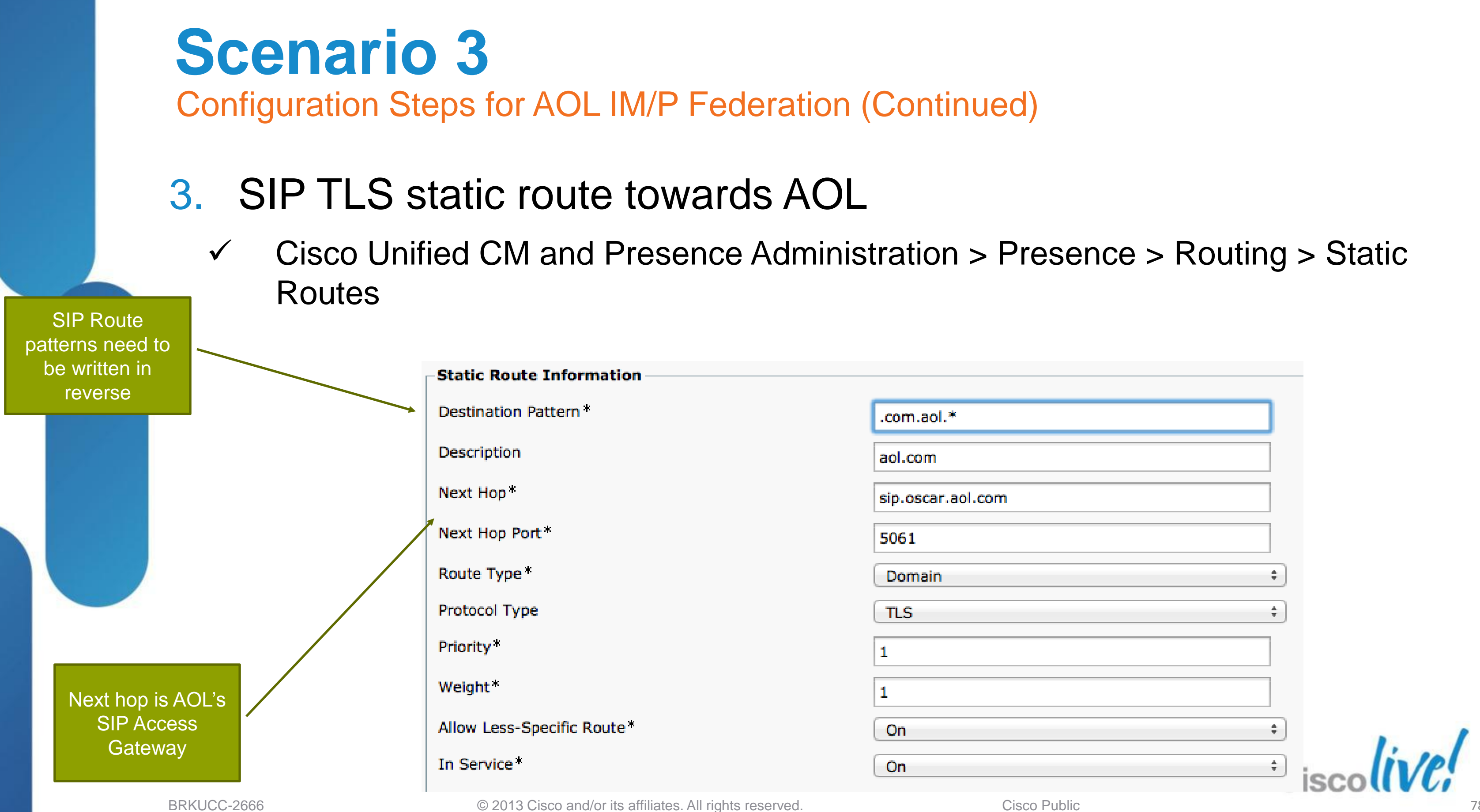

**Cisco** Public

# **Scenario 3**

Configuration Steps for AOL IM/P Federation (Continued)

- 4. Certificate exchange: Cisco ASA and AOL SIP Access GW
  - **Download AOL certificates**  $\checkmark$
  - Create new trust points on Cisco ASA for the AOL certificates  $\checkmark$
  - Generate and submit Certificate Signing Request on ASA to VeriSign CA  $\checkmark$
  - Import VeriSign certificates to Cisco ASA  $\checkmark$
  - Provide VeriSign root and intermediate certificates to AOL  $\checkmark$

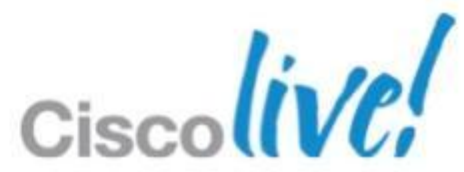

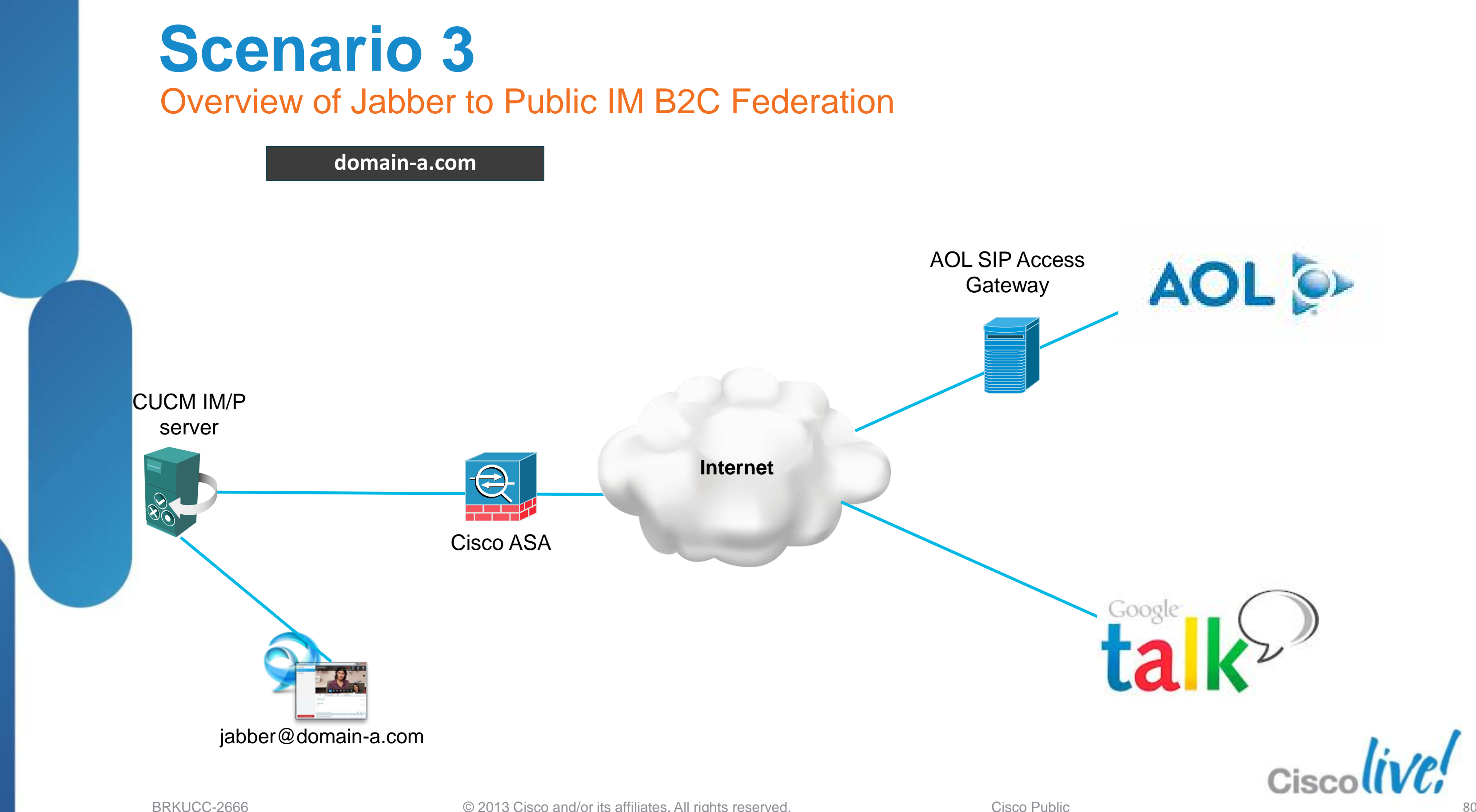

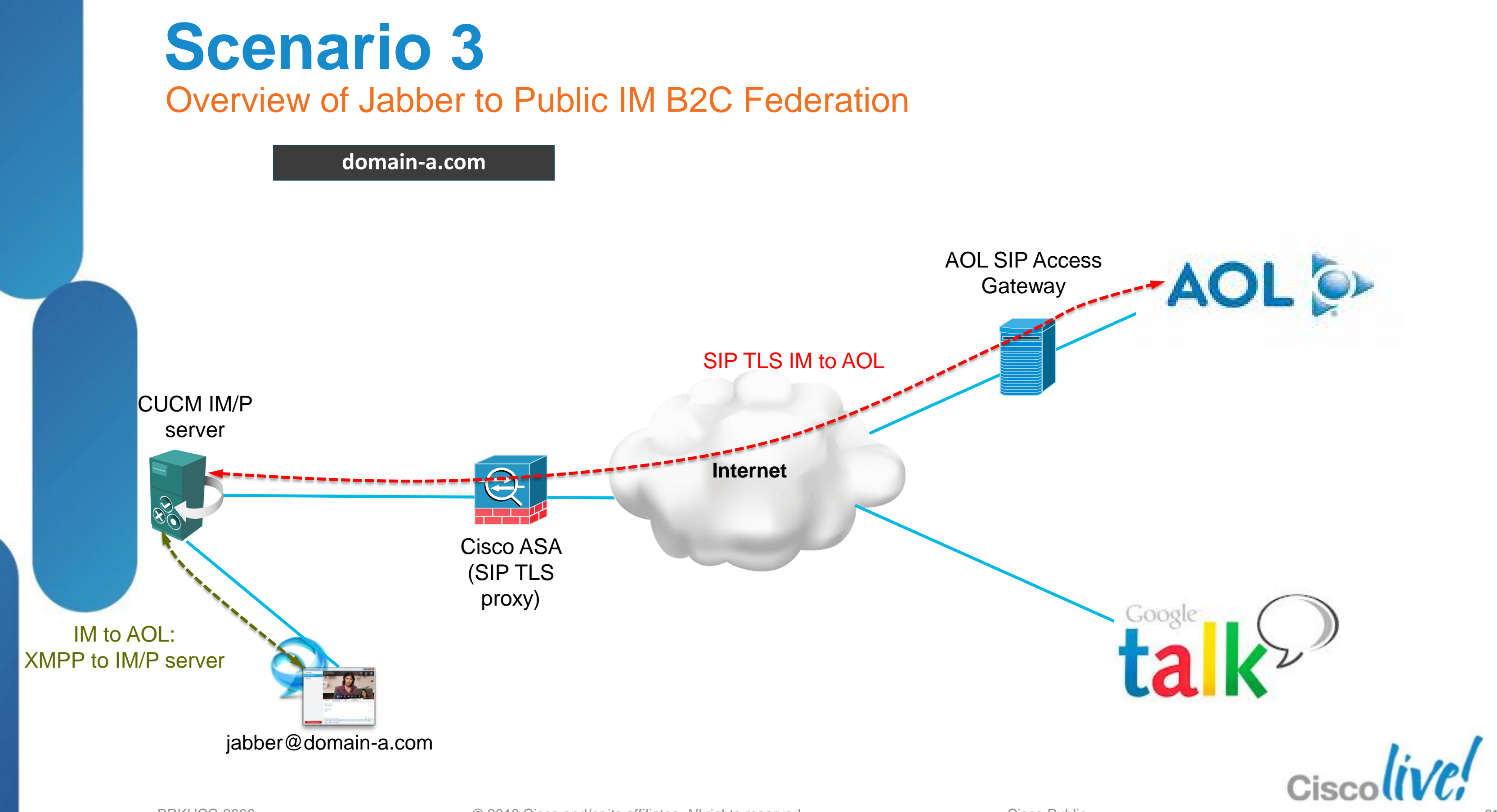

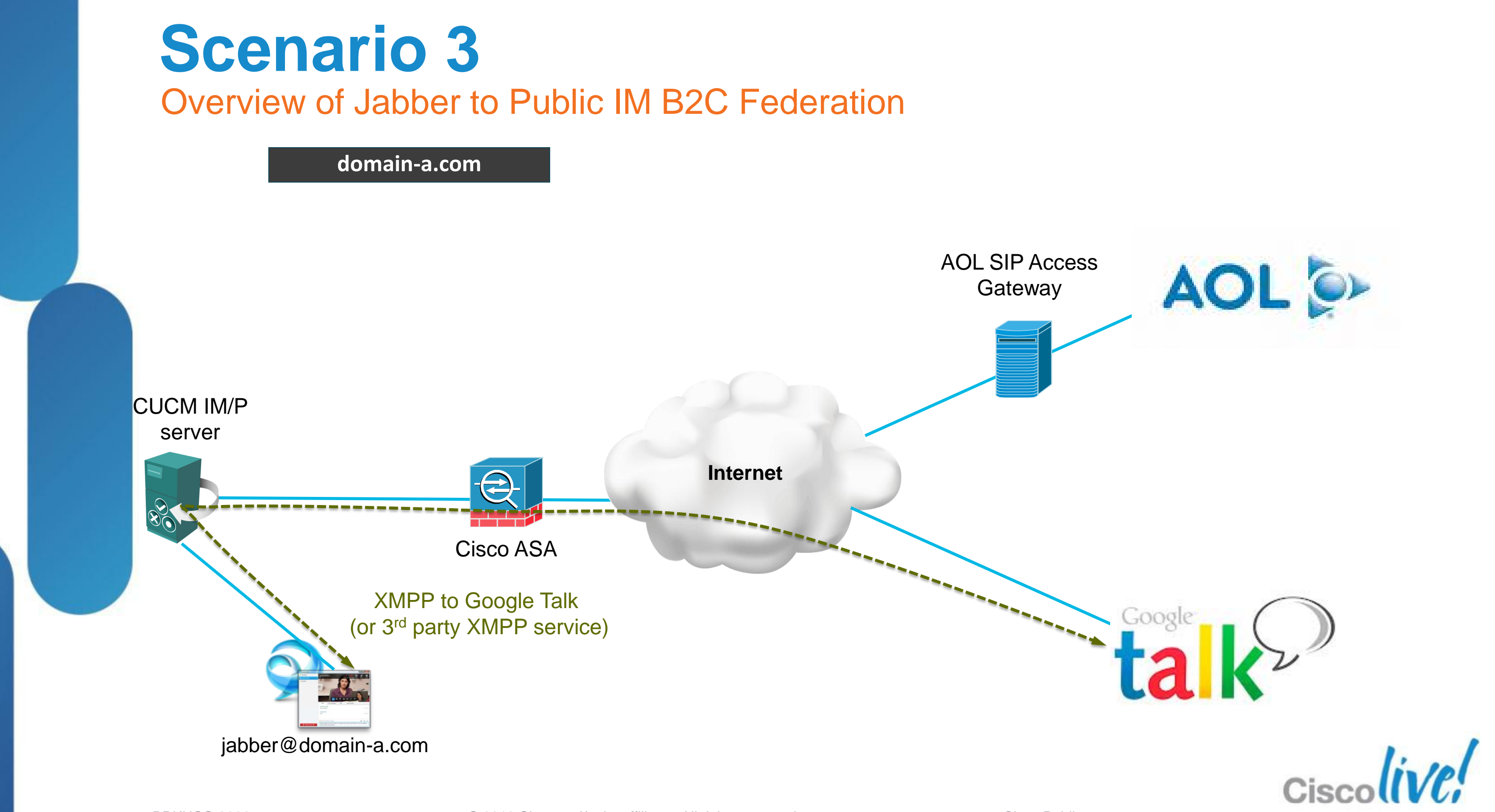

### **Scenario 3** How about Video / Voice Calls?

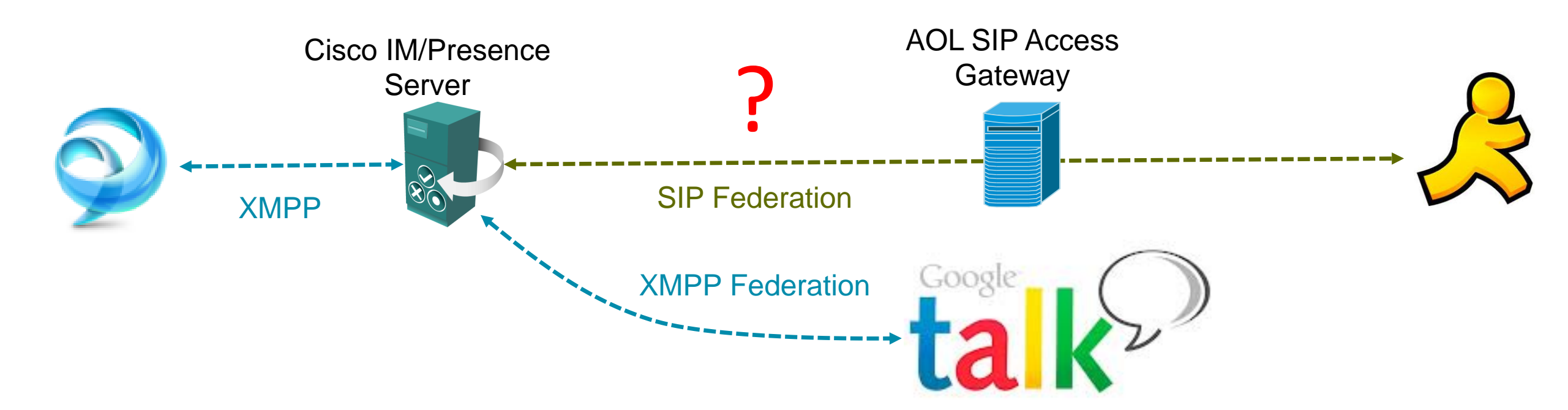

### (Similar) Two challenges

- B2C public IM federation supports IM only 1.
- 2. Incompatible video codecs
  - Jabber supports H.264/AVC
  - Google Talk video supports H.264/SVC

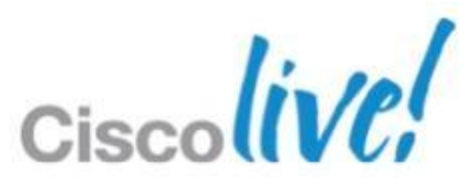

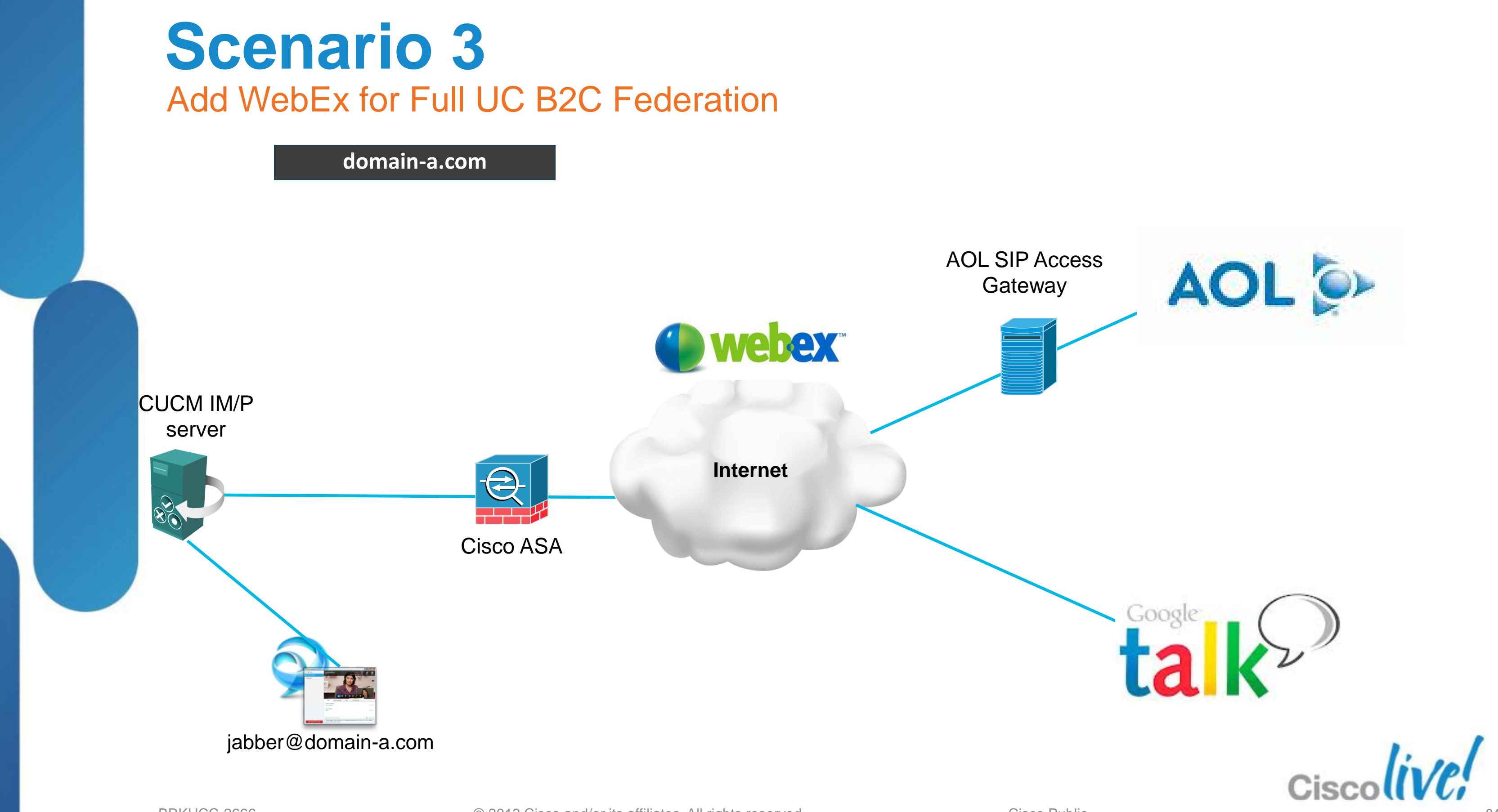

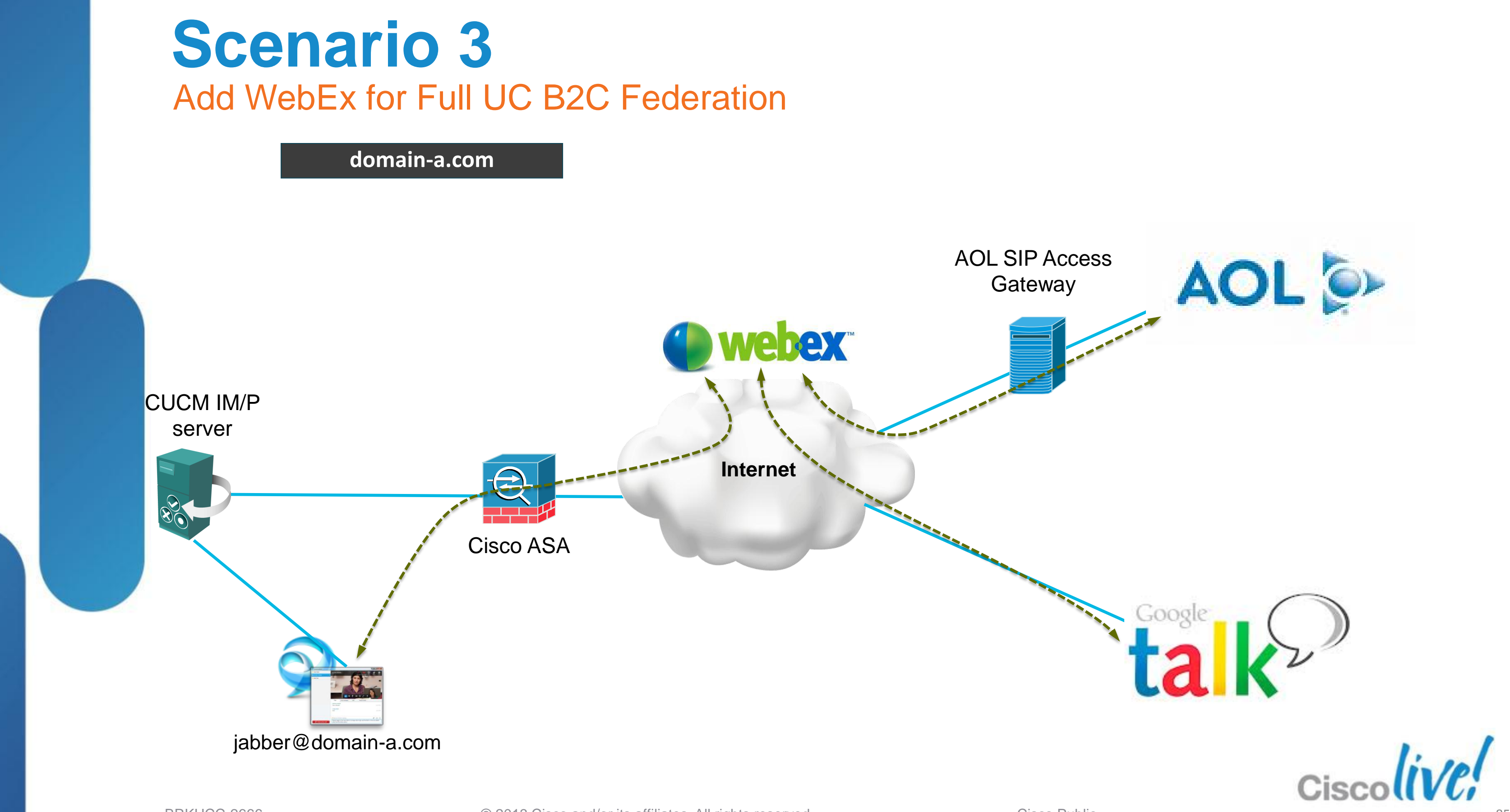

## Fundamentals Scenario 1: Inter-Domain Federation to Jabber Scenario 2: Inter-Domain Federation to Lync Scenario 3: Inter-Domain Federation to Public IM Scenario 4: Intra-Domain Federation between Jabber & Lync Scenario 5: Cloud WebEx Messenger Inter-Domain Federation

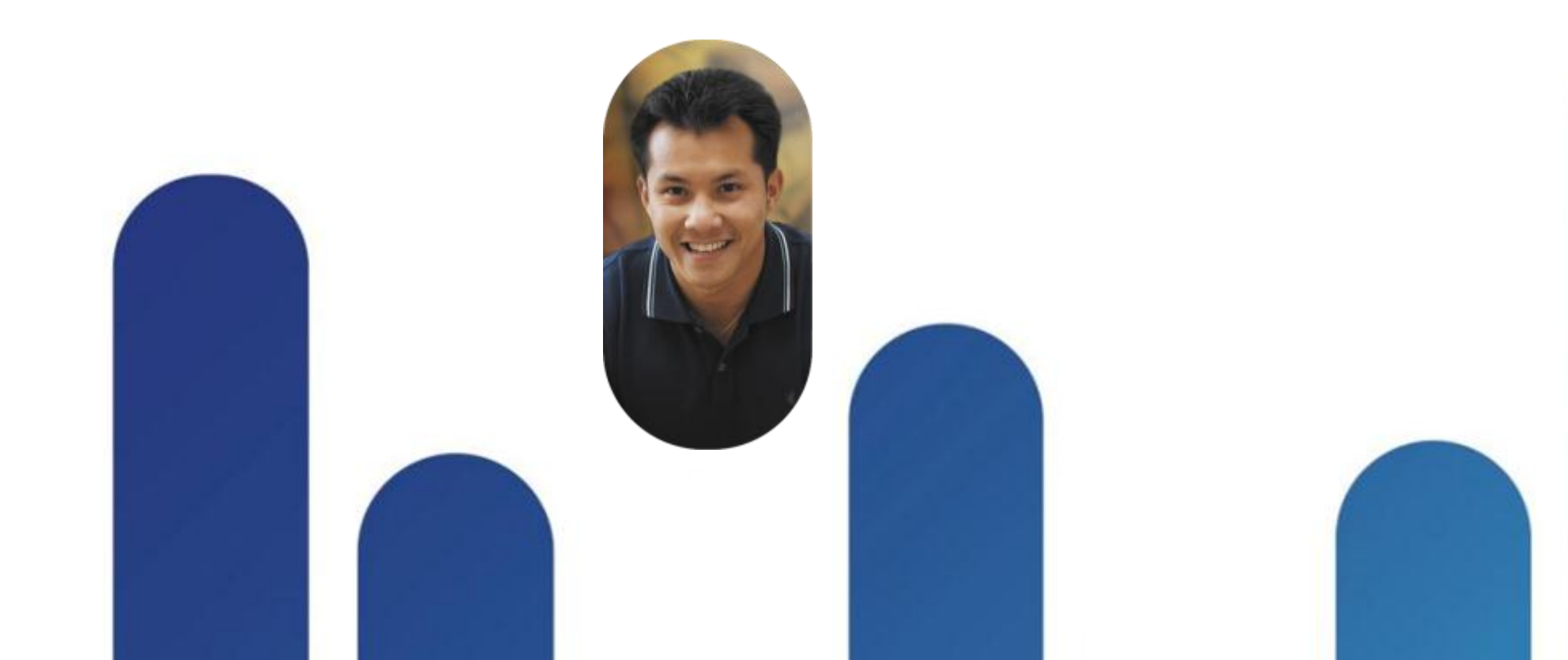

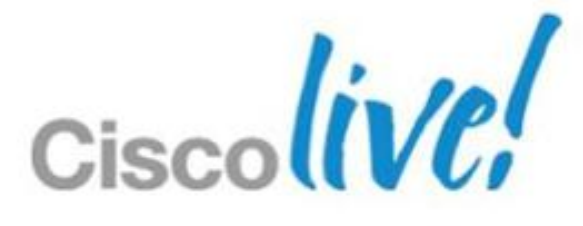

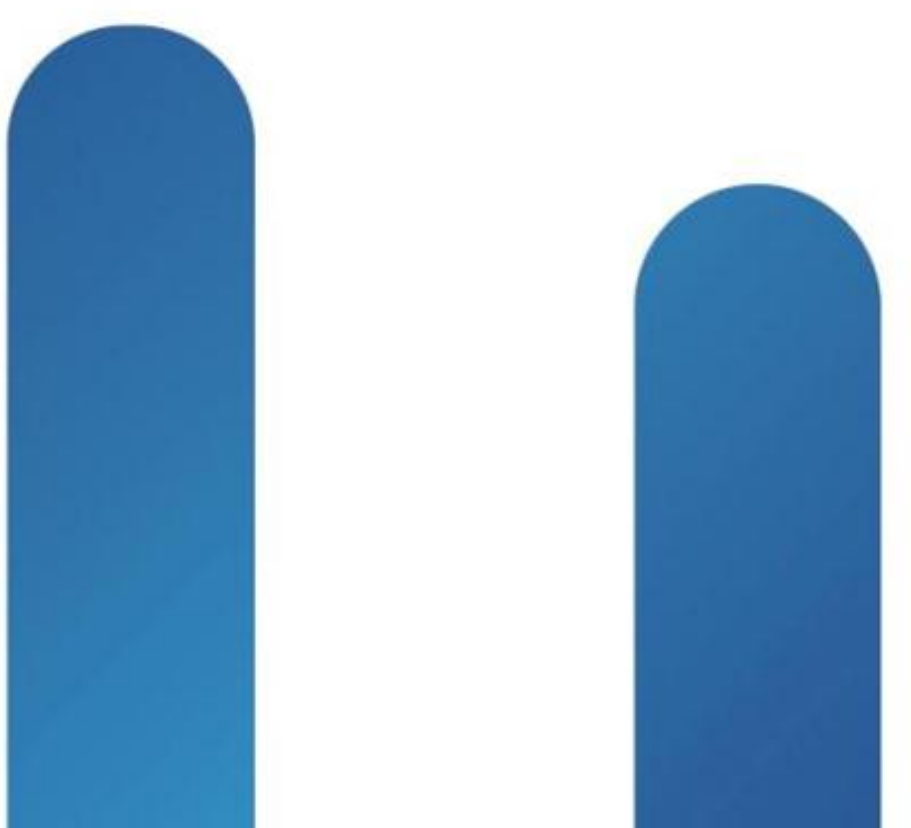

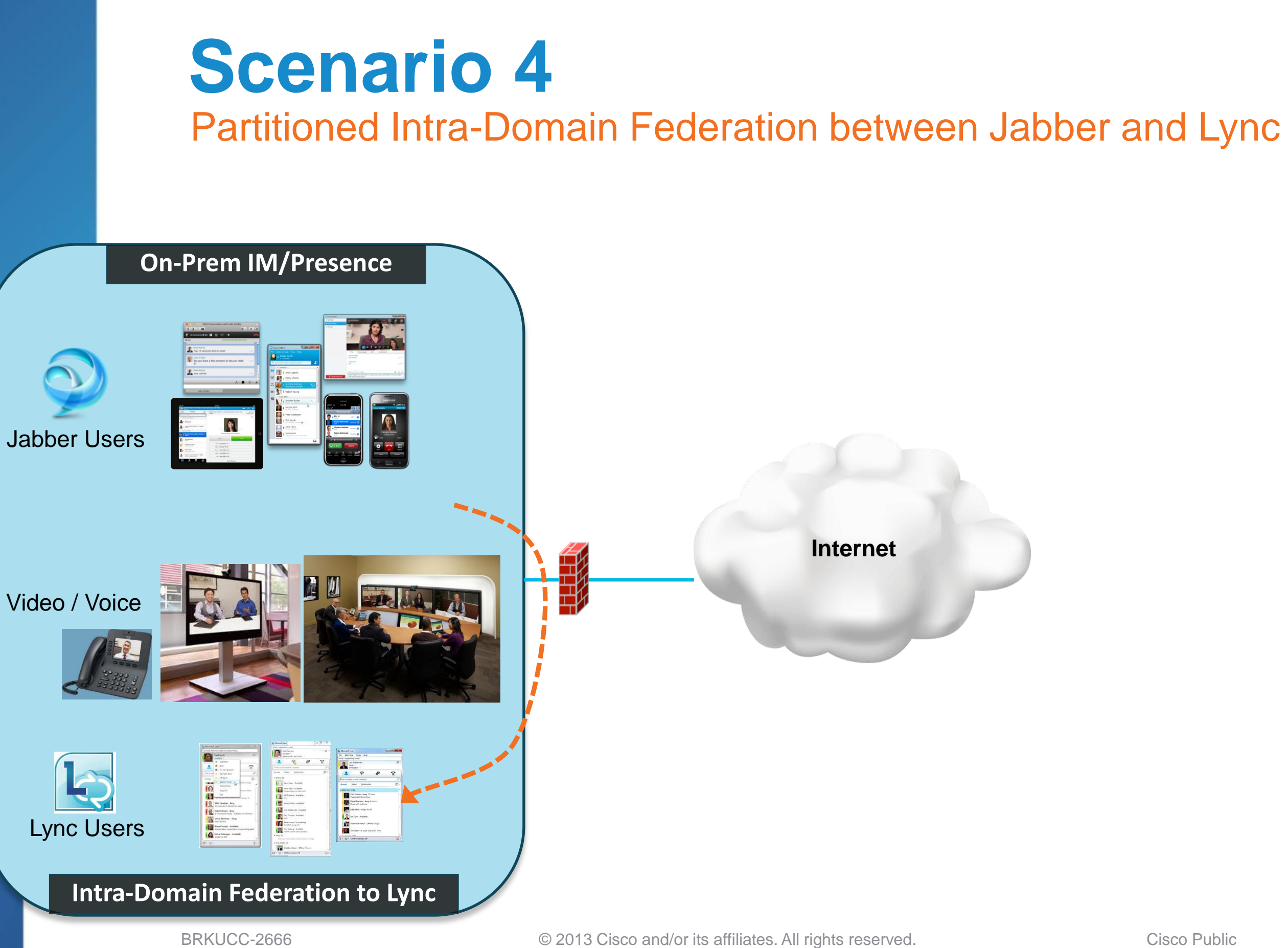

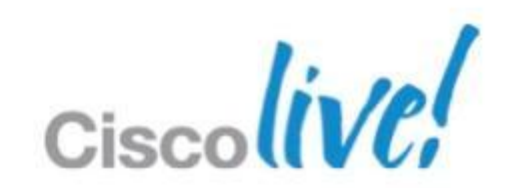

Cisco Public

### Why Intra-Domain Federation? **Major Reasons for Scenario 4**

- Mergers and acquisitions
- Migration from Lync to Jabber 2.
  - Phased approach rather than big-bang  $\checkmark$

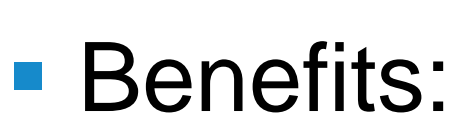

- Share the same presence domain (i.e. domain-a.com)  $\checkmark$
- Exchange presence and IM within shared domain  $\checkmark$
- Search for and add contacts
- User's identity (URI) is maintained  $\checkmark$

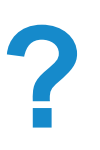

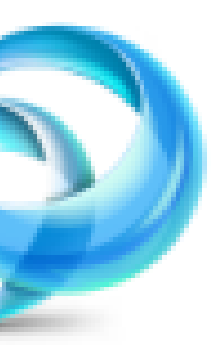

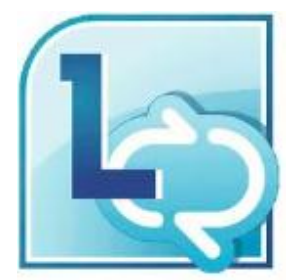

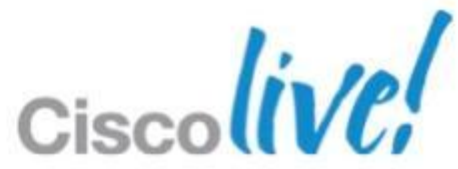

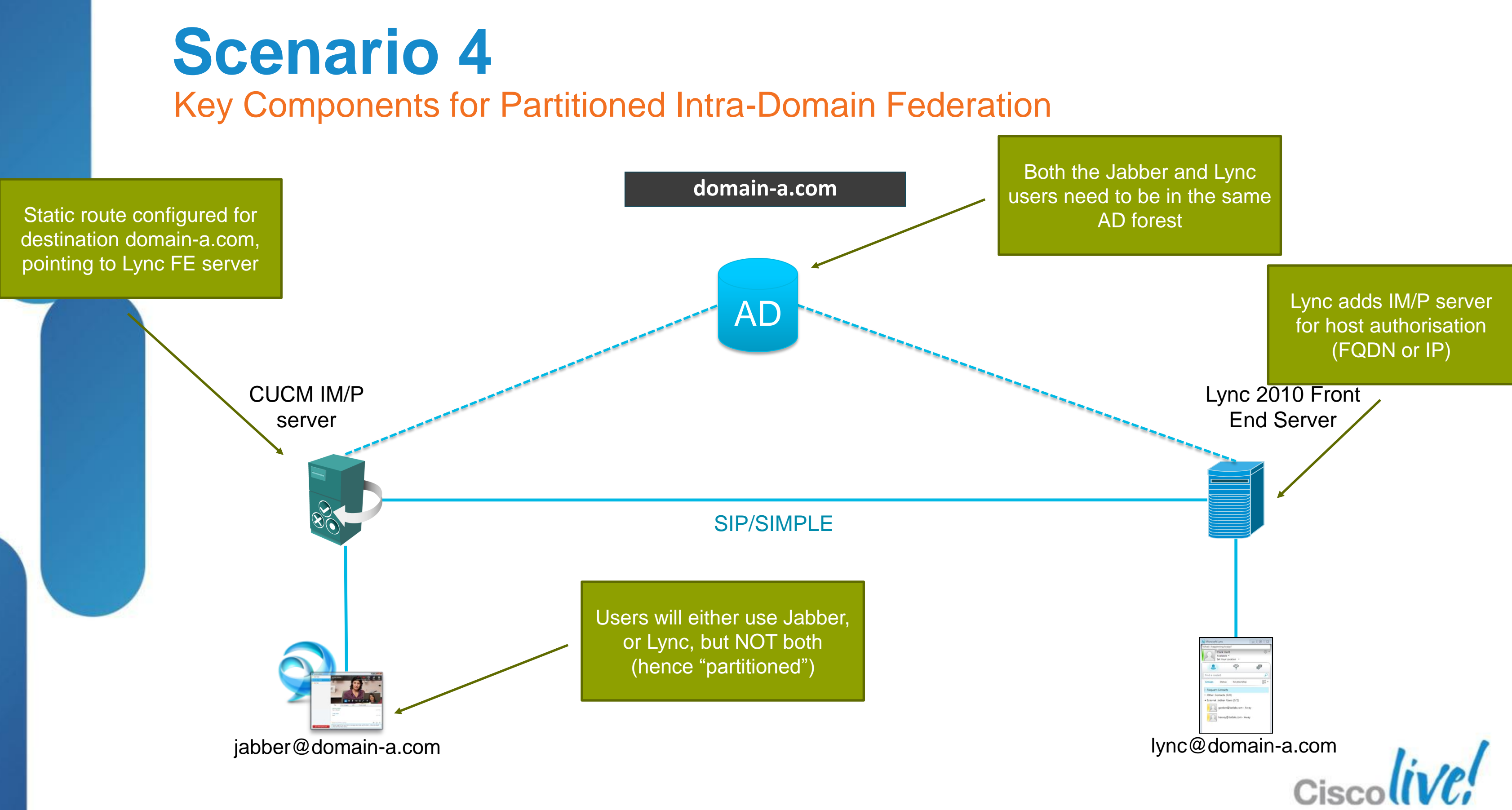

| Scenario 4                             |
|----------------------------------------|
| Major Configuration Steps (Cisco Side) |

### 1. Enable Partitioned Intradomain Federation with LCS/OCS/Lync:

|                                                                                         | Presence Settings                        |                                            |            | -         |  |  |  |
|-----------------------------------------------------------------------------------------|------------------------------------------|--------------------------------------------|------------|-----------|--|--|--|
| Enable availability sharing                                                             |                                          |                                            |            |           |  |  |  |
| Allow users to view the availability of other users without being prompted for approval |                                          |                                            |            |           |  |  |  |
|                                                                                         | NOTE: this option must be turne          | ed on for SIP clients to function properly |            |           |  |  |  |
|                                                                                         | 🛛 Enable use of Email Address wh         | en Federating                              |            |           |  |  |  |
| Tick here                                                                               | Use DND status when user is on the phone |                                            |            |           |  |  |  |
|                                                                                         | 🔲 Use DND status when user is in         | a meeting                                  |            |           |  |  |  |
|                                                                                         | Maximum Contact List Size (per           | 200                                        | 🔲 No Limit |           |  |  |  |
|                                                                                         | Maximum Watchers (per user)*             | 200                                        | 🔲 No Limit |           |  |  |  |
|                                                                                         | CUCM SIP Publish Trunk                   | CUPS-SIP-Trunk                             |            |           |  |  |  |
|                                                                                         | └── ▼ Enable ad-hoc presence sub         | bscriptions                                |            | -         |  |  |  |
| Maximum number of ad-hoc subscriptions* 50                                              |                                          |                                            |            |           |  |  |  |
|                                                                                         | Ad-hoc subscription time-to-live (se     | econds)* 900                               |            |           |  |  |  |
| Enable Partitioned Intradomain Federation with LCS/OCS                                  |                                          |                                            |            |           |  |  |  |
|                                                                                         | Partitioned Intradomain Routing Mo       | de* Basic Routing Mode 👻                   |            |           |  |  |  |
|                                                                                         | - Save -                                 |                                            |            | Ciscolive |  |  |  |
| BRKUCC-2666                                                                             | © 2013 Cisco and/or its affiliat         | es. All rights reserved. Cisco Public      |            | 90        |  |  |  |

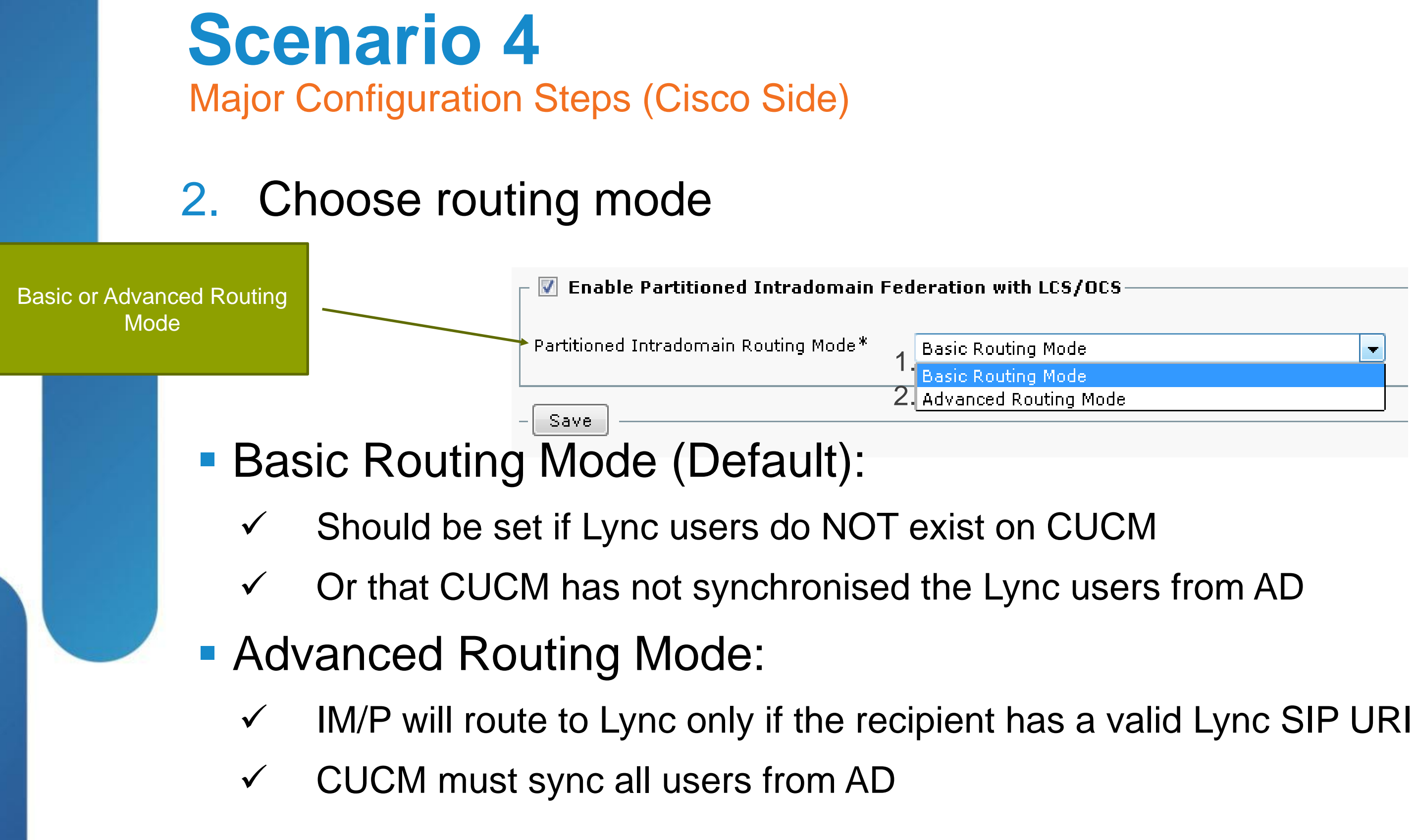

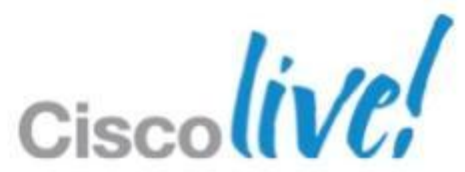

### **Scenario** 4 Major Configuration Steps (Cisco Side)

### 3. Configure incoming ACL to allow SIP from Lync to IM/P server

Cisco Unified CM IM and Presence Administration > System > Security >  $\checkmark$ **Incoming ACL** 

| Configure an address which will be added to the SIP Proxy list of | allowed incoming addresses. Note: any address added to this list |
|-------------------------------------------------------------------|------------------------------------------------------------------|
| Description                                                       | LycnACL                                                          |
| Address Pattern*                                                  | All                                                              |

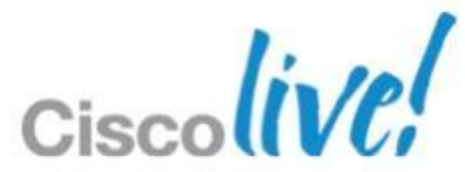

### **Scenario** 4 Major Configuration Steps (MS Side)

### 4. Create static route on Lync FE server to point to IM/P server

\$tcpRoute = New-CsStaticRoute -TCPRoute -Destination 10.105.217.90 -Port 5060 -MatchUri "domaina.com"

Set-CsStaticRoutingConfiguration -Route @{Add=\$tcpRoute}

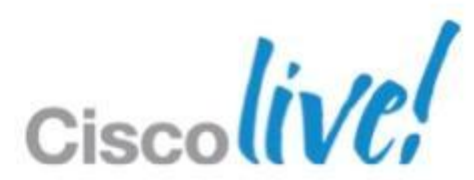

## **Scenario** 4 Major Configuration Steps (MS Side)

### 5. Authorise the IM/P server host on Lync and open port 5060

New-CsTrustedApplicationPool -Identity trustedpool.cisco.com -Registrar bat-lync.domain-a.COM -Site 1 -TreatAsAuthenticated \$true -ThrottleAsServer \$true -RequiresReplication \$false -OutboundOnly \$false -Computerfqdn 10.105.217.90

New-CsTrustedApplicationComputer -Identity 10.105.217.90 -Pool trustedpool.domain-a.COM

New-CsTrustedApplication -ApplicationID trustedapp -TrustedApplicationPoolFqdn trustedpool.domain-a.COM -Port 5060 -EnableTCP

Enable-CsTopology

Get-CsTopology -AsXML | out-file c:\topo3.xml

Publish-CsTopology C:\topo3.xml

BRKUCC-2666

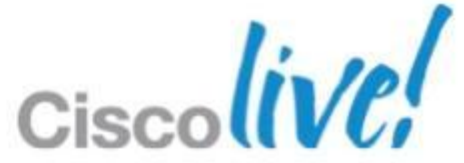

## **Scenario 4** Major Configuration Steps (MS Side)

- Publish the Lync topology 6.
- Install Certificate Authority root cert on Lync 7.
- Configure signed certificate on Lync 8.

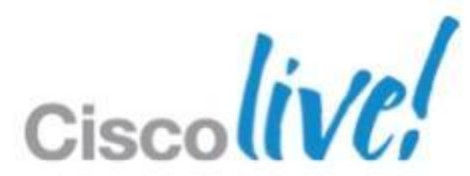

# **Scenario 4**

### The Result of Partitioned Intra-Domain Federation

| 🥺 Cisco Jabber 📃 🔲 Σ                                       | Z |
|------------------------------------------------------------|---|
| <u>F</u> ile <u>C</u> ommunicate <u>V</u> iew <u>H</u> elp |   |
| Harvey Dent<br>• On Jabber                                 |   |
| Search or enter number to call                             |   |
| ▼ Jabber Users                                             |   |
| Gordon C                                                   |   |
| 🗴 🝷 Lync Users                                             |   |
| Bane Mask                                                  |   |
| Joker Joker                                                |   |
|                                                            |   |

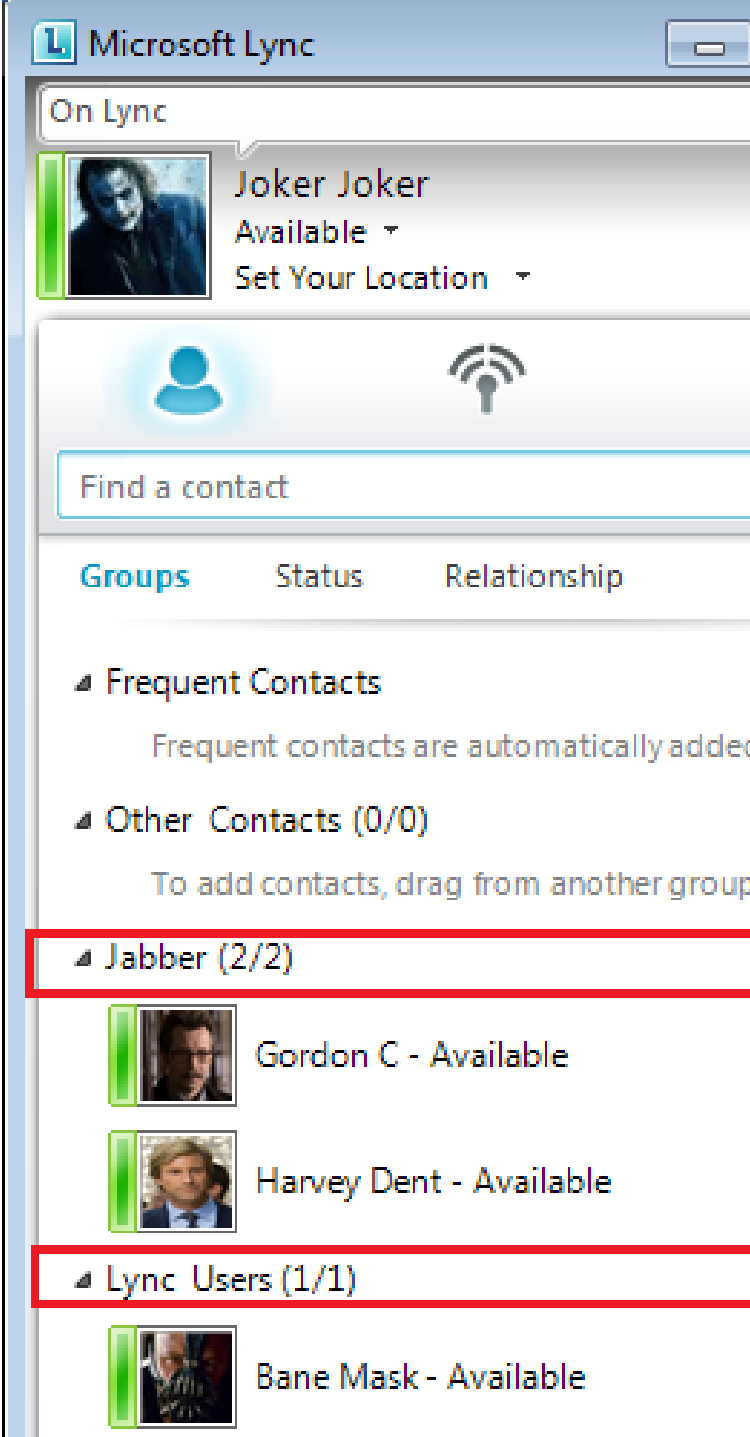

| © •          |
|--------------|
|              |
|              |
| R            |
| 0= -<br>0= - |
| d to this    |
| p or add f   |
|              |
|              |
|              |
|              |
|              |
|              |
| Dublia       |

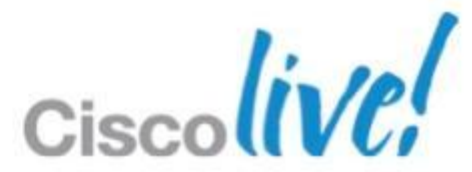

### **Scenario 4** How do I migrate users from Lync to Jabber?

domain-a.com

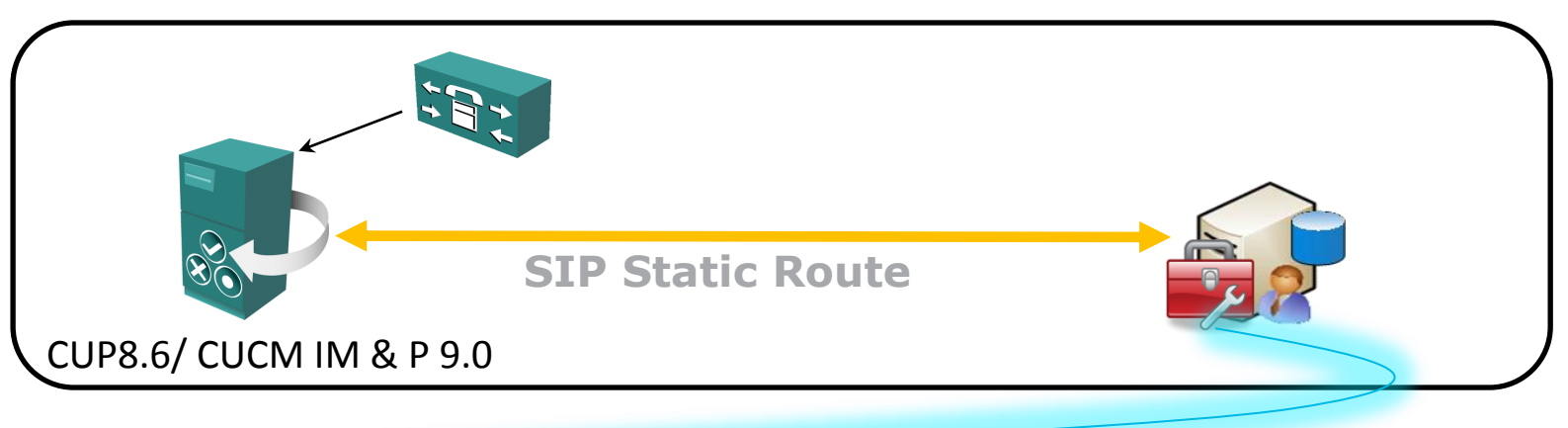

- GetContacts.wsf (VB Script) 1.
  - Export users contact lists to be imported to IM/P using BAT  $\checkmark$
- DisableCommunicationsAccount.exe 2.
- DeleteOCSUserData.exe 3.

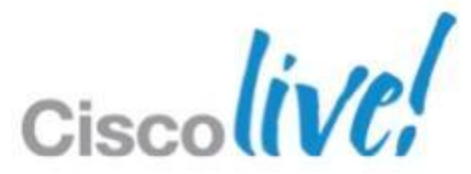

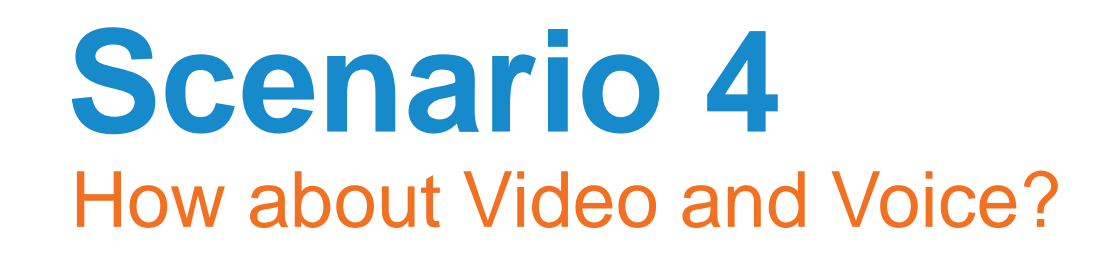

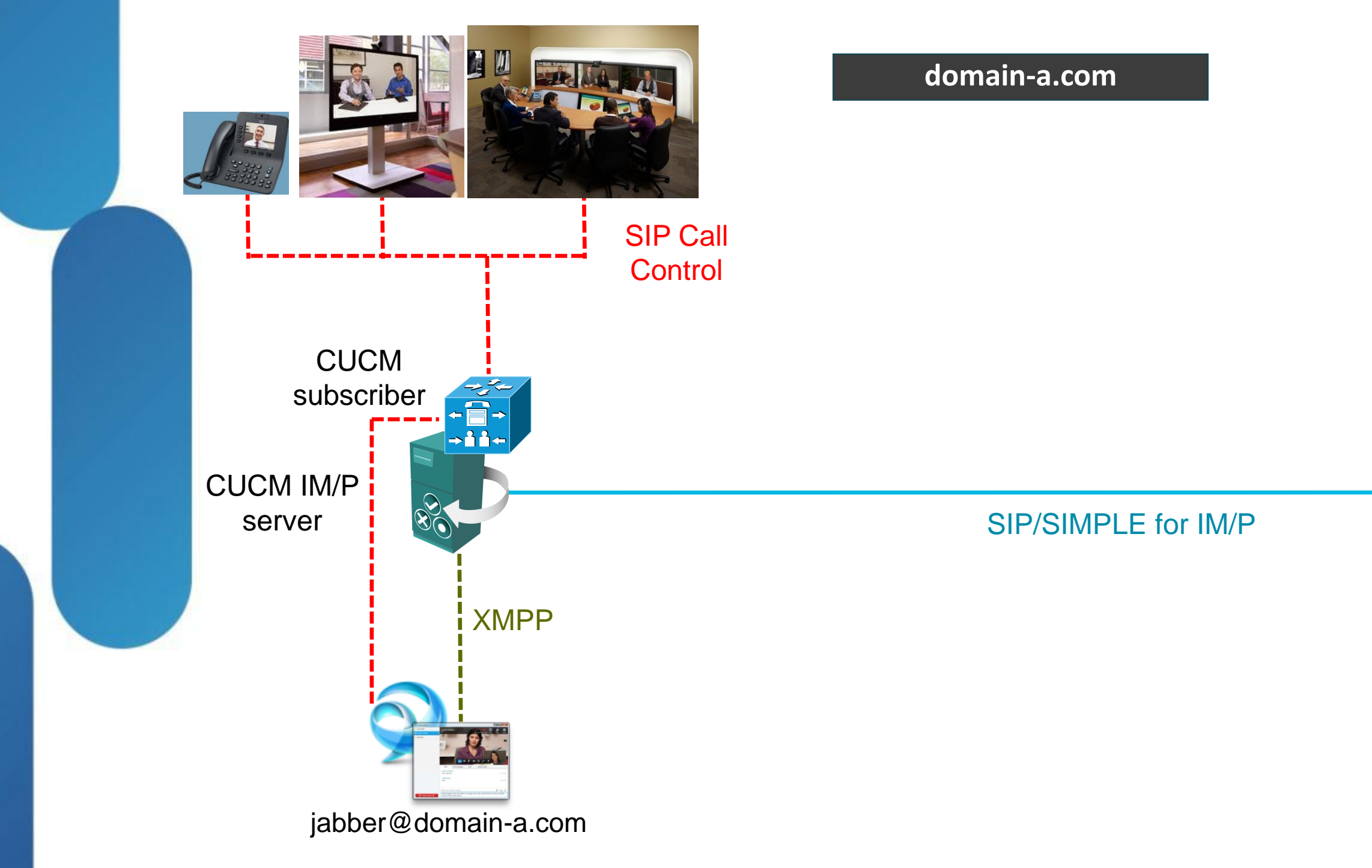

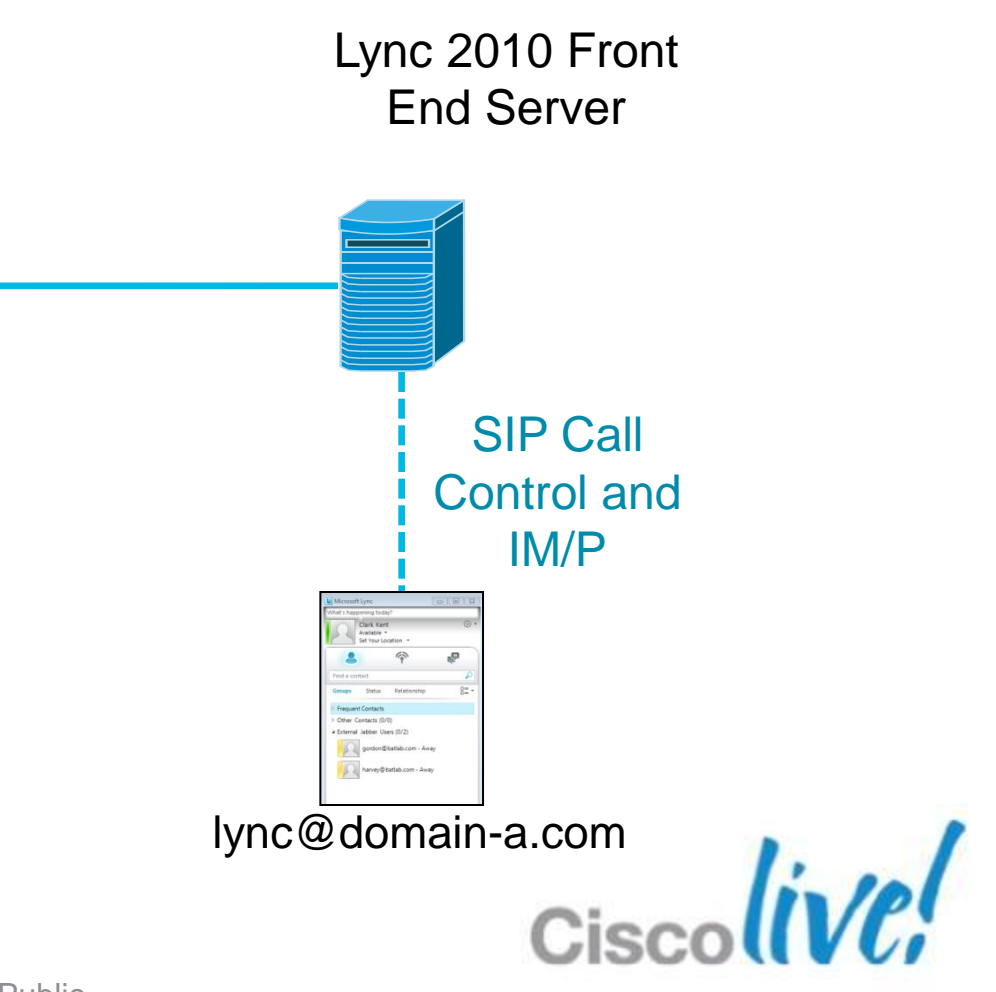

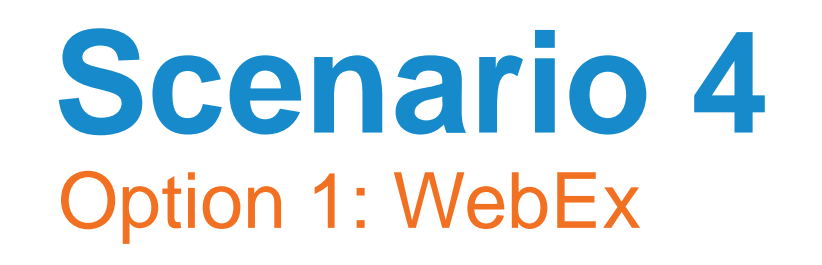

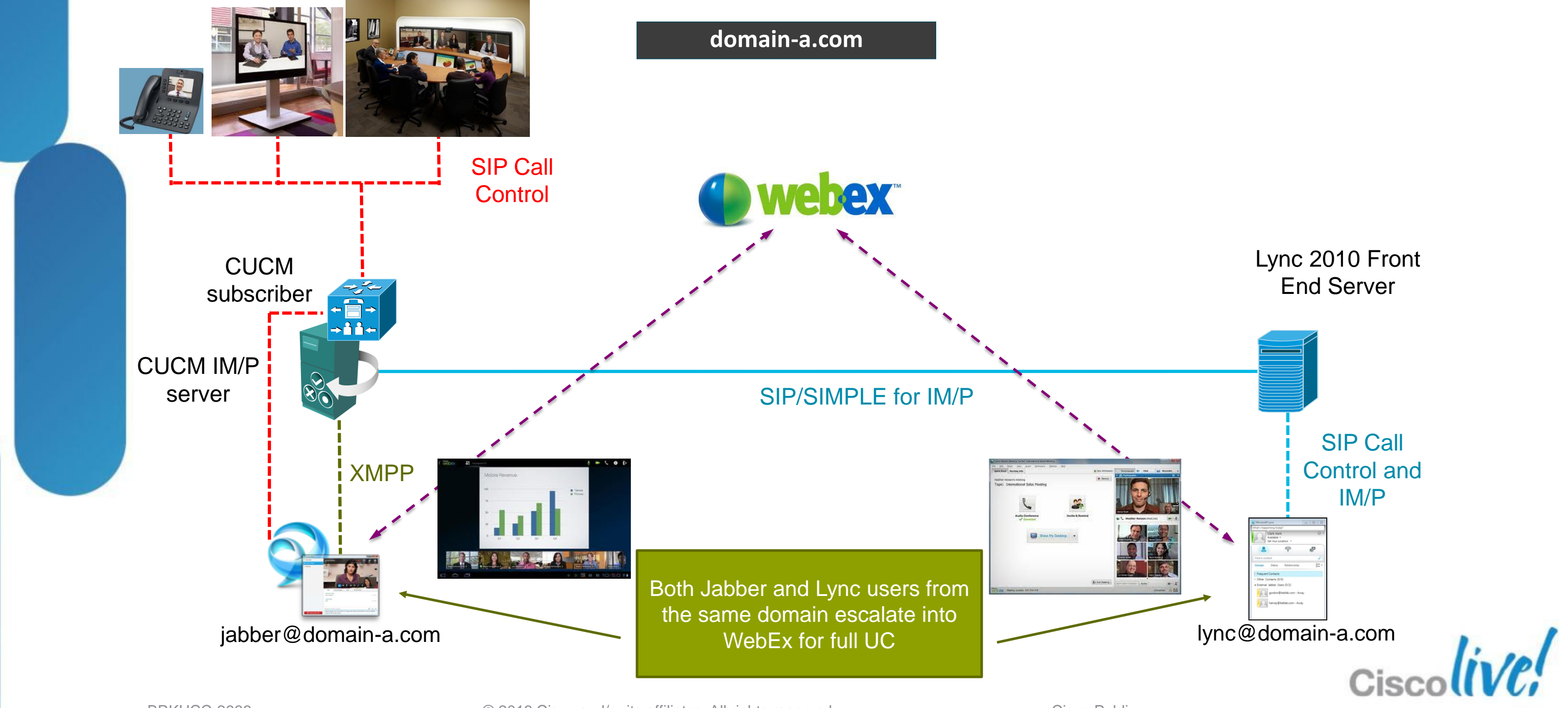

### **Scenario 4 Option 2: Direct SIP Trunk between CUCM and Lync**

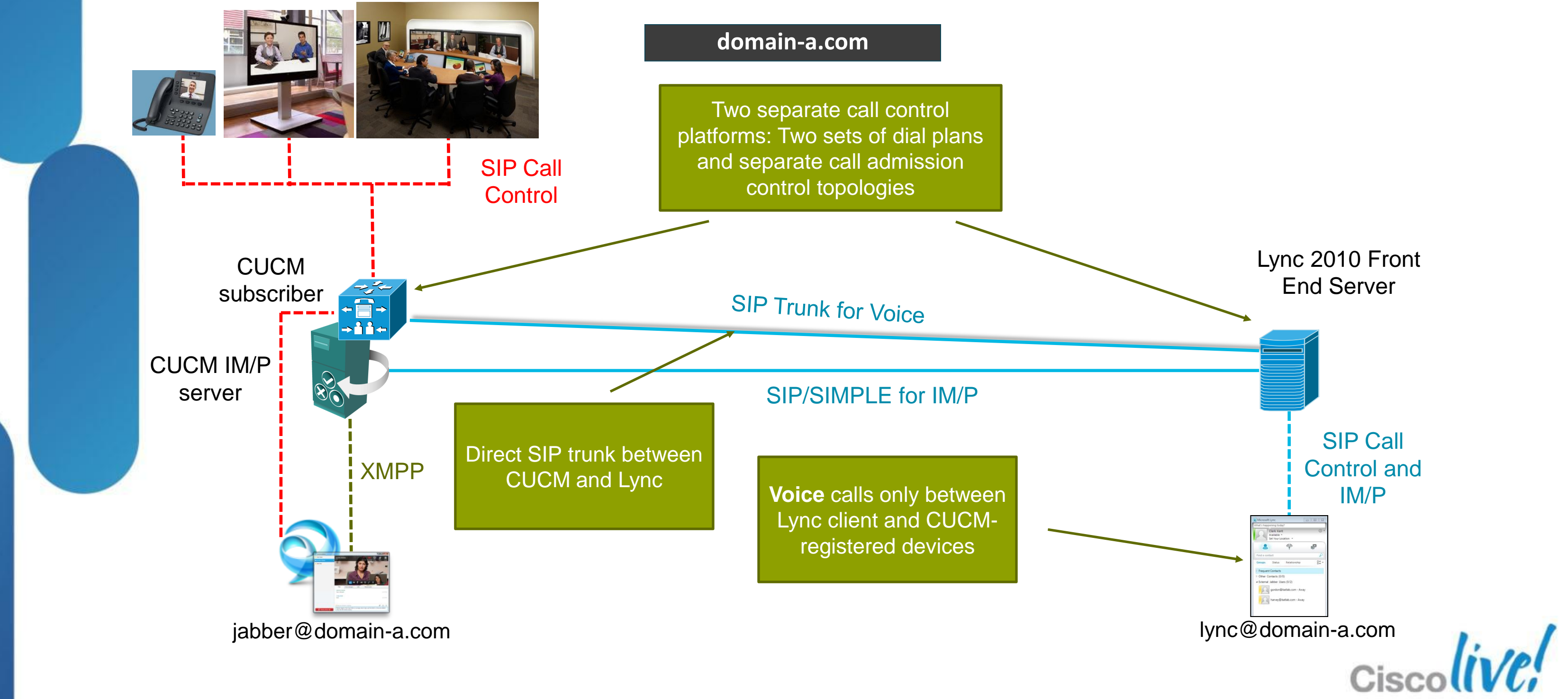

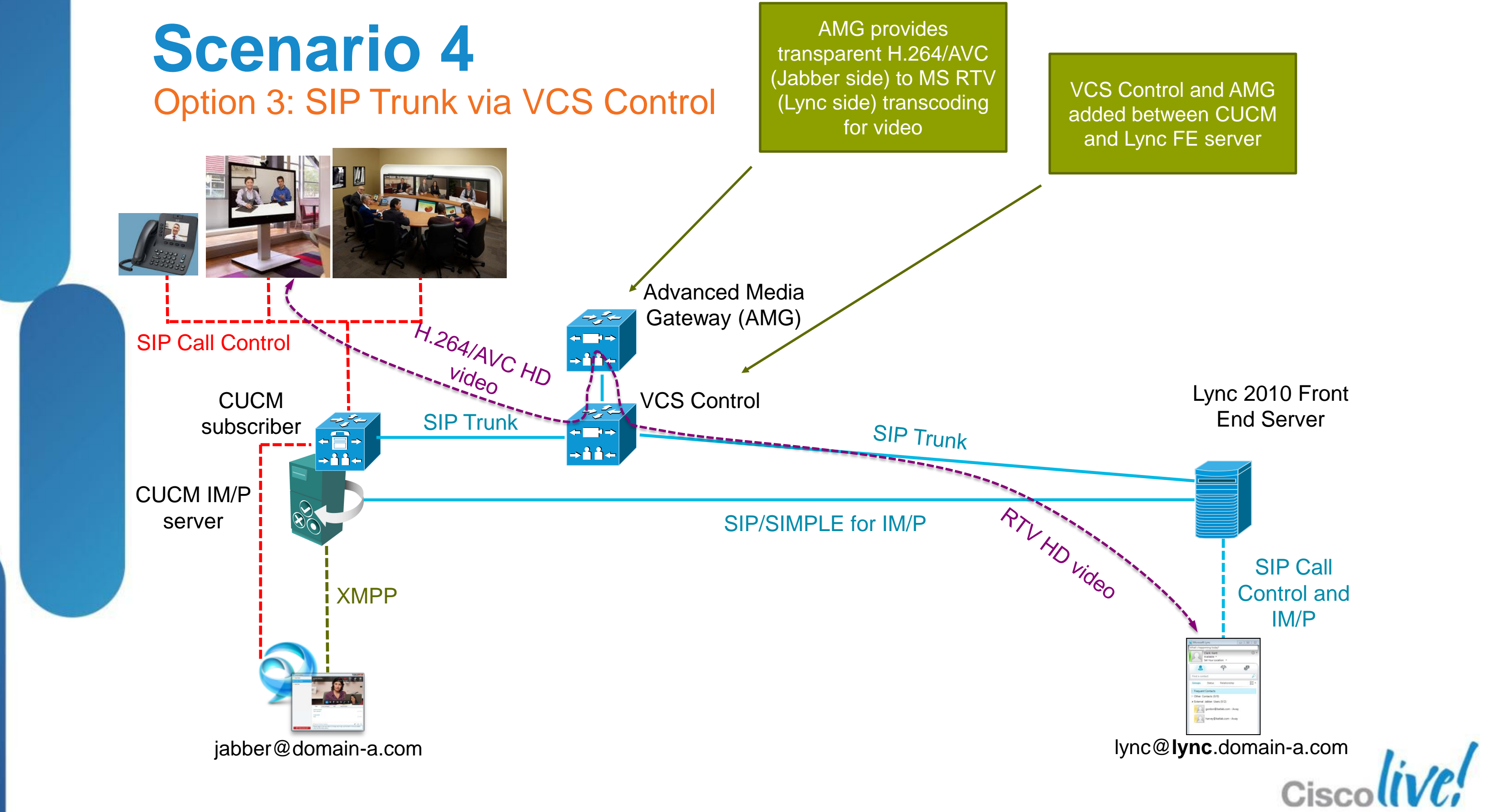

### **Scenario 4** Option 3: SIP Trunk via VCS Control

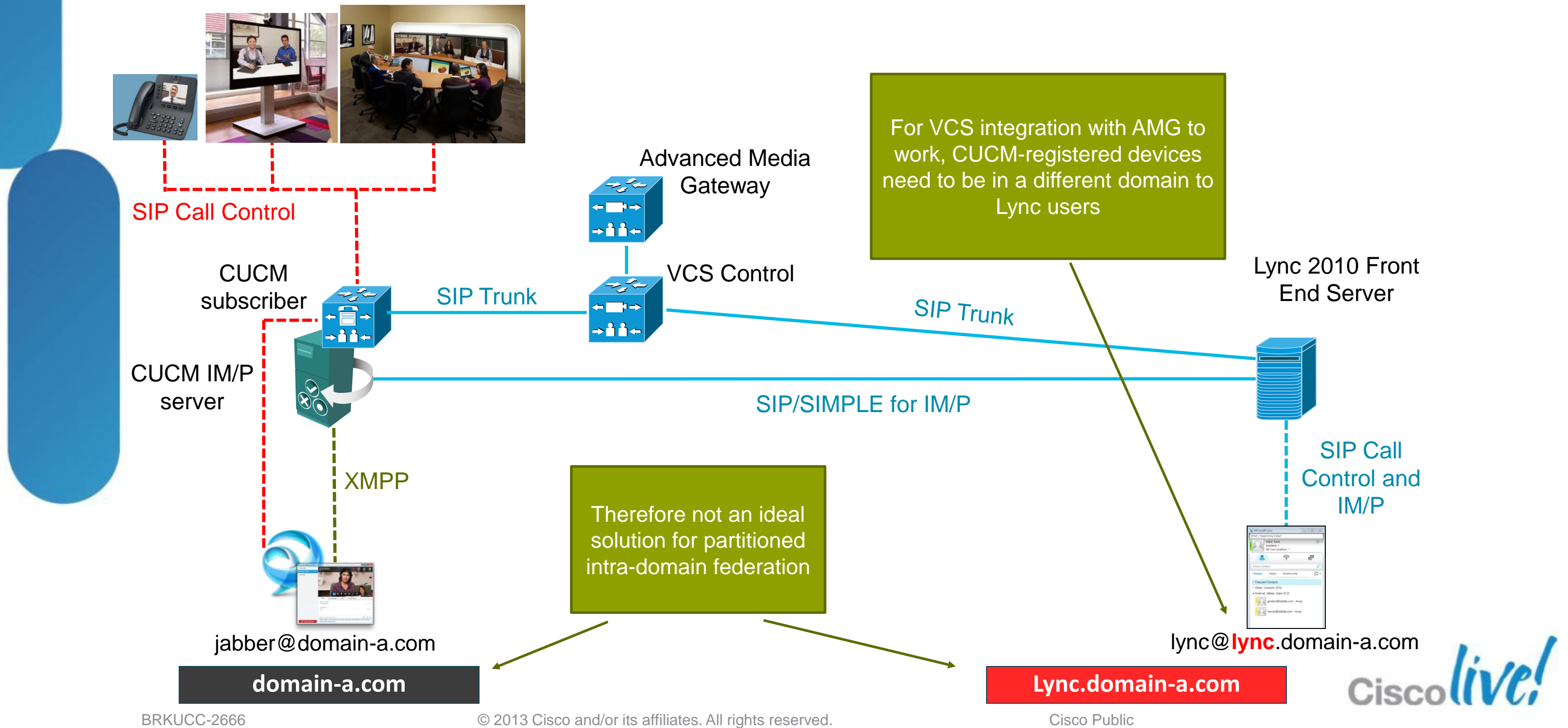

## **Scenario 4**

Option 4: Cisco Unified Communications Integration for Microsoft (CUCI-Lync)

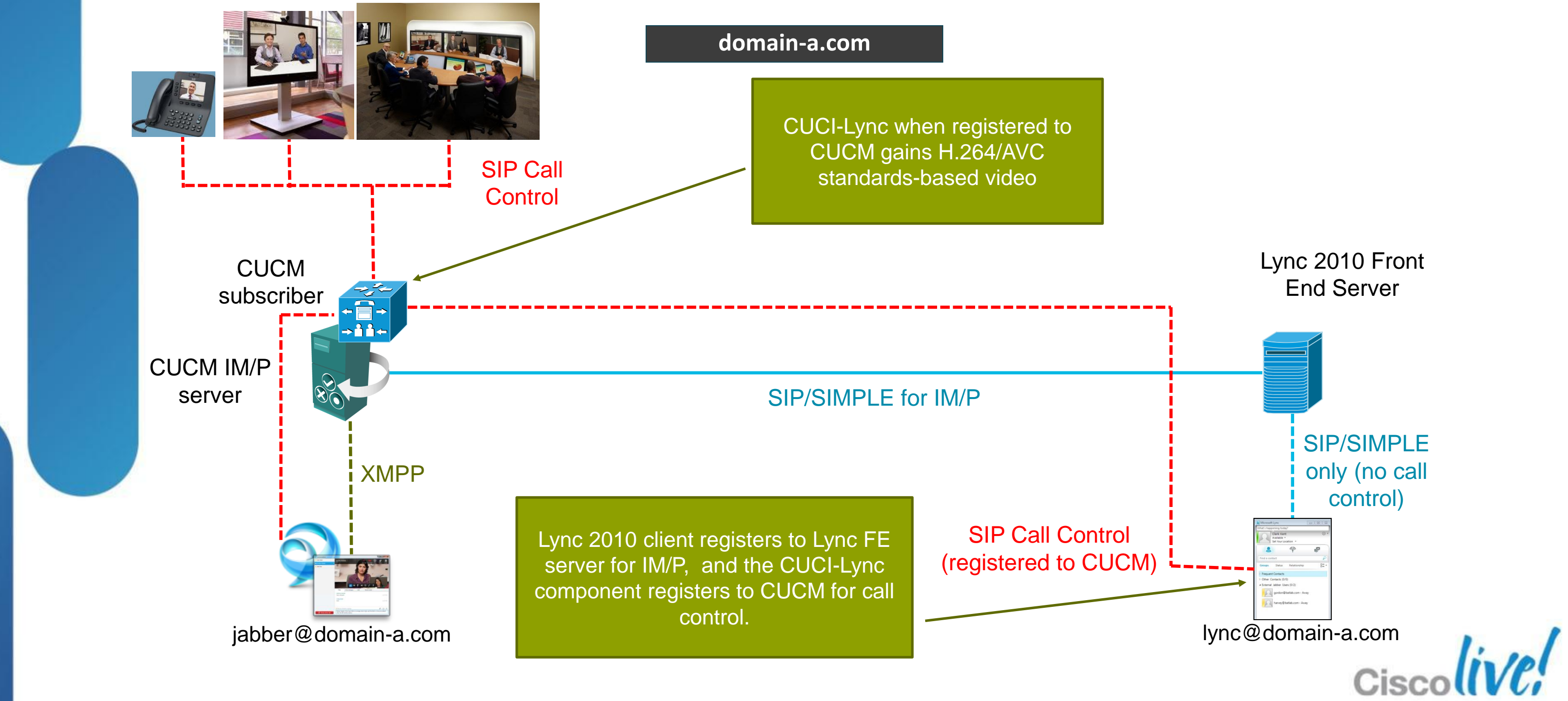

# **Overview of Scenario 4 Options**

| Integration        | <b>Option 1</b>                              | <b>Option 2</b>                                  | <b>Option 3</b>                                                   | <b>Option 4</b>    |
|--------------------|----------------------------------------------|--------------------------------------------------|-------------------------------------------------------------------|--------------------|
| Method             | WebEx                                        | Direct SIP                                       | VCS+AMG                                                           | CUCI-Lync          |
| Capability         | Video, voice, web<br>conf                    | Voice only                                       | Video, voice                                                      | Video, voice       |
| Consideration<br>s | Jabber user to<br>initiate WebEx<br>sessions | Separate call control platforms, and CAC domains | Requires different<br>domains, separate<br>call controls &<br>CAC | Some user training |

Source: Placeholder for Notes is 18 points

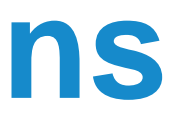

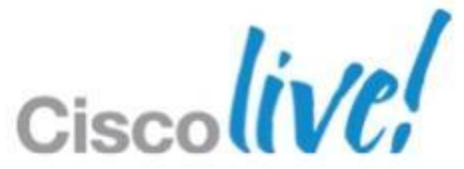

## Fundamentals Scenario 1: Inter-Domain Federation to Jabber Scenario 2: Inter-Domain Federation to Lync Scenario 3: Inter-Domain Federation to Public IM Scenario 4: Intra-Domain Federation between Jabber & Lync Scenario 5: Cloud WebEx Messenger Inter-Domain Federation

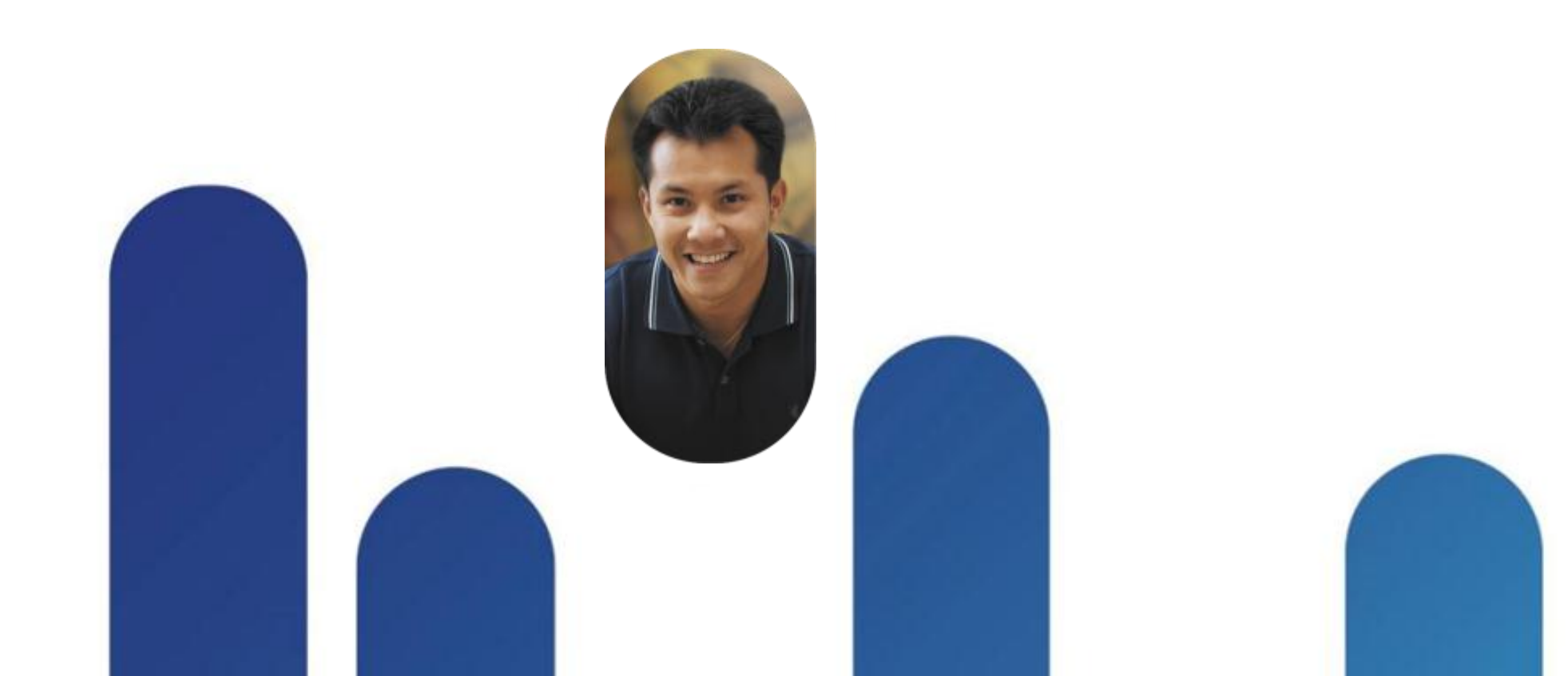

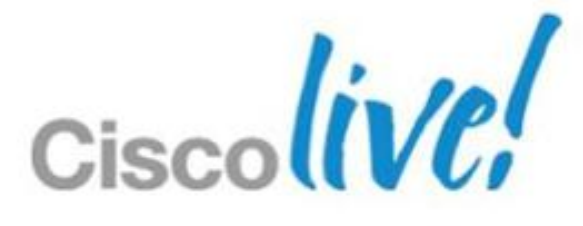

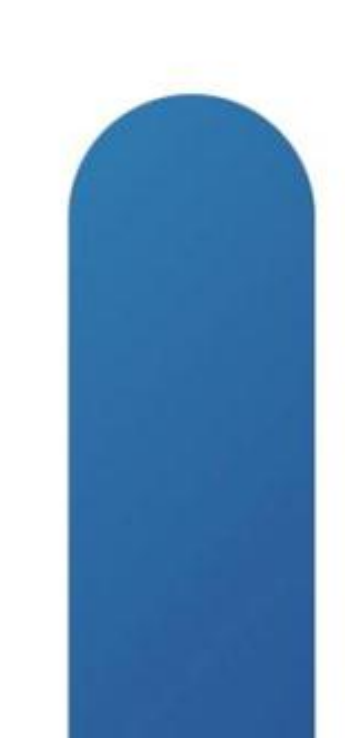

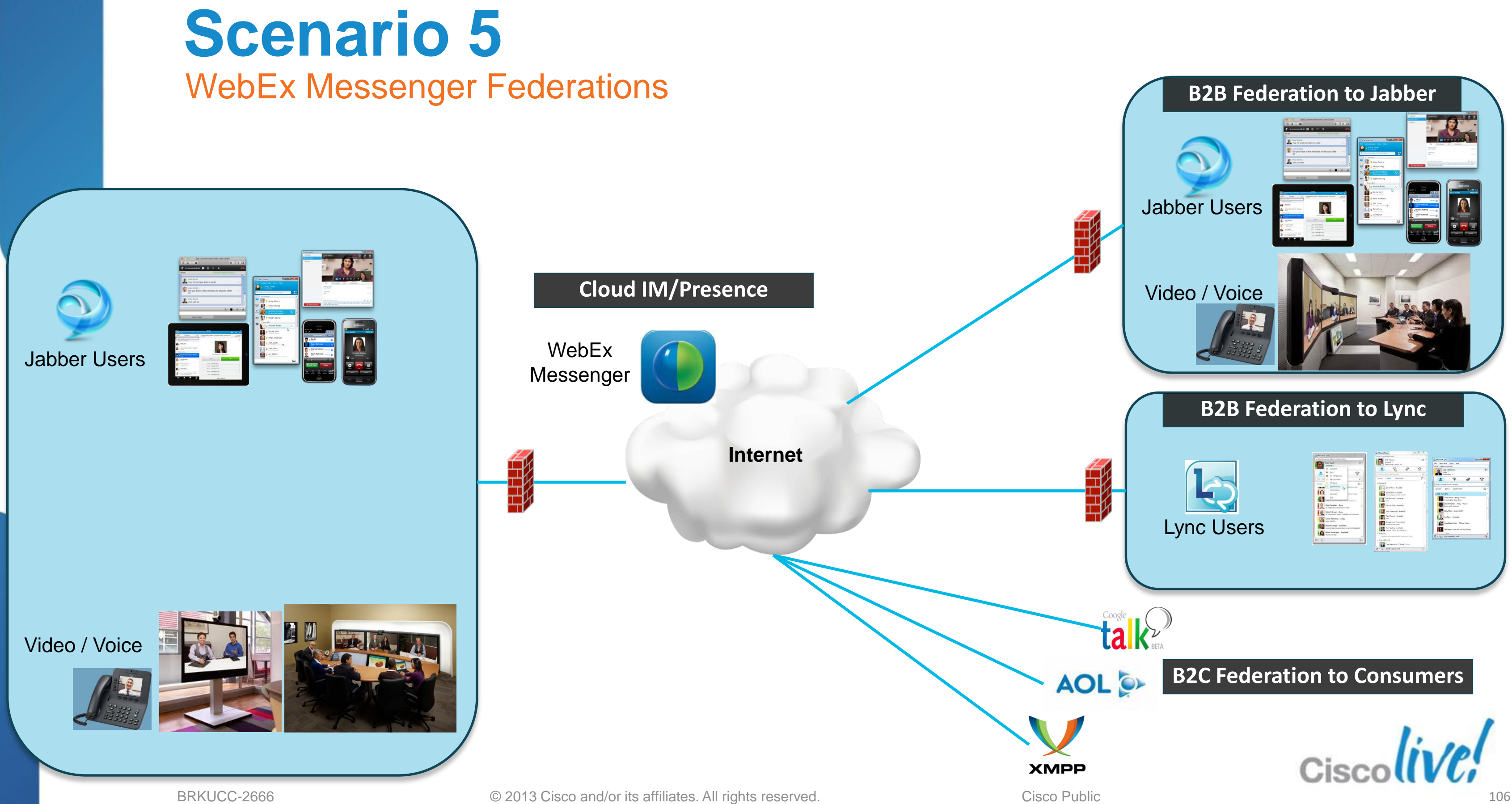

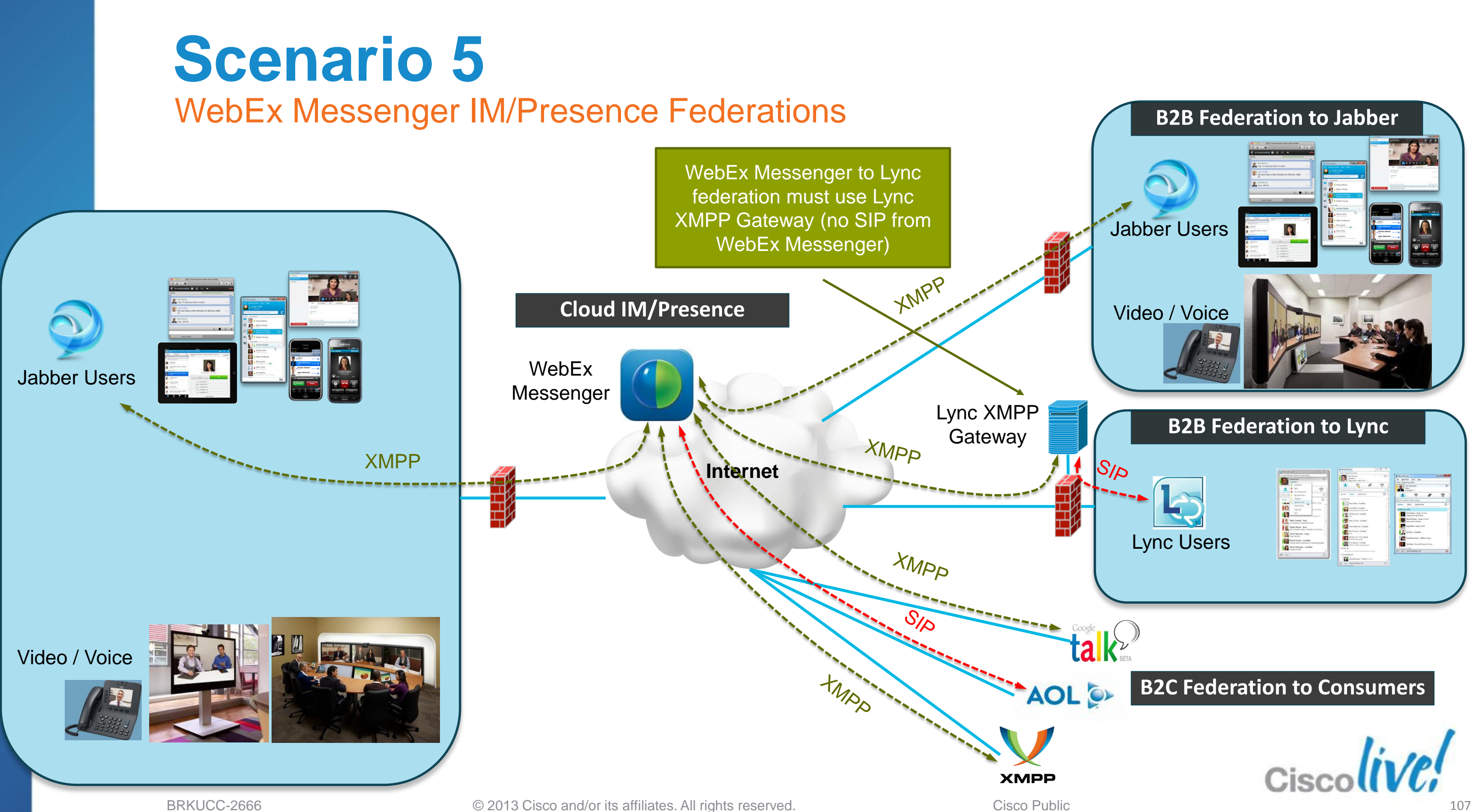

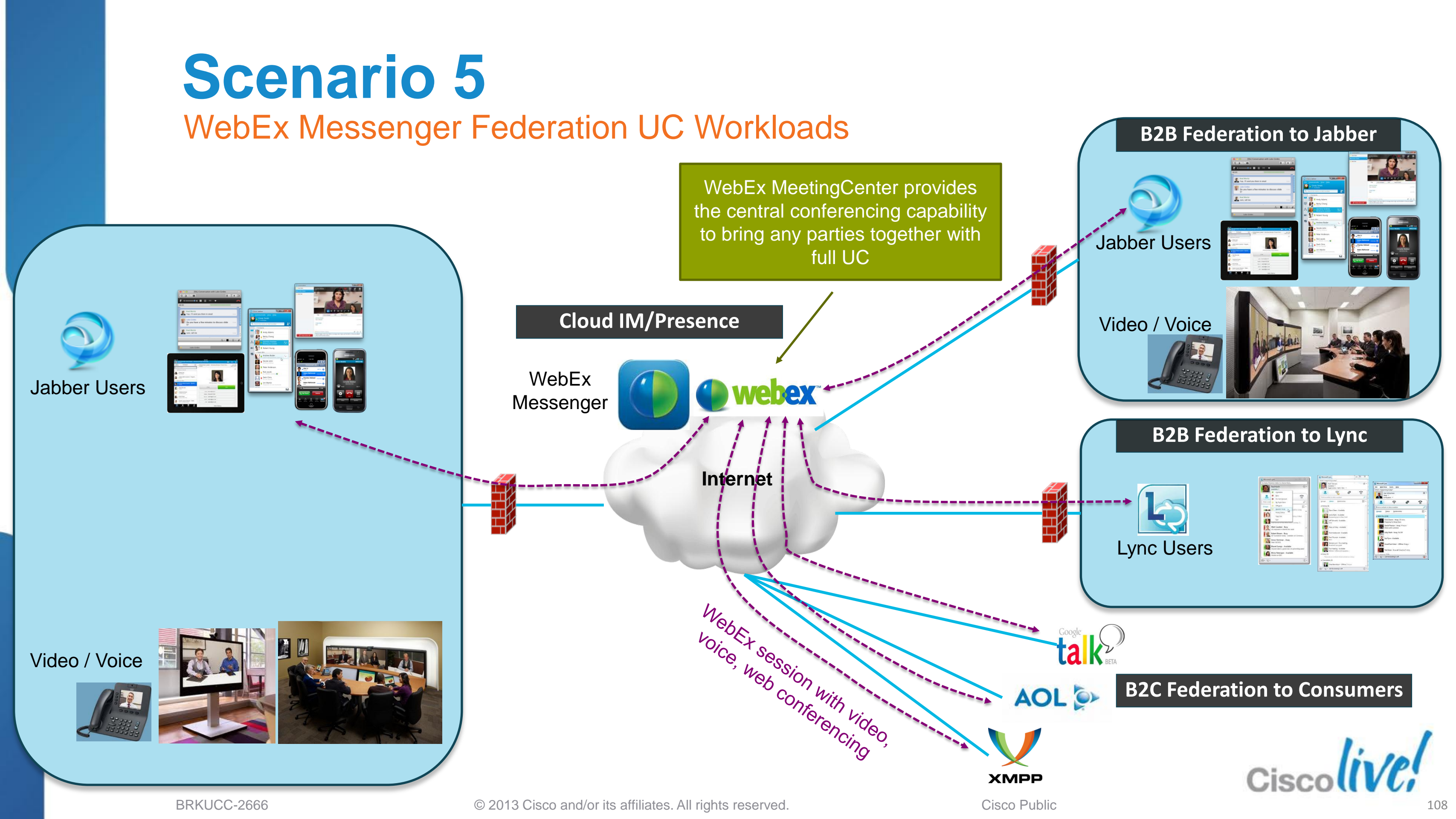
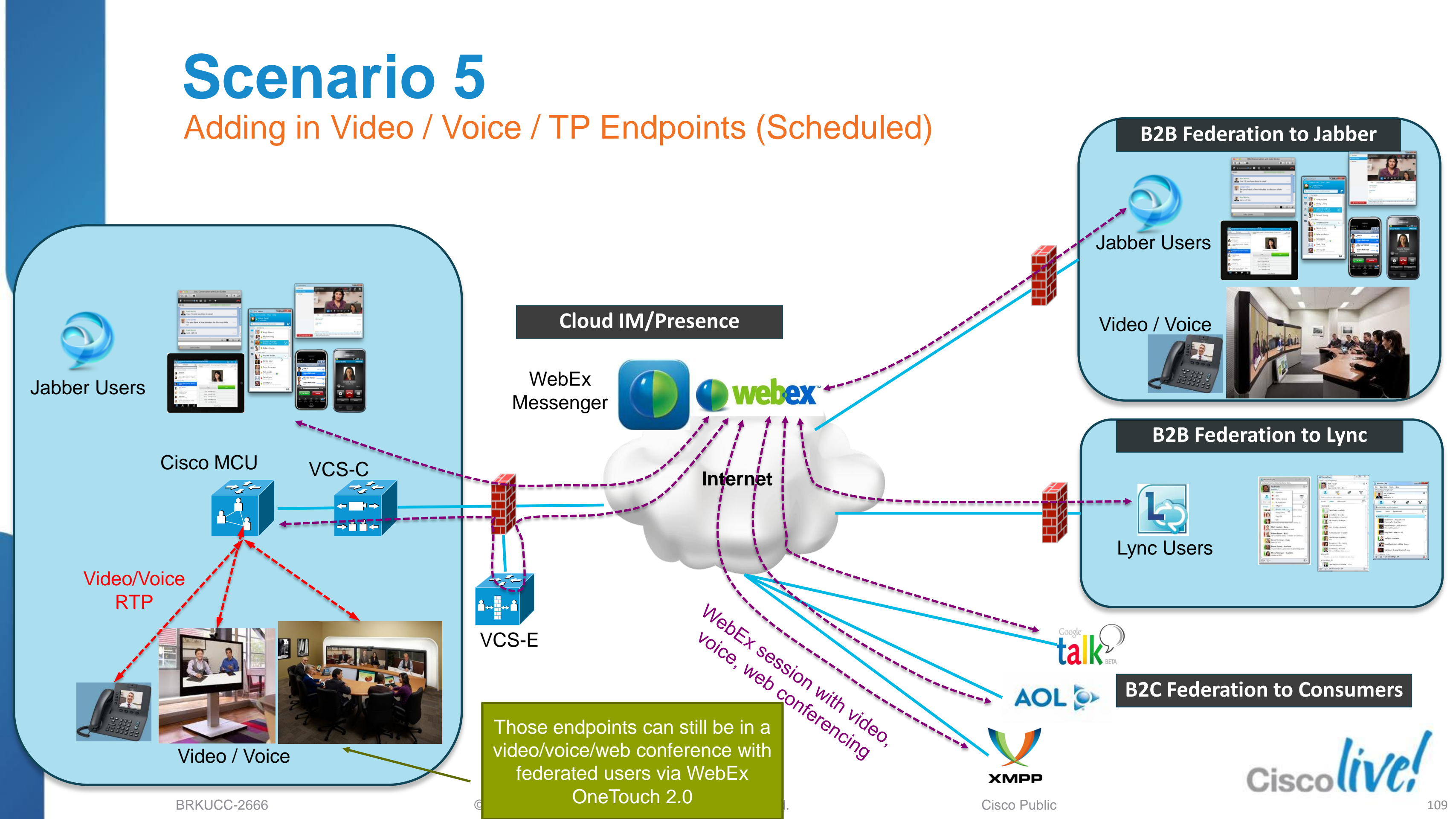

## **Federating Unified Communications** Recap

Inter-Domain Jabber to Jabber 1.

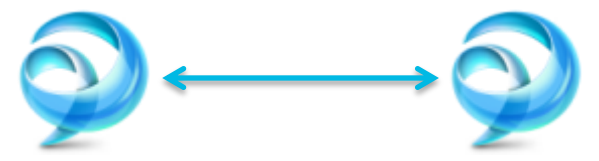

- 2. Inter-Domain Jabber to Lync
- 3. Inter-Domain Jabber to Public IM (AOL, GoogleTalk, XMPP)

Intra-Domain Jabber to Lync 4.

### 5. Inter-Domain Cloud WebEx Messenger to Others

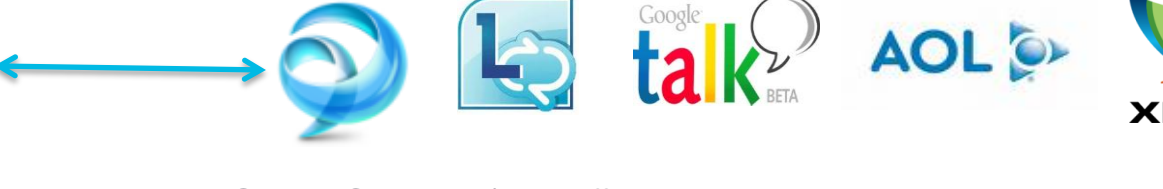

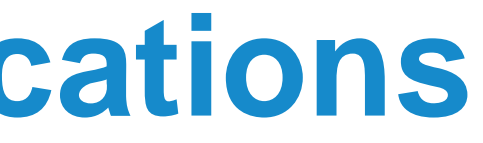

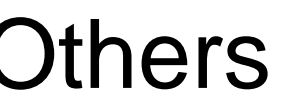

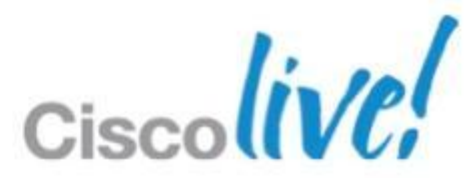

## Q & A

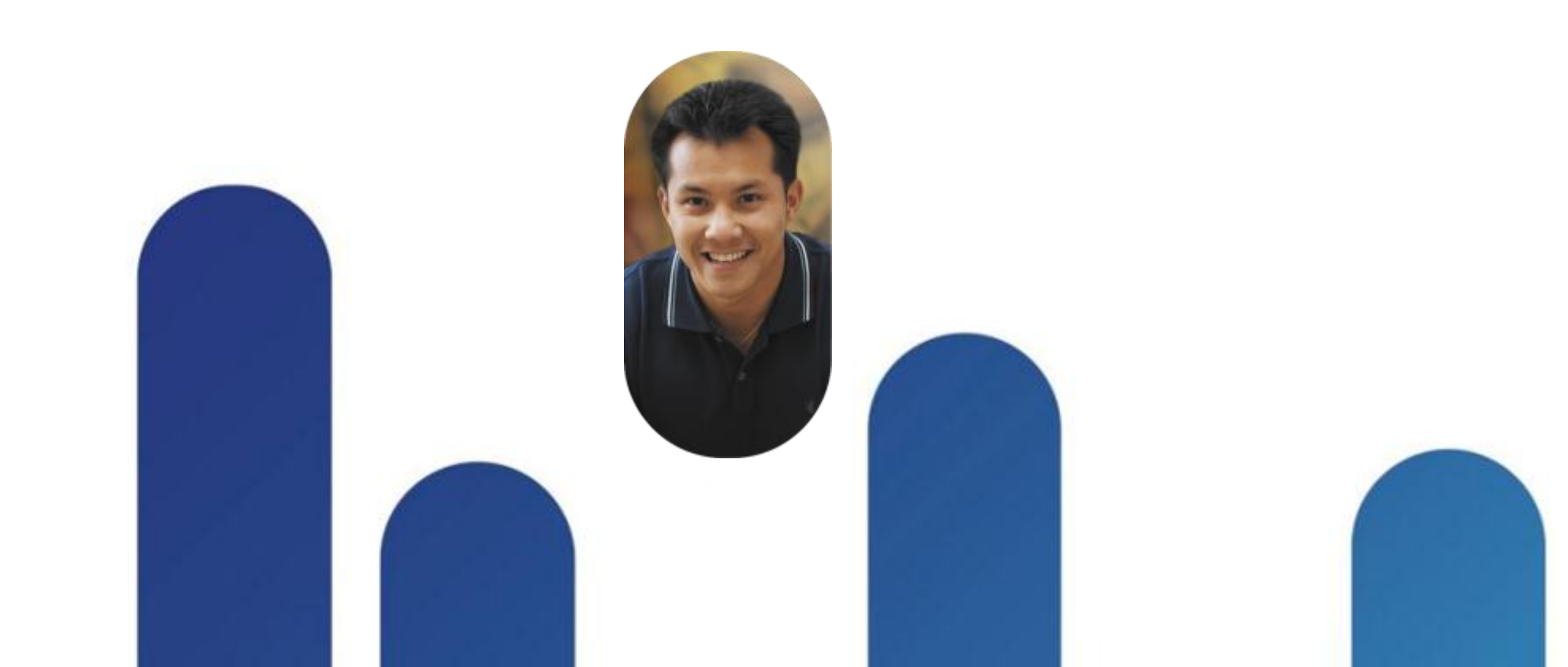

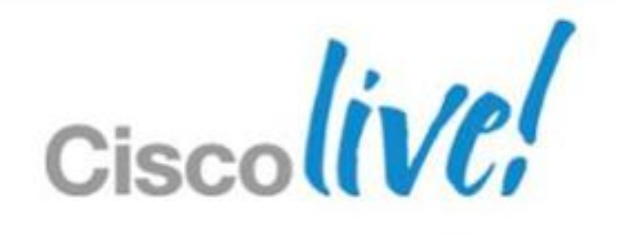

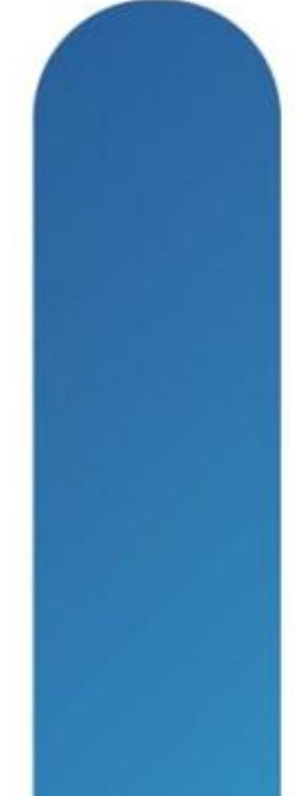

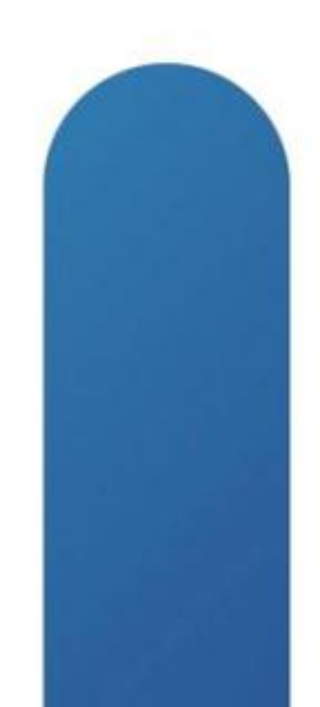

## **Complete Your Online Session Evaluation**

#### Give us your feedback and receive a Cisco Live 2013 Polo Shirt!

Complete your Overall Event Survey and 5 Session Evaluations.

- Directly from your mobile device on the **Cisco Live Mobile App**
- By visiting the Cisco Live Mobile Site www.ciscoliveaustralia.com/mobile
- Visit any Cisco Live Internet Station located throughout the venue

Polo Shirts can be collected in the World of Solutions on Friday 8 March 12:00pm-2:00pm

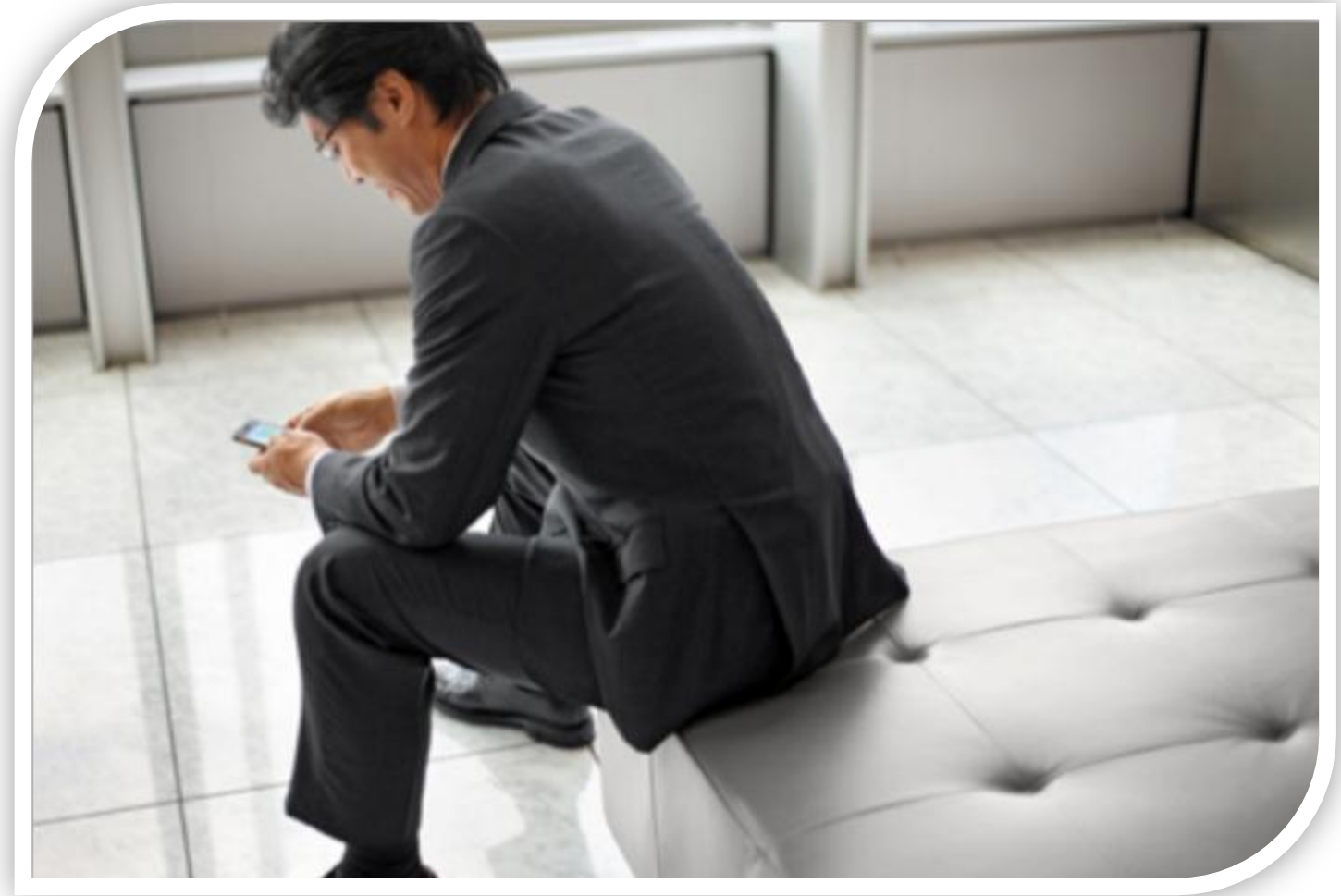

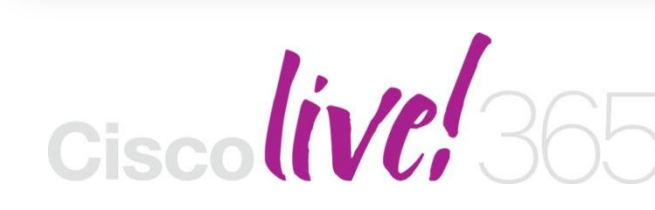

communities, and on-demand and live activities throughout the year. Log into your Cisco Live portal and click the "Enter Cisco Live 365" button. www.ciscoliveaustralia.com/portal/login.ww

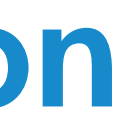

Don't forget to activate your Cisco Live 365 account for access to all session material,

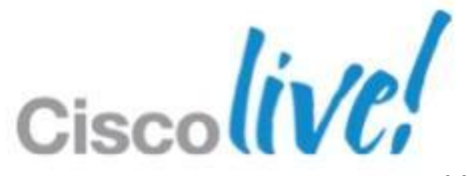

# CISCO

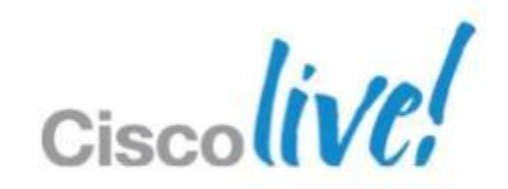